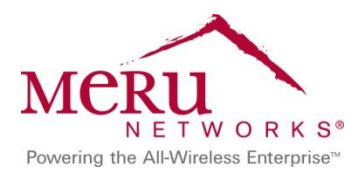

**Identity Manager** Deployment Guide

June 2013

# Contents

| Introduction                                                                         |
|--------------------------------------------------------------------------------------|
| What's New in this Guide 4                                                           |
| What's Changed in this Guide 4                                                       |
| Installing Identity Manager on VMware Platforms5                                     |
| Identity Manager HTTP Redirection Process 5                                          |
| Integrating Identity Manager with System Director                                    |
| Configuring System Director                                                          |
| Configuring Identity Manager                                                         |
| Deployment Examples 15                                                               |
| Use Case 1: Providing Enterprise Security in BYOD Environments                       |
| Use Case 2: Providing Secure Guest Access                                            |
| Use Case 3: Configuring Captive Portal for Wired Clients 44                          |
| Use Case 4: Configuring Role-Based Access Control for Personal and Corporate Devices |
| Use Case 5: Providing Guest Access Paid Subscription Systems for Wi-Fi Hotspots      |
| Use Case 6: Basic Customization of a Guest Portal Using Default Tools                |
| Use Case 7: Advanced Customization of Guest Portals by Importing a New Theme         |
| Where to Find More Information                                                       |

## Introduction

The "bring your own device" (BYOD) phenomenon is a result of more people acquiring personal mobile devices. As people expect to stay connected wherever they are, they are asking whether they can bring personal mobile devices to the workplace. As more people bring their devices to work, IT managers are dealing with new security and bandwidth issues with their networks. With the increase in mobile devices in the workplace, companies must have a strong management policy with minimal overhead on IT resources and a network able to handle the client density.

Developing a strong management policy includes automatically controlling device access and introducing security by providing interface-to-NAC solutions. Guest users at organizations are now increasingly requiring online access to perform their work. Management applications should be fast and easy enough to provide quick network access to allow guests to be more productive.

Single users with multiple devices who access your WLAN require tremendous RF resources. To provide quality service, the APs must be able to handle heavy usage from many different types of Wi-Fi client devices. Meru's unique single-channel architecture helps maximize the available RF-spectrum consumption and can also effectively use channel layers to address high density areas as required.

Meru Identity Manager is a complete provisioning, management, and reporting system that provides temporary network access for visitors, contractors, consultants, or customers. Identity Manager works alongside wireless controllers, LAN switches, NAC systems, firewalls, and other network enforcement devices to provide secure network access.

Identity Manager allows any user with appropriate privileges to easily create temporary guest accounts and sponsor guests. Identity Manager performs full authentication of sponsors, the users who create guest accounts, and allows sponsors to provide account details to the guest by printout, email, or SMS. The entire experience, from user-account creation to guest network access, is stored for audit and reporting. Identity Manager provides vital guest network access accounting by consolidating the entire audit trail from guest account creation to guest use of the account so that reports can be generated with a central management interface.

This guide provides information about the following:

- Integrating Identity Manager with Meru controllers
- Deploying Smart Connect to provide network access:
  - Secure private network access using WPA2-Enterprise security with 802.1X authentication
  - Secure guest access using WPA2-PSK

- Providing secure access for users with wired clients
- Configuring role-based access for corporate and personal devices
- Configuring Identity Manager for paid access subscription for guest users in hotspots
- Captive Portal Customization examples in Identity Manager

You should have basic knowledge about Identity Manager concepts, such as sponsors, guests, guest portals, and Smart Connect. You should also know how to configure a Meru controller using System Director. For more information, see the *Meru Identity Manager User Guide* and the *Meru System Director Configuration Guide*.

# What's New in this Guide

The following use cases were added:

- Use Case 5: Providing Guest Access Paid Subscription Systems for Wi-Fi Hotspots
- Use Case 6: Basic Customization of a Guest Portal Using Default Tools
- Use Case 7: Advanced Customization of Guest Portals by Importing a New Theme

# What's Changed in this Guide

The following lists changes in this guide:

• The guide is based on System Director Release 6.0 and Identity Manager Version 13.6.

If you are using an earlier Identity Manager version, see the previous version of the <u>Identity Manager Deployment Guide</u>, which is based on Identity Manager Version 11.12. Note that Identity Manager screen captures might differ, depending on which version of Identity Manager you are using.

- The <u>Identity Manager HTTP Redirection Process</u> topic was updated to reflect System Director Release 6.0 and Identity Manager Version 13.6.
- In <u>Use Case 1: Providing Enterprise Security in BYOD Environments</u>, an Active Directory server was added to the network environment to provide authentication for corporate users.

Note: To implement Use Case 1 with an Active Directory server, you must use Identity Manager Version 13.2 or later.

# **Installing Identity Manager on VMware Platforms**

You can install Identity Manager on the following VMware platforms:

- ESX 3.5
- ESX 3.5i
- ESX 4.x
- ESX 4.xi
- ESX 5.xi
- Server 1.0 or later
- Microsoft Hyper V on Windows 2008 or later
- Workstation 5.0 or later
- Fusion 2.0 or later

Note: Workstation and Fusion versions are supported only for evaluation or demonstration purposes.

For more information, see the Meru Identity Manager User Guide.

# **Identity Manager HTTP Redirection Process**

In a network environment using Identity Manager Version 13.6 and System Director Release 6.0, the HTTP redirection process depends on whether APs are connected in tunneled or bridged mode.

The following must be configured on the controller, regardless of whether the APs are in tunneled or bridged mode:

- In the security profile, the Captive Portal Authentication method must be specified as External.
- The external URL pointing to Identity Manager must be configured in the Captive Portal configuration page.
- RADIUS profiles for authentication and accounting pointing to Identity Manager must be configured in the Captive Portal configuration page.
- QoS rules to allow pre-authentication traffic to the Identity Manager IP address must be added on the controller.

Figure 1 shows the Identity Manager HTTP redirection for stations in tunneled mode.

#### Figure 1: Identity Manager Redirection in Tunneled Mode

| Wireless Client                                           | Meru Controller                                                                                           | Identity Manage                               |
|-----------------------------------------------------------|----------------------------------------------------------------------------------------------------|-----------------------------------------------|
|                                                           |                                                                                                    | ×                                             |
| HTTP request goog                                         | e.com                                                                                                    |                                               |
| Http redirect to Identity M<br>server_ip,login_url=extern | fanager with POST<br>nalauth,original_url,ssid,station_mac,station_ip                                     |                                               |
| HTTP respsonse Portal Login Page                          |                                                                                                    |                                               |
|                                                           | HTTP Request                                                                                              |                                               |
|                                                           | POST Form with C<br>POST request to login<br>user_id,password :<br>https://server_ip:808<br>Badius reques | redentials<br>url with station_mac,station_ip |
|                                                           | Radius respo                                                                                              | nse                                           |
|                                                           | POST response to Identity Ma                                                                              | anager with success or failure page           |
| HTTP response                                             |                                                                                                    |                                               |
| Portal Success/Fail pa                                    | age                                                                                                    |                                               |

The controller redirects any HTTP/HTTPS traffic from unauthenticated stations for the Identity Manager-configured ESS profile to the external Identity Manager URL. The controller redirects with a POST request to the Identity Manager URL, along with following parameters:

- server\_ip: Controller IP address, which Identity Manager uses for authentication.
- login\_url: URL that Identity Manager uses when contacting the controller for authentication. It creates a complete URL as follows: https://server\_ip:8081/vpn/login\_url
- original\_url: Original URL requested by the station.
- ssid: SSID of the station that is currently connected.
- station\_mac: MAC address of the station.
- station\_ip: IP address of the station.

After receiving the redirect POST request from a client, Identity Manager serves the login pages to stations. After the station provides login credentials, Identity Manager will POST the login credentials, along with station\_mac and station\_ip to the login\_url.

Identity Manager ignores any HTTPS certificate-related errors when contacting the controller for authentication based on HTTPS POST. After receiving the authentication request from Identity Manager with HTTPS POST, the controller authenticates the credentials based on station\_mac and station\_ip.

Authentication results are sent back to Identity Manager as a POST response as Success/Failure HTML pages. Based on the HTTPS response, Identity Manager serves its own success/failure pages to the client. If the client authentication is successful, Identity Manager redirects the station to original\_url, and the controller allows all traffic from that client.

Figure 2 shows the Identity Manager HTTP redirection process for stations connected in bridged mode.

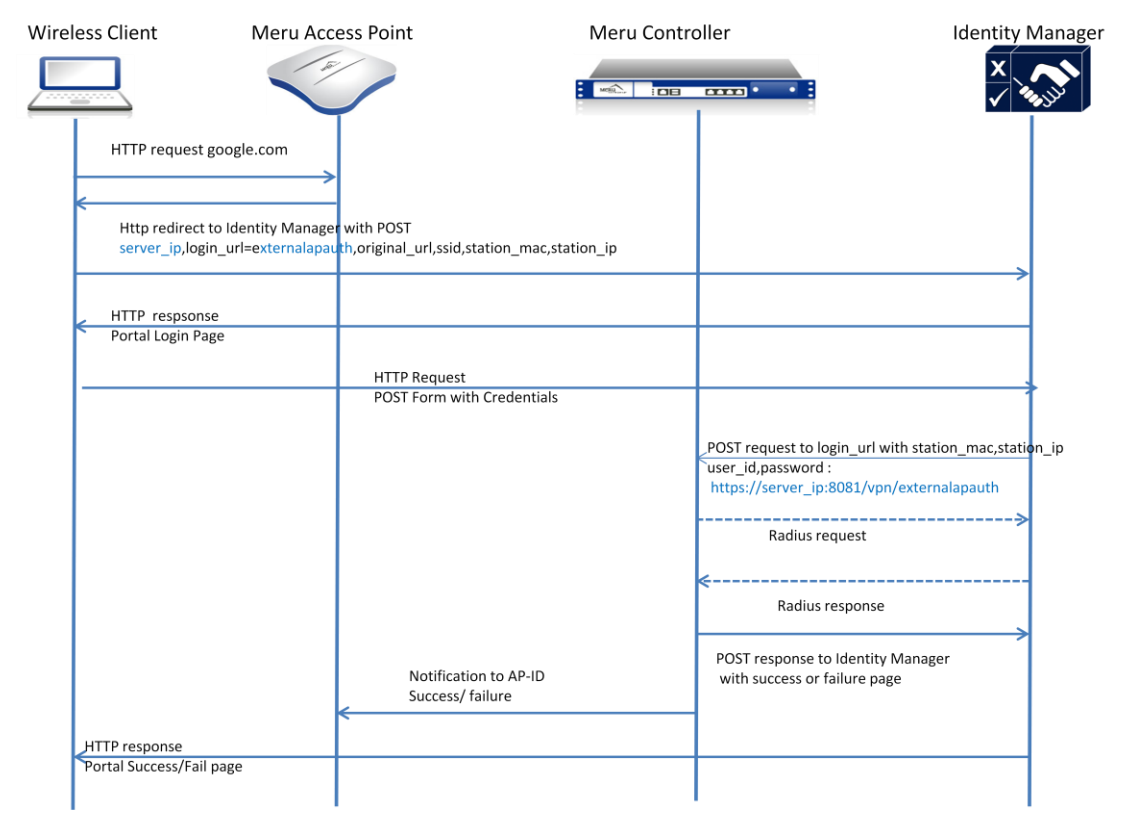

#### Figure 2: Identity Manager Redirection in Bridged Mode

APs redirect any HTTP/HTTPS traffic from unauthenticated stations for an Identity Manager-configured ESS profile to external Identity Manager URL. The AP redirects with a POST request to the Identity Manager URL, along with following parameters:

- server\_ip: Controller IP address, which Identity Manager uses for authentication purposes.
- login\_url: URL that Identity Manager uses when contacting the controller for authentication. It creates a complete URL as follows: https://server\_ip:8081/vpn/login\_url
- original\_url: Original URL requested by the station.

- ssid: SSID of the station that is currently connected.
- station\_mac: MAC address of the station.
- station\_ip: IP address of the station.
- apid: AP ID where station is connected.

After receiving the redirect POST request from a client, Identity Manager serves the login pages to stations. After the station provides login credentials, Identity Manager will POST the login credentials, along with station\_mac, station\_ip and apid to the login\_url.

Identity Manager ignores any HTTPS certificate-related errors while contacting controller for authentication based on HTTPS POST. After receiving authentication request from Identity Manager via HTTPS POST, the controller authenticates the credentials based on the station MAC address and IP address.

Authentication results are sent back to Identity Manager as a POST response as Success/Failure HTML pages. If authentication is successful, the controller updates the AP (based on apid) about the station's authentication state.

Based on HTTPS response, Identity Manager serves its own success/failure pages to the client. If the client authentication is successful, Identity Manager redirects the station to original\_url, and the AP allows all traffic from that client.

# Integrating Identity Manager with System Director

You can configure Identity Manager to work seamlessly with System Director. This guide is based on System Director Release 6.0 and Identity Manager Version 13.6.

## **Configuring System Director**

Before configuring Identity Manager, you must perform the following configuration tasks on the controller:

- <u>Creating RADIUS Profiles</u>
- Mapping the RADIUS Profile to the Captive Portal and Configuring the External Captive
   Portal URL
- <u>Configuring QoS Rules</u>
- Creating a Security Profile
- <u>Creating an ESS Profile</u>
- Verifying Firewall Filters

#### **Creating RADIUS Profiles**

For authentication and accounting of guest users, you must create RADIUS profiles on the controller, referencing the IP address of Identity Manager on ports 1812 and 1813 or 1645 and 1646. As shown in Figure 3, RADIUS profiles that reference ports 1812 and 1813 are created.

#### Figure 3: RADIUS Profiles

| WLAN Management MC15                    | 50-VE 6. | 0-83                                  |             |             | admir                 | n@172.22.34.6 level:15 2:5 | 0:58 PM <u>WebTerm</u> <u>Save Loqout</u> <u>He</u> | Meru       |  |  |
|-----------------------------------------|----------|---------------------------------------|-------------|-------------|-----------------------|----------------------------|-----------------------------------------------------|------------|--|--|
| Monitor                                 | RADIUS   | ADIUS Configuration Table (2 entries) |             |             |                       |                            |                                                     |            |  |  |
| Maintenance                             |          | RADIUS Profile Name                   | RADIUS IP   | RADIUS Port | MAC Address Delimiter | Password Type              | Called-Station-ID Type                              | Owner      |  |  |
| Wizards                                 |          | IDAU17222328                          | 172.22.32.8 | 1812        | Hyphen (-)            | Shared Key                 | Default                                             | controller |  |  |
| ▼ Configuration                         |          | IDAC17222328                          | 172.22.32.8 | 1813        | Hyphen (-)            | Shared Key                 | Default                                             | controller |  |  |
| System Config<br>Quick Start            |          |                                       |             |             |                       |                            |                                                     |            |  |  |
| Security<br>Profile                     |          |                                       |             |             |                       |                            |                                                     |            |  |  |
| Radius<br>Captive Portal<br>Guest Users |          |                                       |             |             |                       |                            |                                                     |            |  |  |

# Mapping the RADIUS Profile to the Captive Portal and Configuring the External Captive Portal URL

As shown in <u>Figure 4</u>, you must map RADIUS profiles to the Captive Portal for authentication and accounting. The Captive Portal External URL must be specified in the following format:

https://Identity\_Manager\_address/portal/controller\_address?MeruInitialRedirect

The IP address or DNS name can be used as the Identity Manager and controller address.

#### Figure 4: Captive Portal - Update Page

| WLAN Management                   | MC15 | 50-VE 6.0-83                                                                |                            |                           | admin@172.22.34.6 | level:15 | 2:52:31 PM |
|-----------------------------------|------|-----------------------------------------------------------------------------|----------------------------|---------------------------|-------------------|----------|------------|
| Monitor                           |      | Captive Portal - Update                                                     |                            |                           |                   |          |            |
| Maintenance                       |      |                                                                             |                            |                           |                   |          |            |
| Wizards                           |      |                                                                             |                            |                           |                   |          |            |
| <ul> <li>Configuration</li> </ul> | -    | Name                                                                        | Captive Portal             |                           |                   |          |            |
| System Config<br>Quick Start      |      | Server Port                                                                 | 10101                      | Valid range: [1024-65535] |                   |          |            |
| Security<br>Profile               |      | Primary RADIUS Profile Name                                                 | DAU17222328                |                           |                   |          |            |
| Radius<br>Captive Portal          | =    | Secondary RADIUS Profile Name Primary Accounting Radius Server Profile Name | No RADIUS                  |                           |                   |          |            |
| Guest Users<br>Mac Filtering      |      | Secondary Accounting Radius Server Profile Name                             | No RADIUS                  |                           |                   |          |            |
| VPN Client                        |      | Accounting Interim Interval (seconds)                                       | 600                        | Valid range: [600-36000]  |                   |          |            |
| VPN Server<br>Rogue APs           |      | CaptivePortalSessionTimeout                                                 | 0                          | Valid range: [0-1440]     |                   |          |            |
| Wired                             |      | CaptivePortalActivityTimeout                                                | 0                          | Valid range: [0-60]       |                   |          |            |
| GRE                               |      | CaptivePortal Authentication Type                                           | radius 🗨                   |                           |                   |          |            |
| Ethernet                          |      | CaptivePortal External URL                                                  | https://172.22.32.8/portal | Enter 0-255 chars.        |                   |          |            |
| Wireless<br>Radio                 |      | L3 User Session Timeout(mins)                                               | 1                          | Valid range: [1-255]      |                   |          |            |
| ESS<br>Mesh                       |      | Show Detail Info                                                            |                            |                           |                   |          |            |

#### **Configuring QoS Rules**

To allow pre-authentication traffic to Identity Manager, you must create QoS rules using System Director. As shown in <u>Figure 5</u>, allow traffic on port 443 to and from the Identity Manager IP address with the same firewall Filter-ID (string) mapped to each rule.

| WLAN Management                                | t Mo | C155 | 50-VE 6. | .0-83   | ;                 |                        |                     |             |                   |                |                     | admin@17              | 2.22.34.6 I                 | evel:15 2:5                 | i6:59 PM         | <u>WebTerm</u> <u>Sav</u> | <u>re Loqout He</u> | Meru                             |
|------------------------------------------------|------|------|----------|---------|-------------------|------------------------|---------------------|-------------|-------------------|----------------|---------------------|-----------------------|-----------------------------|-----------------------------|------------------|---------------------------|---------------------|----------------------------------|
| Monitor                                        |      |      | QoS an   | d Fii   | rewall Rule       | s (10 entries)         |                     |             |                   |                |                     |                       |                             |                             |                  |                           |                     |                                  |
| Maintenance                                    |      |      | Globa    |         | ity of Service    | Parametere             | OoS and Fire        | vall Dulae  | OoS Codec Pul     |                |                     |                       |                             |                             |                  |                           |                     |                                  |
| Wizards                                        |      |      | 01000    | r ajuur | ity-01-0011100    | - drumeter b           | quotandrinet        |             | QUU COUCE NU      |                |                     |                       |                             |                             |                  |                           |                     |                                  |
| Captive Portal<br>Guest Users<br>Mac Filtering |      | *    |          | ID      | Destination<br>IP | Destination<br>Netmask | Destination<br>Port | Source IP   | Source<br>Netmask | Source<br>Port | Network<br>Protocol | Firewall<br>Filter ID | Packet<br>minimum<br>length | Packet<br>maximum<br>length | Qo S<br>Protocol | Action                    | Qos Rule<br>Logging | Qos Rule<br>Logging<br>Frequency |
| Wapi Server                                    |      |      |          | 1       | 0.0.0.0           | 0.0.0.0                | 1720                | 0.0.0.0     | 0.0.0.0           | 0              | 6                   |                       | 0                           | 0                           | H.323            | CAPTURE                   | Off                 | 60                               |
| VPN Client<br>VPN Server                       |      | _    |          | 2       | 0.0.0.0           | 0.0.0.0                | 0                   | 0.0.0.0     | 0.0.0.0           | 1720           | 6                   |                       | 0                           | 0                           | H.323            | CAPTURE                   | Off                 | 60                               |
| Rogue APs                                      |      |      |          | 3       | 0.0.0             | 0.0.0.0                | 5060                | 0.0.0.0     | 0.0.0.0           | 0              | 17                  |                       | 0                           | 0                           | SIP              | CAPTURE                   | Off                 | 60                               |
| Wired<br>VLAN                                  |      |      |          | 5       | 0.0.0.0           | 0.0.0.0                | 5060                | 0.0.0.0     | 0.0.0.0           | 0              | 6                   |                       | 0                           | 0                           | SIP              | CAPTURE                   | Off                 | 60                               |
| GRE                                            |      |      |          | 7       | 0.0.0.0           | 0.0.0.0                | 5200                | 0.0.0.0     | 0.0.0.0           | 0              | 17                  |                       | 0                           | 0                           | other            | FORWARD                   | Off                 | 60                               |
| Port                                           |      |      |          | 8       | 0.0.0.0           | 0.0.0.0                | 0                   | 0.0.0.0     | 0.0.0.0           | 5200           | 17                  |                       | 0                           | 0                           | other            | FORWARD                   | Off                 | 60                               |
| Wireless<br>Radio                              |      | Ξ    |          | 20      | 172.22.32.8       | 255.255.255.255        | 443                 | 0.0.0.0     | 0.0.0.0           | 0              | 6                   | IDMPREAUTH            | 0                           | 0                           | other            | FORWARD                   | Off                 | 60                               |
| ESS                                            |      |      |          | 21      | 0.0.0.0           | 0.0.0.0                | 0                   | 172.22.32.8 | 255.255.255.255   | 443            | 6                   | IDMPREAUTH            | 0                           | 0                           | other            | FORWARD                   | Off                 | 60                               |
| Mesh<br>Hotspot                                |      |      |          | 30      | 0.0.0.0           | 0.0.0.0                | 0                   | 0.0.0.0     | 0.0.0.0           | 0              | 1                   | corp                  | 0                           | 0                           | none             | DROP                      | Off                 | 60                               |
| ServiceControl<br>OoS Settings                 |      |      |          | 31      | 0.0.0.0           | 0.0.0.0                | 80                  | 0.0.0.0     | 0.0.0.0           | 0              | 0                   | pers                  | 0                           | 0                           | none             | DROP                      | Off                 | 60                               |
| Devices<br>System Settings<br>Controller       |      |      |          |         |                   |                        |                     |             |                   |                |                     |                       |                             |                             |                  |                           |                     |                                  |

#### Figure 5: QoS and Firewall Rules Page

#### **Creating a Security Profile**

As shown in <u>Figure 6</u>, you create a security profile named Corp\_Guest\_Portal, with Web-Auth enabled and the Captive Portal method of authentication specified as external. The firewall Filter ID that was created in <u>Configuring QoS Rules</u> must be mapped to the security profile.

#### Figure 6: Creating a Security Profile

| Profile Name                              | Corp_Guest_Portal                                                                                                    |
|-------------------------------------------|----------------------------------------------------------------------------------------------------|
| L2 Modes Allowed                          | ✓ Clear       802.1x       Static WEP keys         ○ WPA       ○ WPA PSK       ○ WPA2         ○ WPA2 PSK       ○ MIXED       ○ MIXED_PSK         ○ WAI       ○ WAI PSK |
| Data Encrypt                              | WEP64     WEP128     TKIP     CCMP-AES     CCMP/TKIP     WPI-SMS4     Clear                                                                                            |
| Primary RADIUS Profile Name               | No RADIUS                                                                                                    |
| Secondary RADIUS Profile Name             | No RADIUS                                                                                                    |
| WEP Key (Alphanumeric/Hexadecimal)        |                                                                                                    |
| Static WEP Key Index                      | 1 Valid range: [1-4]                                                                                                    |
| Re-Key Period (seconds)                   | 0 Valid range: [0-65535]                                                                                                    |
| BKSA Caching Period (seconds)             | 0 Valid range: [0-65535]                                                                                                    |
| Captive Portal                            | WebAuth                                                                                                    |
| Captive Portal Authentication Method      | external 💌                                                                                                    |
| 802.1X Network Initiation                 | Off                                                                                                    |
| Tunnel Termination                        | PEAP TTLS                                                                                                    |
| Shared Key Authentication                 | Off                                                                                                    |
| Pre-shared Key (Alphanumeric/Hexadecimal) |                                                                                                    |
| Group Keying Interval (seconds)           | 0 Valid range: [0-65535]                                                                                                    |
| PMK Caching                               | Off                                                                                                    |
| Key Rotation                              | Disabled                                                                                                    |
| Backend Auth Server Timeout               | 30 Valid range: [1-65535]                                                                                                    |
| Reauthentication                          | Off                                                                                                    |
| MAC Filtering                             | Off 💌                                                                                                    |
| Firewall Capability                       | none                                                                                                    |
| Firewall Filter ID                        | Enter 0-16 chars.                                                                                                    |
| Security Logging                          | Off                                                                                                    |
| Passthrough Firewall Filter ID            | IDMPREAUTH Enter 0-16 chars.                                                                                                    |

#### **Creating an ESS Profile**

You must create an ESS profile named Corp\_Guest\_portal for guest access. As shown in <u>Figure 7</u>, map the security profile to the ESS profile.

| Figure | 7: | ESS | Profile - | Update | Page |
|--------|----|-----|-----------|--------|------|
|--------|----|-----|-----------|--------|------|

| WLAN Management MC1                        | 550-VE 6.0-83                                                          | admin@172.22.34.6                      |
|--------------------------------------------|------------------------------------------------------------------------|----------------------------------------|
| Monitor                                    | ESS Profile - Update                                                   |                                        |
| Maintenance                                | ESS Profile ESS-AP Table Security                                      | Profiles Hotspot Profiles              |
| Wizards<br>Roque APs                       |                                                                        |                                        |
| Wired<br>VLAN                              | SSID Number                                                            | 4                                      |
| GRE<br>Ethernet                            | ESS Profile<br>SSID                                                    | Corp_Guest_portal<br>Corp Guest Portal |
| Wireless<br>Radio                          | Enable/Disable                                                         | Enable 🗨                               |
| ESS<br>Mesh                                | Security Profile                                                       | Corp_Guest_Portal                      |
| Hotspot<br>ServiceControl                  | Primary RADIUS Accounting Server<br>Secondary RADIUS Accounting Server |                                        |
| QoS Settings<br>Devices<br>System Settings | Accounting Interim Interval (seconds)                                  | 3600 Valid range: [600-36000]          |
| Controller =                               | Beacon Interval (msec)                                                 | 100 Valid range: [20-1000]             |

#### **Verifying Firewall Filters**

To verify whether the firewall filters you created are filtering traffic correctly, use a client to connect to your guest network, and use a Web browser to access Identity Manager. After you enter the IP address of Identity Manager in a Web browser, if the browser is redirected to the Identity Manager Login page, the firewall filters are working correctly.

If the browser is not redirected to Identity Manager, check the following:

- On the controller, verify that the QoS rules are configured correctly:
  - Make sure that the appropriate Match check boxes have been selected in the QoS rules.
  - The filter IDs specified in the security profile match the filter IDs in the QoS rules.
- If the QoS rules are configured correctly, temporarily enable security logging in the security profile and check the logs. After you have finished troubleshooting, disable security logging in the security profile.

If you are using a DNS server in your network and have the Identity Manager IP address mapped to a server name (for example, idm), you can enter https://idm rather than the IP address in the Web browser.

### **Configuring Identity Manager**

In Identity Manager, you must add controllers as RADIUS clients for captive portal authentication. An example of adding a controller as a RADIUS client is shown in Figure 8.

#### Figure 8: RADIUS Client Tab

|                                                                    | RADIUS Clients                     |                                                                                                    |  |  |  |  |
|--------------------------------------------------------------------|------------------------------------|----------------------------------------------------------------------------------------------------|--|--|--|--|
| Home                                                               | Client Attributes SNMP MAC Auth    | entication RadSec Authentication Automatic Setup                                                        |  |  |  |  |
| Network Access Policy                                              |                                    |                                                                                                    |  |  |  |  |
| Policy Settings                                                    | Name:                              | Example Controller                                                                                      |  |  |  |  |
| Sponsor Portal                                                     | Device IP Address / Prefix Length: | 10.10.10                                                                                                |  |  |  |  |
| Guest Portals                                                      | ;;;;;;; _                          | For example 192.168.1.1/32 or fec0:0001/128                                                             |  |  |  |  |
| Smart Connect                                                      | Secret:                            | Confirm:     Leave black to keep existing serret                                                        |  |  |  |  |
| Devices RADIUS Clients                                             | Туре:                              | Meru SD 6.0 & Later 💽<br>If your RADIUS client vendor is not listed please select Generic RADIUS Device |  |  |  |  |
| Email Settings<br>SMS Settings<br>Syslog Monitoring<br>LDAP Server | Description:                       |                                                                                                    |  |  |  |  |
| Syslog Servers                                                     | Change-of-Authorization            |                                                                                                    |  |  |  |  |
|                                                                    | Use COA: 🔽                         |                                                                                                    |  |  |  |  |
|                                                                    | Port: 3799                         |                                                                                                    |  |  |  |  |
|                                                                    | Save Cancel                        |                                                                                                    |  |  |  |  |

Captive Portal and RADIUS-specific configuration that needs to be configured on the controller can be automatically pushed from Identity Manager, as shown in <u>Figure 9</u>.

#### Figure 9: RADIUS Client Automatic Setup

| Network Access Policy          |                                     |                                                                                                    |  |  |  |  |  |
|--------------------------------|-------------------------------------|----------------------------------------------------------------------------------------------------|--|--|--|--|--|
| Policy Settings                | Client Attributes SNMP MAC Auther   | ntication RadSec Authentication Automatic Setup                                                                            |  |  |  |  |  |
| roncy settings                 |                                     |                                                                                                    |  |  |  |  |  |
| Sponsor Portal                 |                                     | 172.22.32.8                                                                                                    |  |  |  |  |  |
| Guest Portals                  | Identity Manager Address:           | This hostname is used to redirect guests to the Identity Manager, it should match the SSL certificate on Identity Manager. |  |  |  |  |  |
| Smart Connect                  | Device IP Address:                  | 10.10.10                                                                                                    |  |  |  |  |  |
| Devices<br>PADIUS Clients      | Admin user name:                    | admin                                                                                                    |  |  |  |  |  |
| Email Settings<br>SMS Settings | Admin Password:                     | Leave blank to keep existing password                                                                                      |  |  |  |  |  |
| Syslog Monitoring              | Configure RADIUS profiles:          |                                                                                                    |  |  |  |  |  |
| Syslog Servers                 | Set Captive Portal RADIUS profiles: |                                                                                                    |  |  |  |  |  |
|                                | Set Captive Portal External URL:    |                                                                                                    |  |  |  |  |  |
|                                | Configure QoS Rules:                |                                                                                                    |  |  |  |  |  |
|                                | Write changes to startup-config:    | This will overwrite your startup-config with the current running-config                                                    |  |  |  |  |  |
|                                |                                     |                                                                                                    |  |  |  |  |  |
| Reports & Logs                 | Setup Controller                    |                                                                                                    |  |  |  |  |  |

#### **Verifying Authentication for the Captive Portal**

To verify authentication for the Captive Portal, use a client to connect to the guest network. Open a Web browser window, and try to access any Web site. After being redirected to a login page, provide a user's credentials to see if authentication is successful. There are several ways in Identity Manager to verify if the authentication is successful or not. To review successful and failed authentications, select **Reports & Logs > RADIUS Authentications**, as shown in <u>Figure 10</u>.

#### Figure 10: RADIUS Authentications Page

| CRU Identity Manage   | r Administration     |                     |             |            |                    | admin user       | Logout |  |
|-----------------------|----------------------|---------------------|-------------|------------|--------------------|------------------|--------|--|
|                       | RADIUS Authenticatio | ons                 |             |            |                    |                  |        |  |
| lome                  |                      |                     |             |            |                    |                  |        |  |
| etwork Access Policy  | Between:             | 20 🔻 May 🔻 20       | 13 💌 🛗      |            |                    |                  |        |  |
| olicy Settings        | between              | 00 🕶 00 💌           |             |            |                    |                  |        |  |
| sponsor Portal        |                      | 21 💌 May 💌 20       | 13 💌 🛅      |            |                    |                  |        |  |
| Guest Portals         | and:                 | 00 - 00 -           |             |            |                    |                  |        |  |
| Smart Connect         | Username:            |                     |             |            |                    |                  |        |  |
| evices                | Client IP Address:   |                     |             |            |                    |                  |        |  |
| eports & Logs         | Client MAC Address   | 5:                  |             |            |                    |                  |        |  |
| /stem Logs            | NAS IP Address:      |                     |             |            |                    |                  |        |  |
| ADIUS Authentications | Status:              | Successful Auther   | tications 💌 |            |                    |                  |        |  |
| ayments Report        | Rup                  | Successful Auther   | tications   |            |                    |                  |        |  |
| isc Reports           | Kun                  | All Authentications |             |            |                    |                  |        |  |
|                       |                      | -                   |             |            |                    |                  |        |  |
|                       |                      |                     |             |            |                    | 25 per page 💽 Go |        |  |
|                       |                      |                     |             | Time a A W | NAC TO Address A W |                  |        |  |

For advanced troubleshooting, change the log settings to log errors, notices, informational and debug messages for RADIUS User Authentication logs:

- 1. In the Identity Manager Administration Interface, select **Server > System Logs**.
- 2. Click the **Log Settings** tab.
- 3. In the Admin Authentication and RADIUS User Authentication lists, select **Errors**, **Notices and Info**.
- 4. Click **Save**.

After changing the logging levels, select **Devices > RADIUS Clients**, and click the **Restart RADIUS in Debug** button.

After attempting authentication again, review the RADIUS log:

- 1. In the Identity Manager Administration Interface, select **Server > System Logs**, and click the **Support Logs** tab.
- 2. For the RADIUS log, click the **View** link.

On the Windows platform, the log is easier to read if you open it in WordPad.

- 3. Look for the following messages in the RADIUS log:
  - Incorrect shared secret messages
  - Messages stating that a guest account was not found or is in a restricted period.

If there are no messages about RADIUS authentication in the RADIUS log, verify that the RADIUS configuration on the controller is correct (correct RADIUS server IP address and port). Also see if there is a firewall between the controller and Identity Manager. Make sure that ports 1812 and 1813 (1645 and 1646) are open for RADIUS.

# **Deployment Examples**

This guide presents seven use cases, which illustrate how you can use Identity Manager to manage guest access to your wired or wireless networks. You can also use Identity Manager to manage network access for your employees' personal and corporate devices. You can use Identity Manager Version 11.12 or later for all use cases, except for Use Case 1, which requires Identity Manager Version 13.2 or later.

- Use Case 1: Providing Enterprise Security in BYOD Environments
- Use Case 2: Providing Secure Guest Access
- Use Case 3: Configuring Captive Portal for Wired Clients
- Use Case 4: Configuring Role-Based Access Control for Personal and Corporate
   Devices
- Use Case 5: Providing Guest Access Paid Subscription Systems for Wi-Fi Hotspots
- Use Case 6: Basic Customization of a Guest Portal Using Default Tools
- Use Case 7: Advanced Customization of Guest Portals by Importing a New Theme

Use Case 1 and Use Case 2 use the same network environment. The other use cases use different network scenarios with different IP addresses.

## **Use Case 1: Providing Enterprise Security in BYOD Environments**

As enterprises increasingly become "bring your own device" environments, you must be prepared to provide secure access to your wireless network. The challenge in allowing employees or students to bring their own devices is ensuring that they meet industry best practices and corporate policies for security. How do you configure hundreds or thousands of devices for 802.1X authentication and strong encryption without configuring each device individually?

In this use case, you use Smart Connect to configure tablets, smartphones, and other devices to use WPA2-Enterprise security with 802.1X authentication. Identity Manager is also integrated with the corporate Active Directory server for user authentication. This use case applies to network administrators who must allow various network devices to connect to the wireless network. This use case illustrates the process of self-provisioning for users with Windows XP laptops to connect to the 802.1 X-enabled networks. The same use case applies to all users, regardless of the type of end device. Smart Connect and Identity Manager automatically detect the type of device connecting to the network and correctly configure the device for secure network access.

Users initially connect to the provisioning network and are successfully authenticated. They can then download the Smart Connect client. After the client is installed, users are automatically configured and connected to the secure 802.1X-enabled network. Subsequent access to the network is seamless and transparent to the end user on the secure private network.

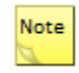

To implement this use case with an Active Directory server for user authentication, you must use Identity Manager Version 13.2 or later.

Figure 11 shows the network diagram for Use Case 1.

Figure 11: Use Case 1 Network Diagram

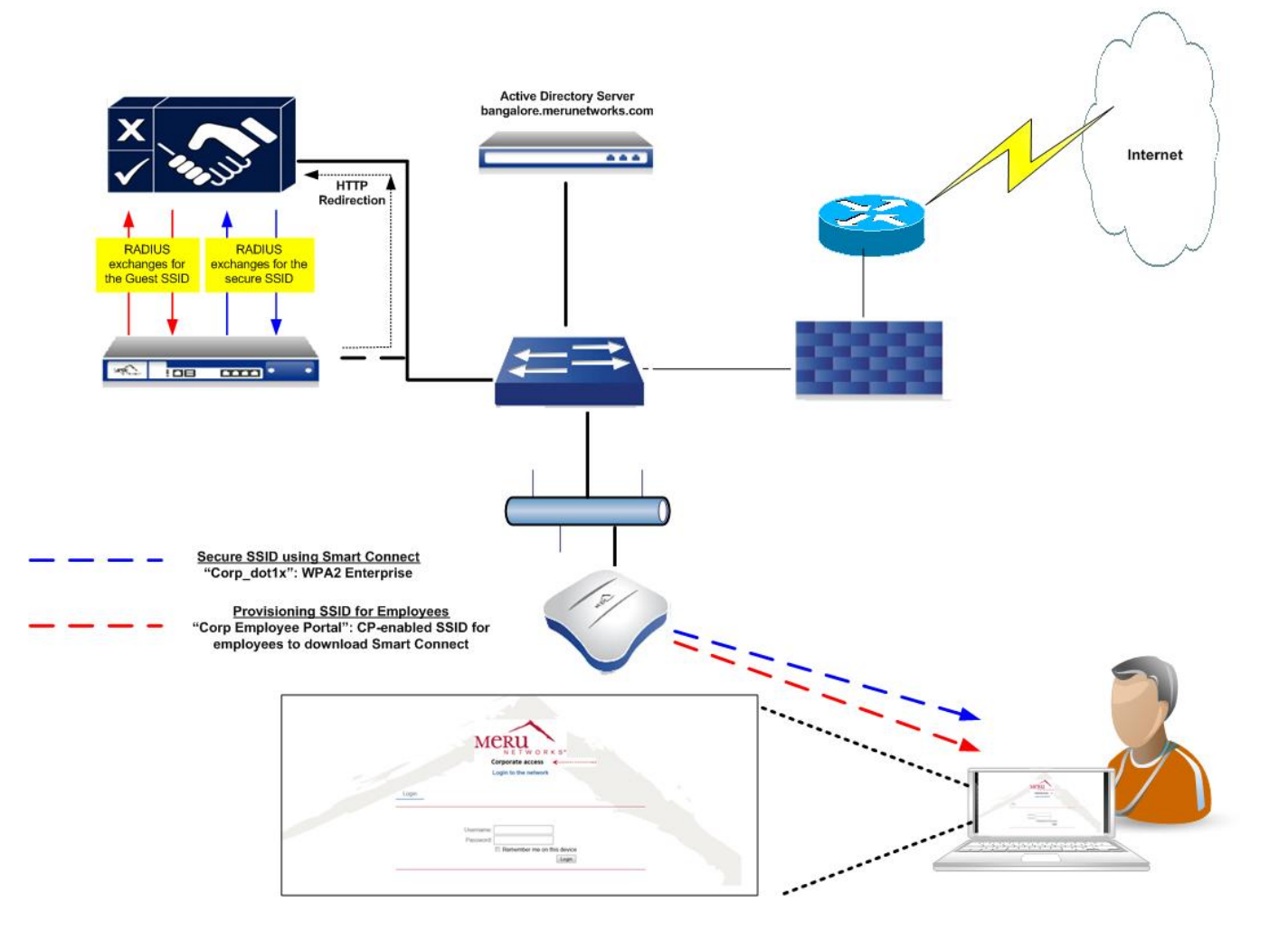

You need to perform the following tasks for this use case:

- Controller Configuration Tasks
- Creating Authorization Profiles
- Create an Authentication Policy for an External Active Directory Server
- Creating a Smart Connect Profile for 802.1X Clients
- <u>Creating a Smart Connect Policy</u>
- Enabling Smart Connect on the Employee Provisioning Portal
- Installing the Smart Connect Plug-In on Windows Clients

#### **Controller Configuration Tasks**

For information about how to create and manage ESS and security profiles, see the *Meru System Director Configuration Guide*.

You need to perform the following tasks on the controller (see <u>Figure 12</u>, <u>Figure 13</u>, <u>Figure 14</u>, and <u>Figure 15</u>):

- Create RADIUS profiles.
- Create two security profiles: one with WPA2 enterprise security and the other with captive portal enabled.
- Create two ESS profiles. One ESS profile (Corp Employee Portal) is for the provisioning network, and the other is the ESSID with 802.1x security (Corp\_dot1x).
- Map the security profiles to the ESSIDs. In this use case, employees use ESSID "Corp Employee Portal" to access portal page and download the Smart Connect plug-in for the WPA2-enabled ESS "Corp\_dot1x."

#### Figure 12: Provisioning ESS Profile

| WLAN Management                   | MC15 | 550-VE 6.0-83                         |                                 |
|-----------------------------------|------|---------------------------------------|---------------------------------|
| Monitor                           |      | ESS Profile - Update                  |                                 |
| Maintenance                       |      | ESS Profile ESS-AP Table Secu         | urity Profiles Hotspot Profiles |
| <ul> <li>Wizards</li> </ul>       |      |                                       |                                 |
| <ul> <li>Configuration</li> </ul> | -    |                                       |                                 |
| System Config<br>Quick Start      |      | SSID Number                           | 3<br>Corr Frankrus Datel        |
| Security<br>Profile               |      | SSID                                  | Corp_Employee_Portal            |
| Radius                            |      |                                       |                                 |
| Guest Users                       |      | Enable/Disable                        | Enable 💌                        |
| Mac Filtering                     | =    | Security Profile                      | Corp_Employee_portal            |
| Wapi Server                       |      | Primary RADIUS Accounting Server      |                                 |
| VPN Clienc                        |      | Consider BADING Association Consider  |                                 |
| Rogue APs                         |      | Secondary RADIUS Accounting Server    | NO RADIUS                       |
| Wired                             |      | Accounting Interim Interval (seconds) | 3600 Valid range: [600-36000]   |
| VLAN<br>GRE                       |      | Beacon Interval (msec)                | 100 Valid range: [20-1000]      |
| Ethernet                          |      | SSID Broadcast                        | On 💌                            |
| Wireless                          |      | Bridging                              | AirFortress IPV6 AppleTalk      |
| Radio                             |      | New AP's Join ESS                     | On 💌                            |
| Mesh                              |      | Tunnel Interface Type                 | No Tunnel                       |

#### WLAN Management MC1550-VE 6.0-83 admin@172.22.34.6 • Monitor Security Configuration Table (4 entries) ۲ Maintenance ESS Profile ESS-AP Table Security Profiles Hotspot Profiles ۲ Wizards . Configuration System Config Quick Start Clear 🔲 802.1x Static WEP keys Security WPA WPA PSK WPA2 Profile L2 Modes Allowed WPA2 PSK MIXED\_PSK Radius WAI PSK 🔲 WAI Captive Portal Guest Users WEP64 WEP128 TKIP Mac Filtering Data Encrypt CCMP/TKIP CCMP-AES WPI-SMS4 Wapi Server Clear VPN Client Primary RADIUS Profile Name No RADIUS VPN Server Rogue APs Secondary RADIUS Profile Name No RADIUS Wired WEP Key (Alphanumeric/Hexadecimal) VLAN GRE Static WEP Key Index 1 Valid range: [1-4] Ethernet Port Re-Key Period (seconds) 0 Valid range: [0-65535] Wireless 0 BKSA Caching Period (seconds) Valid range: [0-65535] Radio ESS WebAuth 🖵 Captive Portal Mesh Captive Portal Authentication Method external 👻 Hotspot

#### Figure 13: Security Profile Mapped to Provisioning ESS Profile

#### Figure 14: WPA2-Enabled ESSID

| WLAN Management                   | MC15 | 50-VE 6.0-83                            | admin@172.22.34.6             |
|-----------------------------------|------|-----------------------------------------|-------------------------------|
| Monitor                           |      | ESS Profile - Update                    |                               |
| Maintenance                       |      | ESS Profile ESS-AP Table Security Profi | iles Hotspot Profiles         |
| Wizards                           |      |                                         |                               |
| <ul> <li>Configuration</li> </ul> | -    |                                         |                               |
| System Config                     |      | SSID Number                             | 1                             |
| Quick Start                       |      | ESS Profile                             | Coro dot1x                    |
| Security                          |      |                                         |                               |
| Profile                           |      | SSID                                    | Corp_dot1x                    |
| Radius                            |      |                                         |                               |
| Captive Portal                    |      | Enable/Disable                          | Enable                        |
| Guest Users                       |      |                                         |                               |
| Mac Filtering                     | =    | Security Profile                        | Corp_dot1x                    |
| Wapi Server                       |      |                                         |                               |
| VPN Client                        |      | Primary RADIUS Accounting Server        | IDAC17222328                  |
| VPN Server                        |      | Secondary RADIUS Accounting Server      |                               |
| Rogue APs                         |      |                                         |                               |
| Wired                             |      | Accounting Interim Interval (seconds)   | 3600 Valid range: [600-36000] |
| VLAN                              |      |                                         |                               |
| GRE                               |      | Beacon Interval (msec)                  | 100 Valid range: [20-1000]    |
| Ethernet                          |      | SSID Broadcast                          | On 💌                          |
| Port                              |      |                                         |                               |

#### WLAN Management MC1550-VE 6.0-83 admin@172.22.34.6 level:15 12:29:46 AM WebTerm Save Logout Help мени Monitor **RADIUS Configuration Table (2 entries)** ۲ Maintenance RADIUS Profile Name RADIUS IP **RADIUS Port** MAC Address Delimiter Password Type Called-Station-ID Type Owner Wizards DAU17222328 172.22.32.8 1812 Hyphen (-) Shared Key Default controller Configuration DAC17222328 172.22.32.8 1813 Hyphen (-) Shared Key Default controller System Confin Quick Start WLAN Management MC1550-VE 6.0-83 admin@172.22.34.6 level:15 12:30:45 AM WebTerm Security Profile • Monitor Security Configuration Table - Update Radius Maintenance ۲ Wizards Configuration System Config Clear 🔲 802.1x Static WEP keys Quick Start WPA WPA PSK L2 Modes Allowed Security WPA2 PSK MIXE D PSK Profile 🔲 WAI WAI PSK Radius WEP128 WEP64 Captive Portal Data Encrypt CCMP-AES ССМР/ТКІР WPI-SMS4 Guest Users Clear Mac Filtering Primary RADIUS Profile Name IDAU17222328 -Wapi Server VPN Client -Secondary RADIUS Profile Name No RADIUS

#### Figure 15: Security and RADIUS Profiles Mapped to ESS Profile

#### **Creating Authorization Profiles**

In Identity Manager, you need to create an authorization profile for the corporate users. This profile, which is named "corporate users," allows Identity Manager to differentiate between corporate employees and visitors or guest users who access the same wireless infrastructure. (See Figure 16.)

#### Figure 16: Authorization Profiles Page

| Authorization Profiles |                     |                                  |
|------------------------|---------------------|----------------------------------|
| Home                   |                     |                                  |
| Network Access Policy  | Sho                 | owing 1-3 of 3 10 per page 💌     |
| Authentication Policy  | Name 🔺 🔻            | Description A 🔻                  |
| uthorization Policy    | corporate users     | Auth profile for corporate users |
| uthorization Profiles  | <u>Default</u>      | Default authorization profile    |
|                        | Secure Guest Access | For secure guest access          |
|                        |                     | Page 1 of 1 💌 Go 🕨               |
|                        | Add Profile         |                                  |

#### **Create an Authentication Policy for an External Active Directory Server**

Create an authentication policy for Identity Manager to authenticate employees using the corporate Microsoft Active Directory server database. In this use case, Identity Manager performs the RADIUS aspect; the user credentials are queried from the Active Directory server for every authentication request that comes in to Identity Manager.

To create an authentication policy:

1. Fill in the basic information. <u>Figure 17</u> shows the information used in his use case.

Figure 17: Adding an Active Directory Server

| lame:        | 172.22.32.6                          |                                                                                                    |
|--------------|--------------------------------------|----------------------------------------------------------------------------------------------------|
| Server Type  | : Microsoft Active Directory         |                                                                                                    |
| Server:      | 172.22.32.6                          |                                                                                                    |
| Domain:      | bangalore.merunetworks.com           |                                                                                                    |
| Encryption:  | None 💌                               |                                                                                                    |
|              | This server supports encryption, but | its certificate cannot be validated. You must upload its certificate or its root certificate to continue: |
| Certificate: |                                      | Browse                                                                                                    |
| Base DN:     | DC=bangalore,DC=merunetworks,DC      | =com [server default]                                                                                     |
|              |                                      |                                                                                                    |
|              |                                      |                                                                                                    |
|              |                                      |                                                                                                    |

- < Back Next > Exit
- 2. Create an attribute mapping to put users in the appropriate authorization profile, which is "corporate users" in this example (shown in <u>Figure 18</u>).

#### Figure 18: Attribute Mappings

| Add Authenti | cation Server                                                                                                    |               |                  |             |
|--------------|----------------------------------------------------------------------------------------------------|---------------|------------------|-------------|
| Connection   |                                                                                                    |               |                  |             |
| connection   |                                                                                                    |               |                  |             |
| Name:        | 172.22.32.6                                                                                                    |               |                  |             |
| Server Typ   | e: Microsoft Active Directory                                                                                           |               |                  |             |
| Server:      | 172.22.32.6                                                                                                    |               |                  |             |
| Domain:      | bangalore.merunetworks.com                                                                                              |               |                  |             |
| Attribute N  |                                                                                                    |               |                  |             |
|              |                                                                                                    |               |                  |             |
|              |                                                                                                    |               |                  |             |
| The respon   | a from the external server is tested against each rule below in order. If a rule is matched the specified usage profile | and authoriz  | ration profile a | heilance er |
| The respon   | a contrate external server is tested against each fulle below in order. If a fulle is matched the specified daage prome | and addition2 | adon prome a     | e applied   |
| and guest a  | uthentication succeeds.                                                                                                 |               |                  |             |
|              |                                                                                                    |               |                  |             |
| If no rule   | s match Accept authentication 💌 set usage profile to Unlimited 💌 and authorization profile to corporate users           | -             |                  |             |
|              |                                                                                                    |               |                  |             |
| add mappin   | <u>g</u>                                                                                                    |               |                  |             |
|              |                                                                                                    |               |                  |             |
|              |                                                                                                    |               |                  |             |
|              |                                                                                                    |               |                  |             |
|              |                                                                                                    |               |                  |             |
|              |                                                                                                    |               |                  |             |
|              |                                                                                                    |               |                  |             |
|              |                                                                                                    |               |                  |             |
|              |                                                                                                    |               |                  |             |
|              |                                                                                                    |               |                  |             |
|              |                                                                                                    | < Back        | Next >           | Exit        |
|              |                                                                                                    | < Dack        | MOXL >           | LAIL        |

3. Make sure that Identity Manager joins the domain that Active Directory server represents, as shown in <u>Figure 19</u>.

#### Figure 19: Identity Manager Joins Active Directory Domain

| dd Authentic                                                        | ation Server                                                                       |  |
|---------------------------------------------------------------------|------------------------------------------------------------------------------------|--|
|                                                                     |                                                                                    |  |
| Connection                                                          |                                                                                    |  |
| Name:                                                               | 172.22.32.6                                                                        |  |
| Server Type                                                         | : Microsoft Active Directory                                                       |  |
| Server:                                                             | 172.22.32.6                                                                        |  |
| Domain:                                                             | bangalore.merunetworks.com                                                         |  |
| Secure Auth                                                         | uentication .                                                                      |  |
| Secure Auto                                                         |                                                                                    |  |
| To enable se                                                        | cure connections from Windows clients this server must be joined to the AD domain. |  |
| This conver it                                                      | -                                                                                  |  |
| This server is                                                      | s currently joined to the domain.                                                  |  |
| Join the dor                                                        | nain Disconnect from the domain                                                    |  |
|                                                                     |                                                                                    |  |
| Allow Windows computer authentication (machine/host authentication) |                                                                                    |  |
|                                                                     |                                                                                    |  |
|                                                                     |                                                                                    |  |
|                                                                     |                                                                                    |  |
|                                                                     |                                                                                    |  |
|                                                                     |                                                                                    |  |

#### **Creating a Smart Connect Profile for 802.1X Clients**

You now need to create a Smart Connect profile. For this use case, you create a Smart Connect profile named "Corp\_dot1x," which uses WPA2 enterprise security. Clients using 802.1X use this profile to connect to an SSID named "Corp\_dot1x."

To create a Smart Connect profile:

1. Fill in the appropriate information on the Network Settings page, as shown in Figure 20.

< Back Next > Exit

#### Figure 20: Network Settings Page

| elcome            | Network Settir             | ngs                            |  |
|-------------------|----------------------------|--------------------------------|--|
| etwork Settings   | Please provide a r         | name and type for the network. |  |
| uthentication     | Network Name:              | Corp_dot1x                     |  |
| oxy Settings      | Network Type:              | ⊙ wired<br>⊛ wireless          |  |
| eruncates         |                            |                                |  |
| the second second | SSID:                      | Corp_dot1x                     |  |
| ther Options      | SSID:<br>SSID is Broadcast | Corp_dot1x<br>:: 🖉             |  |

2. Select **WPA/WPA2 Enterprise** as the authentication type, and leave the username format as is, as shown in Figure 21.

#### Figure 21: Authentication Page

| Smart Connect Profile | e Wizard                                                                                             |   |
|-----------------------|----------------------------------------------------------------------------------------------------|---|
| ✓ Network Settings    | Please provide the authentication details for the network.                                           | * |
| 🖈 Authentication      | WDA/WDA2 Enterprise                                                                                  |   |
| Proxy Settings        | Authentication: Windows systems will use WPA2                                                        |   |
| Certificates          | EAP Type: Windows PEAP/MSCHAPv2                                                                      |   |
|                       | Apple iOS / OS X PEAP/MSCHAPv2 and PEAP/GTC 💌                                                        |   |
| Other Options         | Android PEAP/GTC                                                                                     |   |
|                       | Linux PEAP/GTC •                                                                                     |   |
|                       | Include Credentials: <ul> <li>Include username/password in profile sent to user</li> </ul>           |   |
|                       | Onl't include username/password in profile sent to user                                              |   |
|                       | Username Format                                                                                      | Ξ |
|                       | Authenticate with: 🔘 realm\username                                                                  |   |
|                       | 💿 realm/ <i>username</i>                                                                             |   |
|                       | <i>◎ username</i> @realm                                                                             |   |
|                       | (e) username                                                                                         |   |
|                       | Realm:                                                                                               |   |
|                       | Detect and override username format and realm when authenticating against Active Directory: ${ar V}$ |   |
|                       |                                                                                                    |   |
|                       | < Back Next > Exit                                                                                   | + |
| h                     |                                                                                                    |   |

**3.** Select any of the default certificates. If an organizational certificate must be used, upload it to Identity Manager and select that certificate for the authentication. In this example, select **Thawte Premium Server CA**, as shown in Figure 22.

| Figure 2 | 2: Certific | cates Page |
|----------|-------------|------------|
|----------|-------------|------------|

| Smart Connect Profil               | e Wizard                                                                                                    |      |   |
|------------------------------------|----------------------------------------------------------------------------------------------------|------|---|
| Velcome                            | Certificates                                                                                                    |      | ~ |
| ✓ Network Settings                 | Please select the CA certificates that you want to install into the trusted root CA store on the client.                  |      |   |
| <ul> <li>Authentication</li> </ul> |                                                                                                    | *    |   |
| ✓ Proxy Settings                   | Equifax Secure Certificate Authority     Entrust.net Secure Server Certification Authority                                |      |   |
| 🚖 Certificates                     | ☑ Thawte Premium Server CA                                                                                                |      |   |
| Other Options                      | Class 3 Public Primary Certification Authority - G2 (c) 1998 VeriSign, Inc For authorized use only VeriSign Trust Network |      |   |
|                                    | VeriSign Class 3 Secure Server CA - G2                                                                                    |      |   |
|                                    | localhost.localdomain [localhost]                                                                                         |      | = |
|                                    | GeoTrust Global CA                                                                                                    | =    |   |
|                                    | Thawte DV SSL CA                                                                                                    |      |   |
|                                    | thawte Primary Root CA                                                                                                    |      |   |
|                                    | Thawte SGC CA                                                                                                    |      |   |
|                                    | Entrust Certification Authority - L1C                                                                                     | -    |   |
|                                    | Upload Certificate: Upload Upload                                                                                         |      |   |
| L                                  | < Back Next >                                                                                                    | Exit | - |

#### **Creating a Smart Connect Policy**

Smart Connect policies are required to create rules that map authorization profiles (guest roles) to the appropriate Smart Connect profiles. You can have multiple Smart Connect profiles with different security methods, which can be assigned to different sets of users.

1. Create a rule to match the guest role (authorization profile) to "corporate users," as shown in Figure 23.

#### Figure 23: Rule Conditions Page

| Smart Connect R                                                              | ule Wizard                                                                                                    |
|------------------------------------------------------------------------------|----------------------------------------------------------------------------------------------------|
| Smart Connect Rt<br>✓ Welcome<br>✓ Details<br>★ Conditions<br>Assign Profile | Rule Conditions All the conditions below must be met for this rule to match. Click attribute link against a condition to change it. If guest-role equal to  Corporate users Add Condition |
|                                                                              | < Back Next > Exit                                                                                                    |

2. Add a condition to assign "Corp\_dot1x" Smart Connect profile to users who belong to guest role "corporate users," as shown in <u>Figure 24</u>.

#### Figure 24: Profiles Page

| Smart Connect Rule | Wizard                                                                                   |
|--------------------|------------------------------------------------------------------------------------------|
| ✔ Welcome          | Profiles                                                                                 |
| ✓ Details          | Select the Smart Connect profiles that you want to assign to users that match this rule. |
| Conditions         | No Smart Connect                                                                         |
| 🚖 Assign Profile   | Assign Smart Connect Profiles                                                            |
|                    | Available Wireless Profiles Selected Wireless Profiles                                   |
|                    | Secure_Guest_Access                                                                      |
|                    | Available Wired Profiles Selected Wired Profiles                                         |
|                    | <<>>> Up<br>Down                                                                         |

#### **Enabling Smart Connect on the Employee Provisioning Portal**

You need to create the employee provisioning portal and enable Smart Connect for the portal. In this use case, users who connect to the ESSID named "Corp Employee Portal" are directed to the employee provisioning portal. After the user is authenticated, the Smart Connect plug-in is available to download from the authentication success page.

To create the provisioning portal and enable Smart Connect:

- 1. Fill in the appropriate information for the initial portal page.
- 2. Edit the portal theme and change the theme as required. In this example, the same login theme is used, but the logo is modified to identify that the portal is to be used only by corporate employees (shown in Figure 25).

#### Figure 25: Portal with Modified Logo

|   | NETWORKS<br>Corporate access<br>Login to the network |
|---|------------------------------------------------------|
|   | Login                                                |
| - |                                                      |
|   | Username:                                            |
|   | Password:                                            |
|   | Login                                                |
| - |                                                      |

3. To enable Smart Connect, select the Smart Connect check box in the Post-Authentication column, as shown in <u>Figure 26</u>.

#### Figure 26: Enabling Smart Connect for the Employee Provisioning Portal

| Portal Setup Wizard |                                 |                        |                           |  |  |  |  |  |
|---------------------|---------------------------------|------------------------|---------------------------|--|--|--|--|--|
| ✔ Welcome           | Portal Pages                    |                        |                           |  |  |  |  |  |
| ✓ Portal Name       |                                 |                        |                           |  |  |  |  |  |
| ✓ Portal Theme      | Specify which pages your port   | tal should have enable | ed and at what stage t    |  |  |  |  |  |
| * Dortal Cattings   |                                 |                        |                           |  |  |  |  |  |
| Fortal Settings     |                                 |                        |                           |  |  |  |  |  |
| Portal Policy       | Page                            | Displaye               | d in menu                 |  |  |  |  |  |
|                     |                                 | Pre-Authentication     | Post-Authentication       |  |  |  |  |  |
|                     | Login                           | <b>V</b>               |                           |  |  |  |  |  |
|                     | Password Change                 |                        |                           |  |  |  |  |  |
|                     | Self Service                    |                        |                           |  |  |  |  |  |
|                     | Device Registration             |                        |                           |  |  |  |  |  |
|                     | Credit Card Billing             |                        |                           |  |  |  |  |  |
|                     | Successful Authentication       |                        |                           |  |  |  |  |  |
|                     | Smart Connect                   |                        |                           |  |  |  |  |  |
|                     | PMS Billing                     |                        |                           |  |  |  |  |  |
|                     | Help                            |                        |                           |  |  |  |  |  |
|                     | Welcome                         |                        |                           |  |  |  |  |  |
|                     |                                 |                        |                           |  |  |  |  |  |
|                     |                                 |                        |                           |  |  |  |  |  |
|                     | Session Management              |                        |                           |  |  |  |  |  |
|                     | Allow user to close existing a  | sessions when the cor  | ncurrent session limit is |  |  |  |  |  |
|                     | , and about to clobe existing a |                        |                           |  |  |  |  |  |
|                     | Logout Options                  |                        |                           |  |  |  |  |  |
|                     | · ·                             |                        |                           |  |  |  |  |  |

4. Add the realm (Active Directory domain) to the portal, as shown in <u>Figure 27</u>. By selecting only the corporate realm, users need to provide only the username and password (and not the full domain).

Figure 27: Adding the Realm to the Portal

| Portal Setup Wizar                                                                                    |                                                                                                    |
|----------------------------------------------------------------------------------------------------|----------------------------------------------------------------------------------------------------|
| ✔ Welcome                                                                                             | Portal External Authentication Policy                                                                                                    |
| <ul> <li>Portal Name</li> <li>Portal Theme</li> <li>Portal Settings</li> <li>Portal Policy</li> </ul> | Select which realms should be used for authentication on the login page. If the selection mode is set to automoatic internet services such and<br>Google, Facebook and Twitter will always be checked last.<br>Available Realms<br>default<br>bangalore.merunetworks.cr<br>Down |
|                                                                                                    | Selection Mode  Manual: guests have to select the appropriate realm from "Selected Realms" list. Automatic: each realm is tried in the order from "Selected Realms" list.                                                                                                    |

After filling out the portal wizard pages, the portal appears in the list of portals, as shown in Figure 28.

#### Figure 28: Employee Provisioning Portal

MERU

Identity Manager Administration

|                                      | Portais            |                                   |            |
|--------------------------------------|--------------------|-----------------------------------|------------|
| Home                                 |                    |                                   |            |
| Network Access Policy                |                    | Showing 1-5 of 5 10 per           | page 💌 Go  |
| Policy Settings                      | Name               | Description                       |            |
| Sponsor Portal                       | access-denied      | Default portal that denies access | Q 🕸 🖺 🗮 🗑  |
| Guest Portals                        | Corp Employee port | tal Corp_Employee_portal          | Q 🕸 🖺 🛍    |
| Dortals                              | Corp Guest Portal  | Corp_Guest_Portal                 | Q 🕫 🖺 🖹 🗑  |
| Portal Rules                         | login              | Default login portal              | Q 🕫 🖺 🖹 🗑  |
| Themes                               | mobile             | Default portal for mobile devices | Q 🕸 🖺 🕷 🗑  |
| Payment Providers                    |                    | Rege 1 of                         | 1 - Go > > |
| Hosted Files<br>Proxy Auto Discovery | Add Portal         |                                   |            |

#### Installing the Smart Connect Plug-In on Windows Clients

This example shows how a corporate employee uses a Windows laptop to connect to the self-provisioning network (Corp Employee Portal) to download and install Smart Connect and connect automatically to the secure WPA2 ESSID (Corp\_dot1x).

To following describes how to install Smart Connect on Windows clients:

- 1. Using the Windows client, connect to the provisioning network.
- 2. Open a Web browser window. The browser is redirected to the Captive Portal page. See Figure 29.
- 3. Provide authentication credentials. See Figure 30.
- 4. If authentication is successful (see <u>Figure 31</u>), a page with network encryption options appears. Two options are available:
  - Downloading the Smart Connect profile so that the device can establish secure encrypted network access.
  - Continue to access the network with an unencrypted network. (The Smart Connect profile is not installed, and the user remains connected to the provisioning network.)
- 5. Click the Smart Connect button to start the download process.

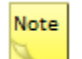

The button or link that the user clicks varies, depending on the page the Identity Manager administrator has configured to present to users. 6. Click the download button to download the Smart Connect plug-in. If a Java browser plug-in is installed on the client device, the Smart Connect plug-in download process starts automatically.

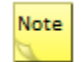

The button or link that the user clicks varies, depending on the page the Identity Manager administrator has configured to present to users.

- 7. Depending on the browser used, click **Save** or **Run** to download the plug-in. After the plug-in is downloaded, it is automatically started. The user credentials are automatically shown. See <u>Figure 32</u>.
- 8. Click **Start**. Progress of the plug-in configuration is shown.
- Click Connect. The client is disconnected from the provisioning network and connected to the secure ESSID with the security parameters configured in the Smart Connect profile, as shown in <u>Figure 33</u>.
- 10. Click Close.

#### Figure 29: Connecting to Employee Portal and Getting Redirected

| Login to the network X                                        |                            |
|---------------------------------------------------------------|----------------------------|
| 🗧 🗘 🖒 🕹 🖒 د 🖒 د 🖒 د د د د د د د د د د د د د                   |                            |
| 🔍 💿 🖉 🛛 💽 🖌 🔍 🐨 🔍 🐨 🚱 🖌 🔍 🐨 🖉                                 |                            |
| Login                                                         |                            |
| Username:<br>Password:<br>Remember me on this device<br>Login | Currently connected to: 42 |
| © 2011-2013 Meru Networks. All Rights Reserved.               | Wirdess Network Jonnettoon |
|                                                               | ▲ 🙀 🐠 17:46<br>16-05-2013  |

#### Figure 30: Providing Corporate User Credentials

| Q Search Ø F 3 Yuutter CNN · ₩.9 · 🙆 · 🖂 · ≫ ·                            |                                   |
|---------------------------------------------------------------------------|-----------------------------------|
| Login                                                                     |                                   |
| Username: corp_employee<br>Password: ••••••<br>Remember me on this device |                                   |
| © 2011-2013 Meru Networks. All Rights Reserved.                           |                                   |
|                                                                           | - No - 17:46<br>- No - 16-05-2013 |

Figure 31: Successful Authentication Page

| M <sup>*</sup> Authentication successful ×                                                                  |                        |                             |
|----------------------------------------------------------------------------------------------------|------------------------|-----------------------------|
| <ul> <li>C (* المجلس * //172.22.32.8/portal/login/172.22.34.6/success)</li> </ul>                           | 🕞 Pop-up blocked 👷 🐠 😑 |                             |
| 🔍 💽 Search 💋 📑 â. You🏧 • 🕼 • 🍋 • 🖂 • 😒 •                                                                    | <u>^</u>               |                             |
| Client Configuration Successful Authentication Authentication successful, you are connected to the network. |                        |                             |
| Secure Network Access                                                                                       |                        |                             |
| To configure your device for secure encrypted network access please click:<br>Smart Connect                 |                        |                             |
| Open Network Access                                                                                         |                        |                             |
| Alternatively you can continue to access the network unencrypted without doing anything more.               |                        |                             |
| Your account will expire in: Calculating                                                                    |                        |                             |
| © 2011-2013 Meru Networks. All Rights Reserved.                                                             |                        |                             |
| 🚯 💪 🖸 😼 🔕 🥞 📇 🕄 🕮 🗐 🍡 🛃 🏄 📾                                                                                 |                        | ▲ 📴 📲 🌵 17:47<br>16-05-2013 |

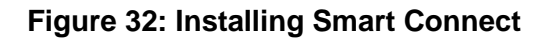

| N<br>R         | Logout - Mozilla Firefax     Attps://172.22.32.8/portal/login/172.22.34.6/success?command: | showLogout                                                                                                    |   |
|----------------|--------------------------------------------------------------------------------------------|----------------------------------------------------------------------------------------------------|---|
| MII<br>E<br>V  | Cor<br>Logout by clicking the button                                                       | MCRUNETWORKS*<br>Welcome to the Smart Connect network configuration tool. This program                                                                                                    |   |
| Mi<br>He<br>Go | Your<br>                                                                                   | <ul> <li>will configure your device so that it can authenticate to the network.</li> <li>1. Please enter your credentials to access the network:</li> <li>Username corp_employee@bi Password •••••••</li> <li>2. Click Start to configure your computer and connect to the network</li> </ul> |   |
|                |                                                                                            | © 2011-2013 Meru Networks. Al Rights Reserved.                                                                                                    |   |
|                |                                                                                            | 1 S, 🖆 🦪 😼 🛃 🖻 🏠 🔶 1802                                                                                                    | 3 |

Figure 32: Installing Smart Connect (Continued)

|               | Logout - Mozilla Firefox     https://172.22.32.8/portal/login/172.22.34.6/success?command=showLogout |                                                 |                       |
|---------------|----------------------------------------------------------------------------------------------------|-------------------------------------------------|-----------------------|
| R             | NETWORK<br>Corporate access                                                                          | K Meru Smart Connect                            |                       |
| V<br>Mi<br>Ho | Logout by clicking the button<br>Your account is unlimited<br>Logout                                 | Connecting, please wait                         |                       |
| Go            | © 2011-2013 Meru Networks, All Rights R                                                              | Connecting                                      |                       |
|               |                                                                                                    | © 2011-2013 Meru Networks. All Rights Reserved. |                       |
| e             |                                                                                                    |                                                 | ▲ 18:03<br>16:05-2013 |

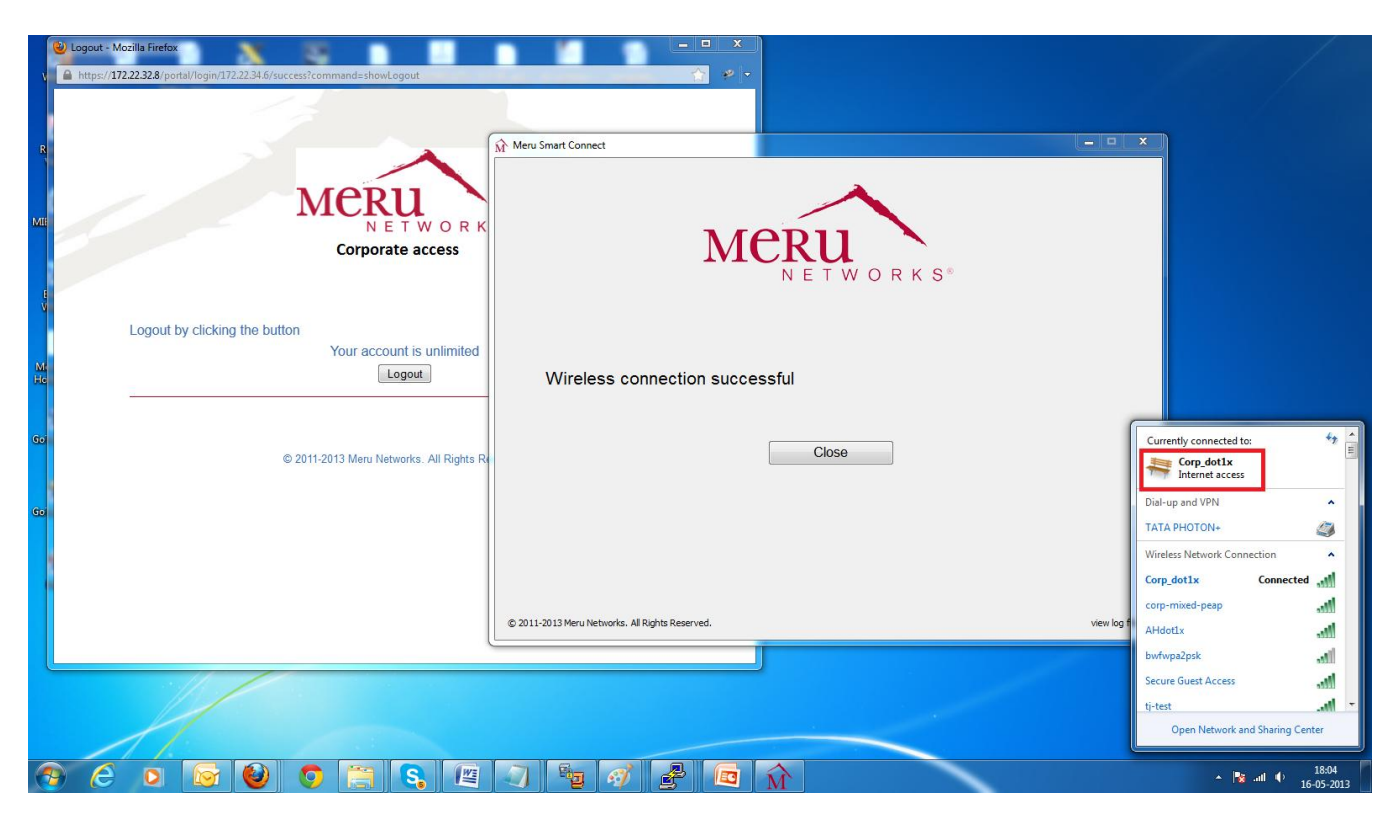

#### Figure 33: Automatically Connecting to WPA2-Enabled ESSID

#### **Use Case 2: Providing Secure Guest Access**

A common security concern about guest networks using Captive Portal authentication is that data sent over the wireless network are not encrypted, making the network and users vulnerable to attacks. Using WPA2-PSK to encrypt data offers increased security, but configuring the pre-shared key for each device that connects to your network can be challenging.

This use case applies to network administrators who must enable network devices to connect to the secure wireless network for guest access. This use case illustrates the process of self-provisioning of users with Apple iPad devices to connect to the WPA2-PSK-enabled network. The same use case applies to all users, regardless of the type of end device. Smart Connect and Identity Manager automatically detect the type of device connecting to the network and correctly configure the device for secure network access.

After users initially connect to the provisioning network and are successfully authenticated using guest credentials, they can download and install the Smart Connect profile, which automatically configures and connects to the secure guest wireless network. On subsequent visits, users are authenticated using the Captive Portal and connected to the secure guest network with the assurance that all their data and transactions are securely encrypted.

Figure 34 shows the network diagram for Use Case 2.

#### Figure 34: Use Case 2 Network Diagram

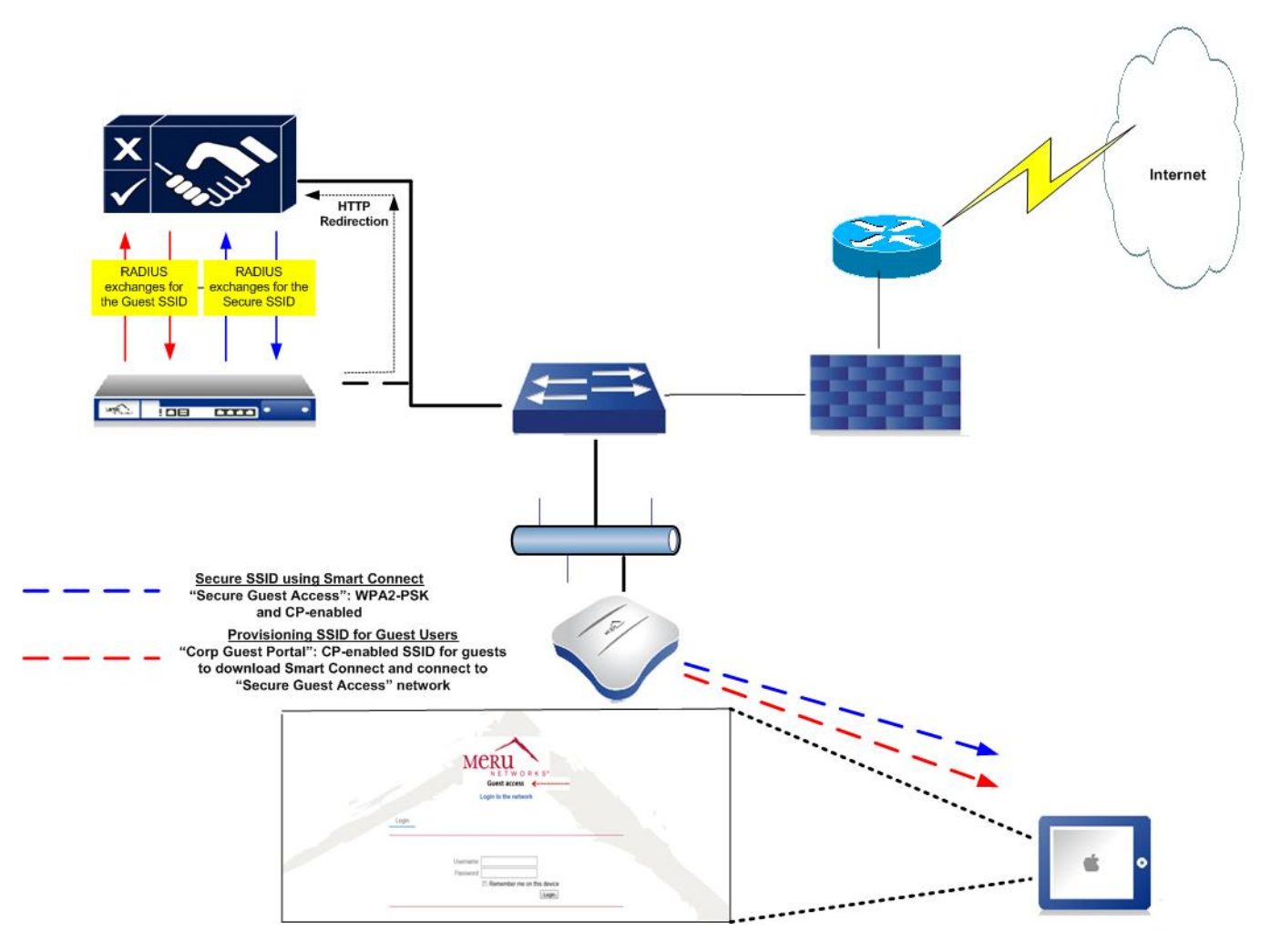

You perform the following configuration tasks for this use case:

- <u>Controller Configuration Tasks</u>
- <u>Creating an Authorization Profile for Guest Users</u>
- <u>Create a Smart Connect Profile</u>
- <u>Create a Smart Connect Policy</u>
- <u>Creating a Guest Portal</u>
- <u>Creating a Portal Rule</u>
- Installing the Smart Connect Profile on iPad Clients

#### **Controller Configuration Tasks**

This use case uses the same network environment as Use Case 1 to provide secure network access for guest users in that network. When configuring secure network access for guest users, you can optionally perform additional configuration tasks to control access for the guest users.

Before configuring Smart Connect with Identity Manager, perform the following tasks on the controller:

- Create a VLAN for the guest users/network. This VLAN IP address range is used to redirect guest users to the corporate guest portal, rather than the employee provisioning portal, which was configured in Use Case 1.
- Create an ESS profile with a WebAuth-enabled security profile mapped to it.
- Create a secure ESS profile with WPA2-PSK and WebAuth-enabled security profile mapped to it.
- (Optional) Create another VLAN and map it to the WPA2-PSK enabled secure SSID. You can also create a third portal for guest users who connect to the Secure SSID, based on the IP address range of the VLAN to allow additional access control for guest users.

After a guest user connects to the secure SSID, there is no way for you or other administrators to control access for the guests without enabling Captive Portal. Without enabling Captive Portal, guest users who have downloaded the Smart Connect client used to connect to the secure network can access that network as long as they are within range of the network.

#### **Creating a VLAN for Guest Users**

In this use case, you need to create a VLAN for guest users called Guest\_access, as shown in Figure 35.

#### dmin@172.22.34.6 level:15 10:46:42 AM WebTerm Save Logout Help WLAN Management MC1550-VE 6.0-83 MERU Monitor VLAN Configuration (1 entry) Maintenance Fast Ethernet Interface IP Address of the Default VLAN Name Tag IP Address Netmask Owner Wizards Search: Configuration 255.255.255.128 Guest\_access 10 172.22.32.99 172.22.32.1 controlle System Config Quick Start **Security** Profile Radius Captive Portal Guest Users Mac Filtering Wapi Server VPN Client VPN Server Rogue APs /ired VLAN

#### Figure 35: Creating a VLAN

#### **Creating a WebAuth-Enabled Security Profile**

Create a WebAuth-enabled security profile and map it to an ESS profile (Corp Guest Portal), which is the provisioning network. (See Figure 36.)

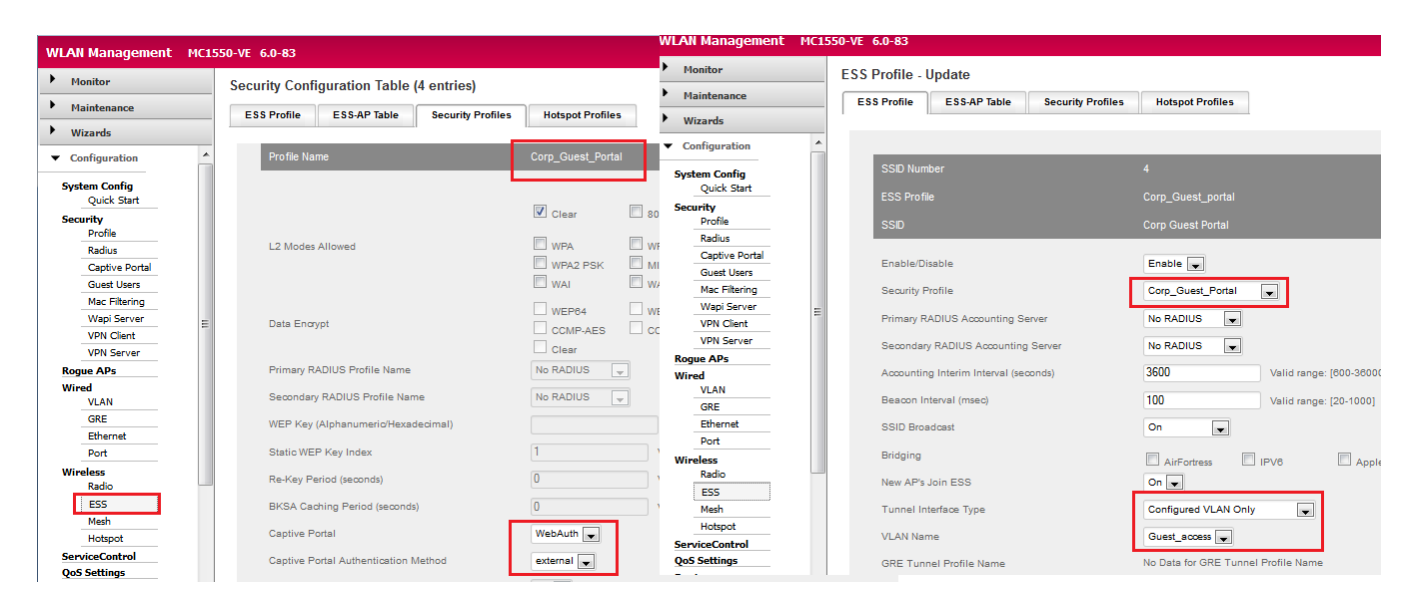

Figure 36: Creating a WebAuth-Enabled Security Profile

#### Creating a WPA2-PSK-Enabled Security Profile

Create a WPA2-PSK enabled security profile and map to an ESS profile (Secure Guest Access), which is a secure network for guest users. (See <u>Figure 37</u>.)

Figure 37: Creating a WPA2-PSK-Enabled Security Profile

| WLAN Management                   | MC15 | 50-VE 6.0-83 |                          |                   |                 |               | WLA | AN Management               | MC15             | 50-VE | 6.0-83      |                      |                     |                |             |        |            |            |
|-----------------------------------|------|--------------|--------------------------|-------------------|-----------------|---------------|-----|-----------------------------|------------------|-------|-------------|----------------------|---------------------|----------------|-------------|--------|------------|------------|
| Monitor                           |      | Security Co  | onfiguration Table       | (4 entries)       |                 |               | ٠.  | Monitor                     |                  | ESS   | Profile - l | Jpdate               |                     |                |             |        |            |            |
| Maintenance                       |      | ESS Profile  | e ESS-AP Table           | Security Profiles | Hotspot Profile | 25            | •   | Maintenance                 |                  | E     | SS Profile  | ESS-AP Table         | Secu                | urity Profiles | Hotspot Pro | ofiles |            |            |
| Wizards                           |      |              |                          |                   |                 |               | •   | Wizards                     |                  | -     |             |                      |                     |                |             |        |            |            |
| <ul> <li>Configuration</li> </ul> | -    | Profile      | e Name                   |                   | Secure_Guest_a  |               | • ( | Configuration               | -                |       |             |                      |                     |                |             |        |            | _          |
| System Config<br>Quick Start      |      |              |                          |                   |                 |               | Sy  | ystem Config<br>Quick Start |                  |       | SSID Num    | ber                  |                     |                |             |        |            |            |
| Security<br>Profile               |      |              |                          |                   | Clear           | 802.1         | Se  | ecurity<br>Profile          |                  |       | SSID        | e                    |                     |                | Secure_Gues | Access |            |            |
| Radius<br>Cratius Partal          |      | L2 Mo        | odes Allowed             |                   |                 |               |     | Radius<br>Captive Portal    |                  |       |             |                      |                     |                |             |        |            |            |
| Guest Users                       |      |              |                          |                   | WAI             | WAI F         |     | Guest Users                 |                  |       | Enable/Di   | sable                |                     |                | Enable 💌    |        | _          |            |
| Mac Filtering                     |      |              |                          | WEP64             | WEP             | Mac Filtering |     |                             | Security Profile |       |             |                      | Secure_Guest_access |                |             |        |            |            |
| VPN Client                        | E    | Data I       | Encrypt                  |                   | CCMP-AES        |               |     | VPN Client                  | Ш                |       | Primary R/  | ADIUS Accounting     | ) Server            |                | No RADIUS   | -      |            |            |
| VPN Server                        |      |              |                          |                   | Clear           |               |     | VPN Server                  |                  |       | Secondary   | RADIUS Account       | ting Server         |                | No RADIUS   | -      |            |            |
| Kogue APs<br>Wired                |      | Prima        | iry RADIUS Profile Name  | 2                 | No RADIUS       | -             | W   | ogue APs<br>/ired           |                  |       | Accounting  | g Interim Interval ( | (seconds)           |                | 3600        |        | Valid rang | e: (600-30 |
| VLAN                              |      | Secor        | ndary RADIUS Profile Na  | ime               | No RADIUS       | -             |     | GRE                         |                  |       | Beacon In   | terval (msec)        |                     |                | 100         |        | Valid rang | e: [20-10( |
| Ethernet                          |      | WEP          | Key (Alphanumeric/Hexa   | adecimal)         |                 |               |     | Ethernet                    |                  |       | SSID Broa   | dcast                |                     |                | On          | •      |            |            |
| Port                              |      | Static       | WEP Key Index            |                   | 1               | Val           | w   | Port                        |                  |       | Bridging    |                      |                     |                |             |        | 51.62      |            |
| Radio                             |      | Re-Ke        | ey Period (seconds)      |                   | 0               | Val           |     | Radio                       |                  |       | New AP's    | Join ESS             |                     |                | On v        | 5 🗀 1  | PVO        |            |
| ESS                               |      | BKSA         | Caching Period (second   | ds)               | 0               | Val           |     | ESS                         |                  |       | Tunnel Int  | erface Type          |                     |                | No Tunnel   |        |            |            |
| Hotspot                           |      | Captio       | ve Portal                |                   | WebAuth 💌       |               |     | Hotspot                     |                  |       | VI AN Non   | 10                   |                     |                | No VI AN    |        |            |            |
| ServiceControl<br>QoS Settings    |      | Captio       | ve Portal Authentication | Method            | external 💌      |               | Se  | erviceControl               |                  |       | V LAN Nan   | 12                   |                     |                | NO VEAN     |        |            |            |

For information about how to create and manage VLANs, ESS profiles, and security profiles, see the *Meru System Director Configuration Guide*.

#### **Creating an Authorization Profile for Guest Users**

In this use case, you need to create an authorization profile (guest role) named Secure Guest Access for the users who connects to the provisioning network, as shown in Figure 38.

#### Figure 38: Creating Authorization Profile for Guest Users

|                       | Authorization Profiles |                                  |    |
|-----------------------|------------------------|----------------------------------|----|
| lome                  |                        |                                  |    |
| letwork Access Policy | Sho                    | wing 1-3 of 3 10 per page 💌      | Go |
| uthentication Policy  | Name 🔺 🔻               | Description A 🔻                  |    |
| uthorization Policy   | corporate users        | Auth profile for corporate users | Ŵ  |
| Ithorization Profiles | <u>Default</u>         | Default authorization profile    | Ŵ  |
|                       | Secure Guest Access    | For secure guest access          | Ŵ  |
|                       |                        | Page 1 of 1 🗨 Go 🕽               |    |
|                       | Add Profile            |                                  |    |

#### **Create a Smart Connect Profile**

MEDII

You need to create a Smart Connect profile with authentication enabled. In this use case, the Smart Connect profile is named Secure\_Guest\_Access, as shown in Figure 39 and is configured with WPA2-PSK as the authentication method, as shown in Figure 40.

Figure 39: Creating a Smart Connect Profile

| Smart Connect Profile V                                                                                                    | Vizard                                          |   |  |  |  |
|----------------------------------------------------------------------------------------------------|-------------------------------------------------|---|--|--|--|
| ✔ Welcome                                                                                                    | Network Settings                                | * |  |  |  |
| 🚖 Network Settings                                                                                                    | Please provide a name and type for the network. |   |  |  |  |
| Authentication                                                                                                    | Network Name: Secure_Guest_Access               |   |  |  |  |
| Proxy Settings<br>Certificates                                                                                                    | Network Type: © wired<br>© wireless             |   |  |  |  |
| Other Options                                                                                                    | SSID: Secure Guest Access                       |   |  |  |  |
| SSID is Broadcast:<br>Remove SSIDs  Please enter the SSIDs that you would like to remove from the client. It is advisable to remove the SSIDs for any open networks that you don't want the client to automatically connect to. |                                                 |   |  |  |  |
|                                                                                                    |                                                 |   |  |  |  |
|                                                                                                    |                                                 | Ŧ |  |  |  |

#### Figure 40: Specifying WPA2-PSK

| Smart Connect Profil | e Wizard                                                   |
|----------------------|------------------------------------------------------------|
| ✔ Welcome            | Authentication                                             |
| ✓ Network Settings   | Please provide the authentication details for the network. |
| * Authentication     | Authentication: WPA2 Pre-Shared Key                        |
| Proxy Settings       | Pre-Shared Key: ••••••• Show                               |
| Certificates         |                                                            |
| Other Options        |                                                            |
|                      |                                                            |
|                      |                                                            |
|                      |                                                            |
|                      |                                                            |
|                      |                                                            |
|                      |                                                            |
|                      | < Back Next > Exit                                         |

#### **Creating a Smart Connect Policy**

A Smart Connect policy is required to provide users with different Smart Connect profiles. In this use case, all guest users who are part of the "Secure Guest Access" authorization profile are assigned the WPA2-PSK-enabled Smart Connect profile. (See Figure 41 and Figure 42.)

Figure 41: Creating a Rule for Authorization Profile

| Smart Connect Rule Wizard                                 |                                                                                                    |
|-----------------------------------------------------------|----------------------------------------------------------------------------------------------------|
| Smart Connect R Uelcome Details Conditions Assign Profile | ule Wizard         Rule Conditions         All the conditions below must be met for this rule to match. Click attribute link against a condition to change it.         If guest-role equal to secure Guest Access         Add Condition |
|                                                           | < Back Next > Exit                                                                                                    |
#### Figure 42: Assigning Smart Connect Wireless Profiles

| Smart Connect Rule             | le Wizard                                                                                |          |  |  |  |  |  |  |  |  |
|--------------------------------|------------------------------------------------------------------------------------------|----------|--|--|--|--|--|--|--|--|
| ✔ Welcome                      | Profiles                                                                                 | <b>^</b> |  |  |  |  |  |  |  |  |
| ✓ Details                      | Select the Smart Connect profiles that you want to assign to users that match this rule. |          |  |  |  |  |  |  |  |  |
| <ul> <li>Conditions</li> </ul> | O No Smart Connect                                                                       |          |  |  |  |  |  |  |  |  |
| 🔺 Assign Profile               | Assign Smart Connect Profiles                                                            |          |  |  |  |  |  |  |  |  |
|                                | Available Wireless Profiles Selected Wireless Profiles                                   |          |  |  |  |  |  |  |  |  |
|                                | Corp_dot1x                                                                               |          |  |  |  |  |  |  |  |  |
|                                | Down                                                                                     | =        |  |  |  |  |  |  |  |  |
|                                |                                                                                          | _        |  |  |  |  |  |  |  |  |
|                                |                                                                                          |          |  |  |  |  |  |  |  |  |
|                                |                                                                                          |          |  |  |  |  |  |  |  |  |
|                                | Ψ Ψ                                                                                      | _        |  |  |  |  |  |  |  |  |
|                                |                                                                                          |          |  |  |  |  |  |  |  |  |
|                                | Available Wired Profiles Selected Wired Profiles                                         |          |  |  |  |  |  |  |  |  |
|                                | ^ Up                                                                                     |          |  |  |  |  |  |  |  |  |
|                                | Down                                                                                     |          |  |  |  |  |  |  |  |  |
|                                |                                                                                          |          |  |  |  |  |  |  |  |  |
|                                |                                                                                          |          |  |  |  |  |  |  |  |  |
|                                |                                                                                          |          |  |  |  |  |  |  |  |  |
| L                              | v v                                                                                      | -        |  |  |  |  |  |  |  |  |

#### **Creating a Guest Portal**

You need to create a guest portal for which the login page and Smart Connect are enabled. The user device that initially connected to the "Corp Guest Portal" ESSID is now in the "Guest\_access" VLAN (172.22.32.0/25) and is redirected to the new portal. This portal login page authenticates the user so that the client and Smart Connect can be downloaded to securely access the guest network using WPA2-PSK (Secure Guest Access).

Edit the portal page and change the logo for the guest portal, which is used for guest access. Users who connect to "Corp Guest Portal" are redirected to the page shown in <u>Figure 43</u>. <u>Figure 44</u> shows how to enable Smart Connect for the portal.

#### Figure 43: Guest Access Portal

|       | NETWORKS<br>Guest access |  |
|-------|--------------------------|--|
| Login | _                        |  |
|       | Username:<br>Password:   |  |

#### Figure 44: Enabling Smart Connect for the Guest Portal

| Portal Pages                                                                                    |          |           |  |  |  |  |  |  |  |  |  |
|-------------------------------------------------------------------------------------------------|----------|-----------|--|--|--|--|--|--|--|--|--|
|                                                                                                 | -        |           |  |  |  |  |  |  |  |  |  |
| Specify which pages your portal should have enabled and at what stage they should be available. |          |           |  |  |  |  |  |  |  |  |  |
| ✓ Portal Theme                                                                                  |          |           |  |  |  |  |  |  |  |  |  |
|                                                                                                 |          |           |  |  |  |  |  |  |  |  |  |
|                                                                                                 | Displaye | d in menu |  |  |  |  |  |  |  |  |  |
| Page Pre-Authentication Post-Authentication                                                     |          |           |  |  |  |  |  |  |  |  |  |
| Login 🗹                                                                                         |          |           |  |  |  |  |  |  |  |  |  |
| Password Change                                                                                 |          | 8         |  |  |  |  |  |  |  |  |  |
| Self Service                                                                                    |          |           |  |  |  |  |  |  |  |  |  |
| Device Registration                                                                             |          | 8         |  |  |  |  |  |  |  |  |  |
| Credit Card Billing                                                                             |          |           |  |  |  |  |  |  |  |  |  |
| Successful Authentication                                                                       |          | <b>V</b>  |  |  |  |  |  |  |  |  |  |
| Smart Connect                                                                                   |          |           |  |  |  |  |  |  |  |  |  |
| PMS Billing                                                                                     |          |           |  |  |  |  |  |  |  |  |  |
| Help                                                                                            |          |           |  |  |  |  |  |  |  |  |  |
| Welcome                                                                                         | 10 A     | 8         |  |  |  |  |  |  |  |  |  |

#### Specifying the Default Realm

In this use case, you specify the default realm for the guest portal because the guest users who connect to the portal are not users that are defined in the realm for Active Directory users (bangalore.merunetworks.com from Use Case 1). See <u>Figure 45</u>.

Figure 45: Specifying the Default Realm

| Portal Setup Wizar                                                                                    | d                                                                                                    |
|----------------------------------------------------------------------------------------------------|----------------------------------------------------------------------------------------------------|
| ✔ Welcome                                                                                             | Portal External Authentication Policy                                                                                                    |
| <ul> <li>Portal Name</li> <li>Portal Theme</li> <li>Portal Settings</li> <li>Portal Policy</li> </ul> | Select which realms should be used for authentication on the login page. If the selection mode is set to automoatic internet services such and Google, Facebook and Twitter will always be checked last.  Available Realms          Available Realms       Selected Realms         bangalore.merunetworks.cr       default       Up         Down       Down |
|                                                                                                    | Selection Mode  Manual: guests have to select the appropriate realm from "Selected Realms" list. Automatic: each realm is tried in the order from "Selected Realms" list.  Back Next > Exit                                                                                                    |

After making and saving the guest portal changes, the Corp\_Guest\_Portal that you created appears in the list of portals, as shown in <u>Figure 46</u>.

#### Figure 46: List of Portals

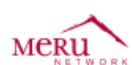

Identity Manager Administration

|                                    | Portals              |                                   |            |  |  |
|------------------------------------|----------------------|-----------------------------------|------------|--|--|
| me                                 |                      |                                   |            |  |  |
| letwork Access Policy              |                      | Showing 1-5 of 5 10 per           | page 💌 Go  |  |  |
| Policy Settings                    | Name                 | Description                       |            |  |  |
| Sponsor Portal                     | access-denied        | Default portal that denies access | Q 🕸 🖺 🗮 🗑  |  |  |
| Guest Portals                      | Corp Employee portal | Corp_Employee_portal              | Q 🕸 🖺 🛣 🗑  |  |  |
| ortals                             | Corp Guest Portal    | Corp_Guest_Portal                 | Q 🕸 🖺 🛣 🗑  |  |  |
| Portal Rules                       | <u>login</u>         | Default login portal              | Q 🕸 🖺 🛣 🗑  |  |  |
| hemes                              | mobile               | Default portal for mobile devices | Q 🕸 🖺 🛣 🗑  |  |  |
| ayment Providers                   |                      | 🖌 ┥ Page 1 of                     | 1 - Go > > |  |  |
| lotel PMS                          |                      |                                   |            |  |  |
| osted Files<br>roxy Auto Discovery | Add Portal           |                                   |            |  |  |

## **Creating a Portal Rule**

You need to create a portal rule that directs client devices to the portal that you created in <u>Creating a Guest Portal</u>. In this use case, this rule directs client devices in the 172.22.32.0/25 network to the "Corp Guest Portal," which allows users to provide authentication credentials to use the secure guest network (Secure Guest Access), as shown in <u>Figure 47</u>.

#### Figure 47: Edit Rule Page

|                                                                                                    | Edit Rule                                                                                                    |  |  |  |  |  |  |  |  |
|----------------------------------------------------------------------------------------------------|----------------------------------------------------------------------------------------------------|--|--|--|--|--|--|--|--|
| Home                                                                                                    |                                                                                                    |  |  |  |  |  |  |  |  |
| Network Access Policy                                                                                       | Guests are directed to the specified portal if all the specified conditions are met.                                                                                                    |  |  |  |  |  |  |  |  |
| Policy Settings                                                                                             | Rule Name: Guest Access                                                                                                    |  |  |  |  |  |  |  |  |
| Sponsor Portal                                                                                              | Rule Description: Rule for guest access                                                                                                    |  |  |  |  |  |  |  |  |
| Guest Portals                                                                                               |                                                                                                    |  |  |  |  |  |  |  |  |
| Portals<br>Portal Rules<br>Themes<br>Payment Providers<br>Hotel PMS<br>Hosted Files<br>Proxy Auto Discovery | Image: Incomparison   Image: Incomparison   Image: Incomparison |  |  |  |  |  |  |  |  |

## Installing the Smart Connect Profile on iPad Clients

After you have configured Smart Connect, users can install the Smart Connect profile so that they can connect to your network with the authentication and encryption parameters that you set.

When users access your provisioning network for the first time, they are redirected to the Captive Portal page. After successfully providing login credentials, they have the option to download the Smart Connect profile or continue guest access using the provisioning network (user data and transactions are not encrypted).

The Smart Connect profile installation procedure is illustrated in the following procedure for iPad devices. The general installation procedure is the same for other network devices.

- 1. Establish a connection to the provisioning network (Corp Guest Portal), and provide user credentials in the guest login page. See <u>Figure 48</u>.
- 2. After successfully logging in, the option to download Smart Connect is provided. See <u>Figure 49</u>.
- 3. Install the Smart Connect profile. See Figure 50.

After the Smart Connect profile is installed, the device is initially connected to the secure guest network ("Secure Guest Access"), as shown in <u>Figure 51</u>. The Web browser is again redirected to a Captive Portal page in which the user must provide the same authentication credentials. Enabling WebAuth in the secure ESSID is an optional step; however, without captive portal authentication, administrators cannot control or account for user activity in the secure network using WPA2-PSK. When the user subsequently tries to connect to this network, authentication is required only once.

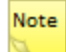

If the iPad device has an ESSID configured as a known network, the iPad device might automatically connect to the known network if the signal strength for that network is stronger than the network specified by the Smart Connect profile.

## Figure 48: Guest Login Page

| iPad | 12:38 PM                                         | Not Charging 🖭 |
|------|--------------------------------------------------|----------------|
|      | Login to the network                             | Cancel         |
|      | NETWORKS<br>Guest access<br>Login to the network |                |
|      |                                                  |                |
|      | Username:                                        |                |
|      | Password:                                        |                |
|      | Remember me on this device                       |                |
|      | Login                                            |                |

© 2011-2013 Meru Networks. All Rights Reserved.

#### Figure 49: Successful Authentication Page

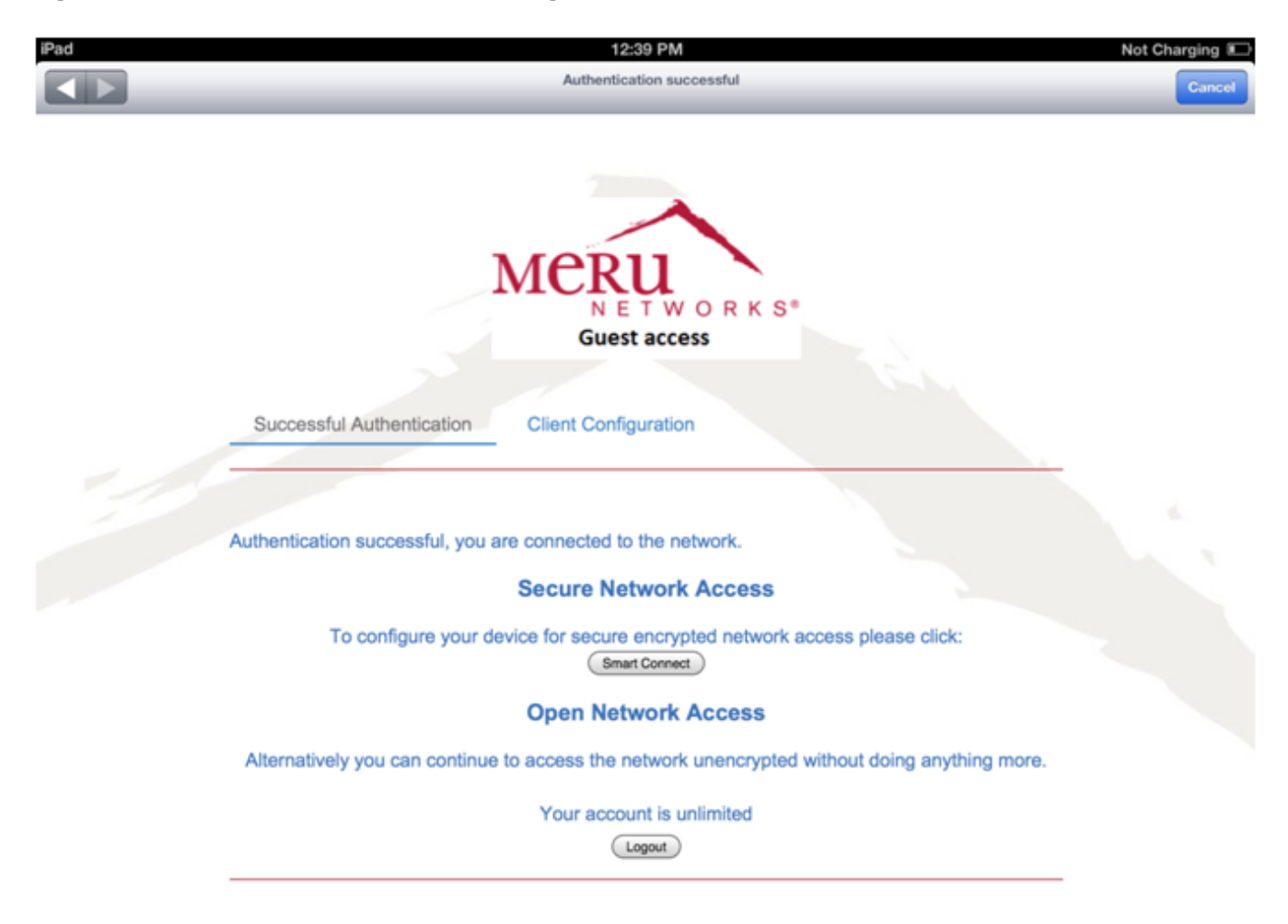

## Figure 50: Installing Smart Connect Profile

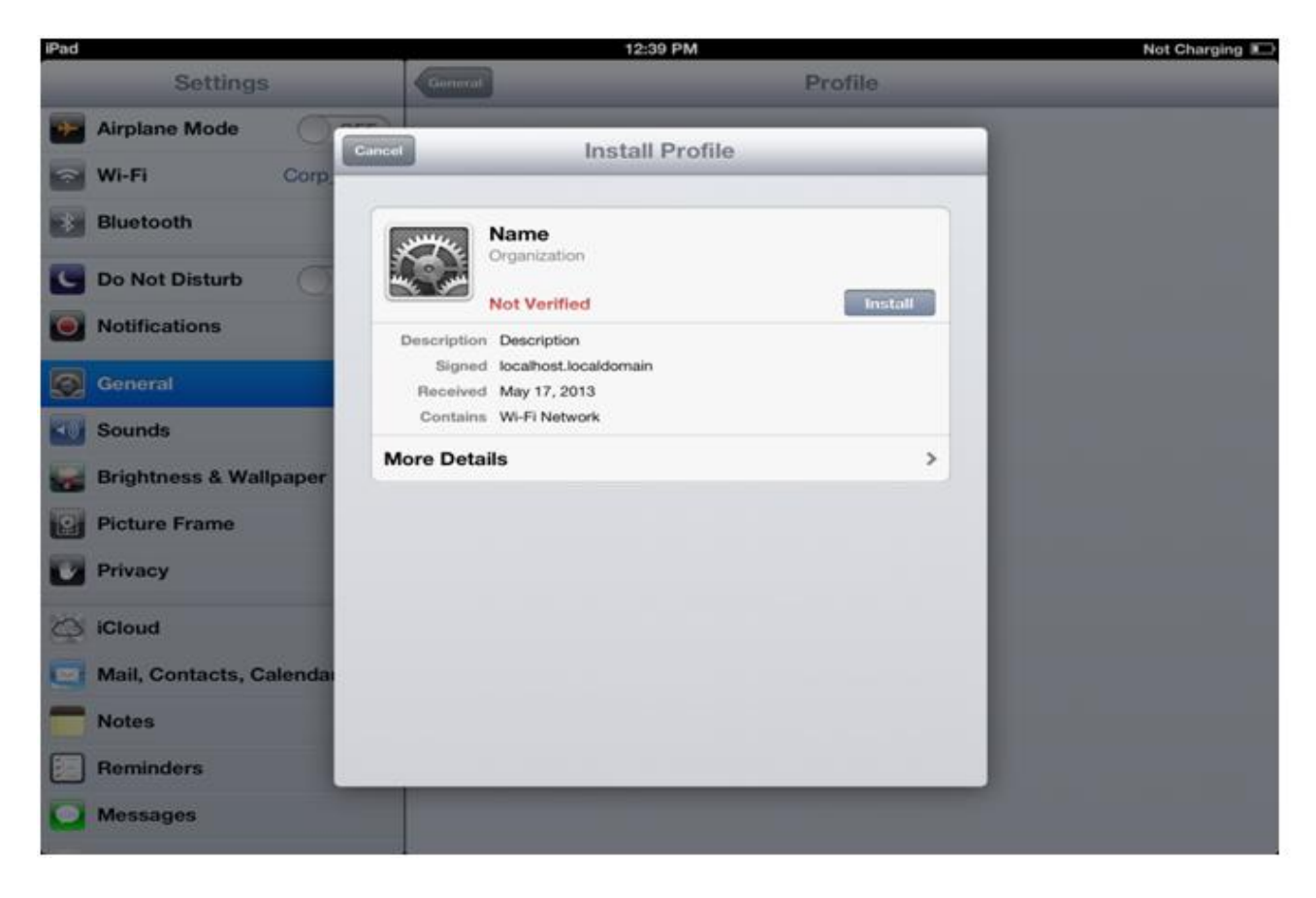

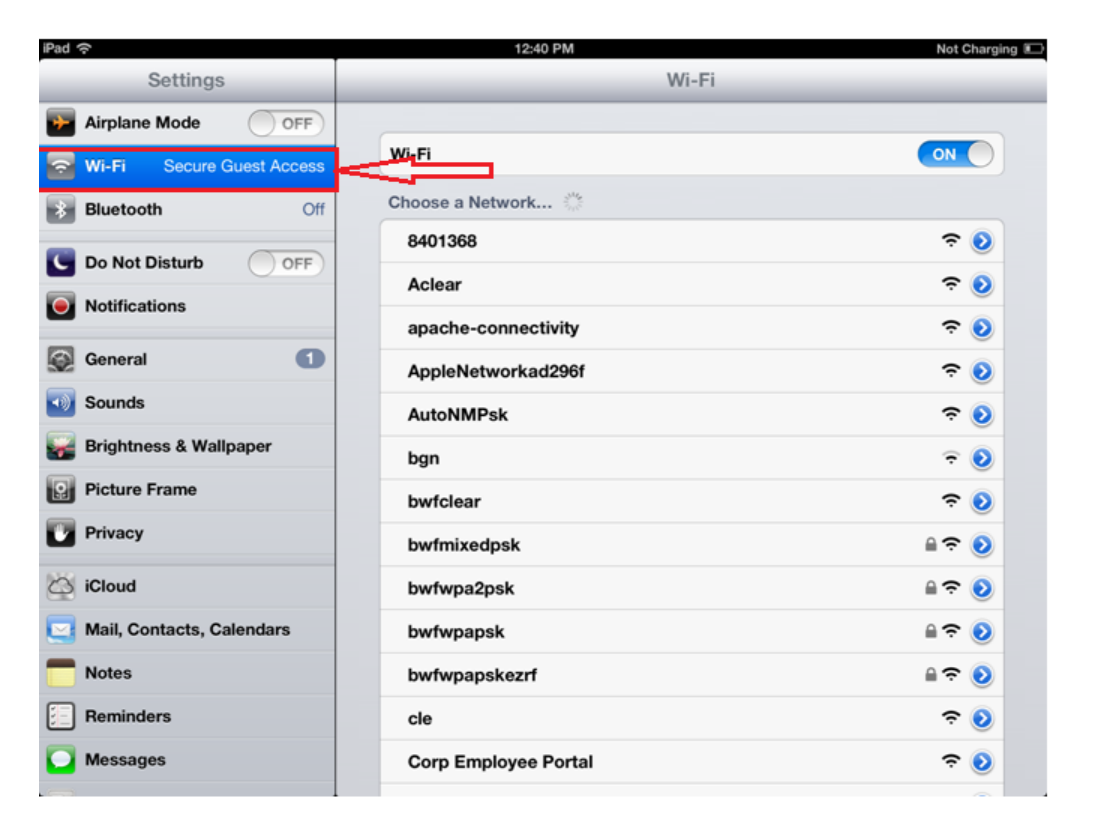

## Figure 51: Automatically Connect to Secure Guest Network

# **Use Case 3: Configuring Captive Portal for Wired Clients**

You can configure wired switches to use a captive portal and Identity Manager to provide the same look and feel for wired and wireless guest users. In this use case, a Cisco Catalyst 3560 switch is used to enable Web authentication, with Identity Manager handling only the RADIUS authentication. If you are using a different network device, the configuration steps can vary; see the documentation for your device for vendor-specific configuration information.

Figure 52 shows the network diagram for Use Case 3.

#### Figure 52: Use Case 3 Network Diagram

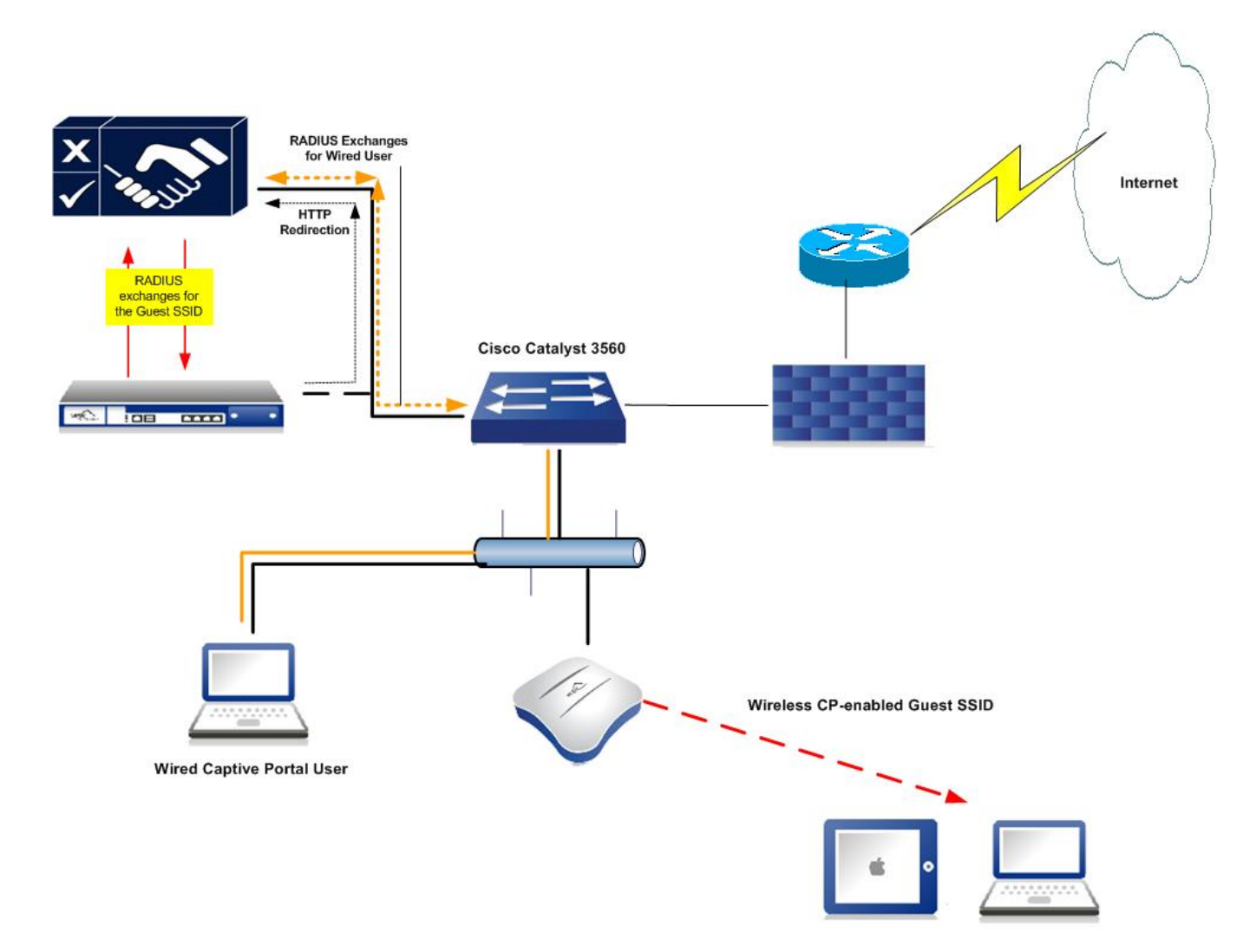

You perform the following tasks to configure Captive Portal for wired clients:

- Configuring the Switch
- Configuring Identity Manager
- <u>Creating a Custom Captive Portal for Web Authentication</u>

## **Configuring the Switch**

Figure 53 shows the configuration for the switch. Note that Identity Manager, whose IP address is 172.18.33.245, is identified as a RADIUS server in the configuration.

## Figure 53: Switch Configuration

| 🗟 Serial-COM1 - SecureCRT                                                                                                    |
|----------------------------------------------------------------------------------------------------|
| File Edit View Options Transfer Script Tools Help                                                                                                    |
| 17 7 7 7 7 7 7 7 7 7 7 7 7 7 7 7 7 7 7                                                                                                     |
| I Serial-COM1                                                                                                    |
| Switch(config)#ip admission name CP proxy http<br>Switch(config)#interface gigabitEthernet 0/5<br>Switch(config)fj#exit<br>Switch(config)#ip device tracking<br>Switch(config)# aaa new-model<br>Switch(config)# aaa nutherlication login default group radius<br>Switch(config)# aaa autherlication auth-proxy default group radius<br>Switch(config)# aaa autherlication auth-proxy default group radius<br>Switch(config)# radius source-interface Vlan1<br>Switch(config)# radius-server host 172.18.33.245<br>Switch(config)# radius-server key secret<br>Switch(config)# ip admission proxy http success redirect www.merunetworks.com<br>Switch#show ip admission configuration |
| Authentication Proxy Banner not configured<br>Customizable Authentication Proxy webpage not configured<br>HTTP Authentication success redirect to URL: http://www.merunetworks.com<br>Authentication global cache time is 60 minutes<br>Authentication global absolute time is 0 minutes<br>Authentication global init state time is 2 minutes<br>Authentication Proxy Watch-list is disabled                                                                                                    |
| Authentication Proxy Max HTTP process is 7<br>Authentication Proxy Rule Configuration<br>Auth-proxy name CP<br>http list not specified inactivity-time 60 minutes                                                                                                    |
| Authentication Proxy Auditing is disabled<br>Max Login attempts per user is 5                                                                                                    |

Switch#

## **Configuring Identity Manager**

You need to configure Identity Manager to recognize the switch as a RADIUS client. The switch has an IP address of 172.18.33.248.

When configuring a RADIUS client in Identity Manager:

- Specify the type of RADIUS client as **Cisco Switch**, as shown in Figure 54.
- As shown in <u>Figure 55</u>, add the following AV pair value: cisco-AVPair "priv-lvl=15". Adding this value specifies that the highest privilege level on the router is used so that you can permit all user traffic for the port after successful user authentication.
- Add the following AV pair value: cisco-AVPair " auth-proxy:proxyacl#1=permit ip any any". Adding this value allows all user traffic after successful user authentication.

## Figure 54: RADIUS Client Tab

~

.

| Meru Identity Manager            | Administration                     |                                             |
|----------------------------------|------------------------------------|---------------------------------------------|
|                                  | RADIUS Clients                     |                                             |
| Home                             | Client Attributes SNMP MAC Auther  | ntication RadSec Authentication             |
| Network Access Policy            |                                    |                                             |
| Policy Settings                  | Name:                              | Cisco-3560                                  |
| Sponsor Portal                   | Device IP Address / Prefix Length: | 172.18.33.248                               |
| Guest Portals                    |                                    | For example 192.168.1.1/32 or fec0:0001/128 |
| Smart Connect                    | Secret:                            | Confirm:                                    |
| Devices                          | Type:                              | Cisco Switch                                |
| RADIUS Clients<br>Email Settings | Form Action:                       | https://1.1.1.1/                            |
| SMS Settings                     | Description:                       |                                             |
| Syslog Monitoring                |                                    |                                             |
| Svslog Servers                   |                                    |                                             |
| -,;                              | Change-of-Authorization            |                                             |
|                                  | Use COA:                           |                                             |
|                                  | Port: 3799                         |                                             |
|                                  | Save Cancel                        |                                             |

#### Figure 55: RADIUS Client Attributes Tab

| Meru Identity Manager Administration                                                                              |                                                                                                    |  |  |  |  |  |  |  |  |  |  |
|----------------------------------------------------------------------------------------------------|----------------------------------------------------------------------------------------------------|--|--|--|--|--|--|--|--|--|--|
|                                                                                                    | RADIUS Clients                                                                                                    |  |  |  |  |  |  |  |  |  |  |
| Home                                                                                                    | RADIUS Client saved.                                                                                                    |  |  |  |  |  |  |  |  |  |  |
| Network Access Policy                                                                                             | ient Attributes SNMP MAC Authentication BadSec Authentication                                                                           |  |  |  |  |  |  |  |  |  |  |
| Policy Settings                                                                                                   |                                                                                                    |  |  |  |  |  |  |  |  |  |  |
| Sponsor Portal                                                                                                    | Vendor: IETF                                                                                                    |  |  |  |  |  |  |  |  |  |  |
| Guest Portals                                                                                                    | Attribute: Access-Loop-Encapsulation                                                                                                    |  |  |  |  |  |  |  |  |  |  |
| Smart Connect                                                                                                    | Value:                                                                                                    |  |  |  |  |  |  |  |  |  |  |
| Devices<br>RADIUS Clients<br>Email Settings<br>SMS Settings<br>Syslog Monitoring<br>LDAP Server<br>Syslog Servers | Add AV Pair  Cisco-Call-Filter = "prv-lvl=15"  Cisco-Call-Filter = " auth-proxy:proxyacl#1=permit ip any any"  Move up Remove Move down |  |  |  |  |  |  |  |  |  |  |
|                                                                                                    | Save Cancel                                                                                                    |  |  |  |  |  |  |  |  |  |  |

You can now connect a wired station to the interface for which Captive Portal is enabled, and the user is redirected to the default Captive Portal splash page for the switch. Figure 56 shows an example of the switch's default Captive Portal page and successful authentication window. To create a custom Captive Portal, see Creating a Custom Captive Portal for Web Authentication

Figure 56: Example of Switch Default Captive Portal Page and Successful Authentication Window

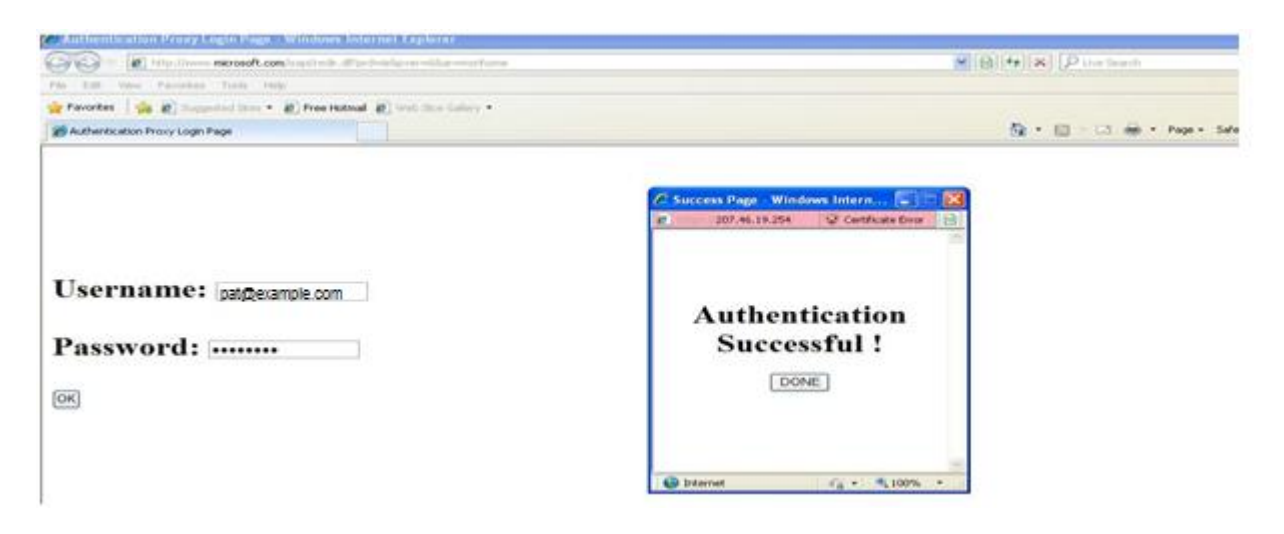

## **Creating a Custom Captive Portal for Web Authentication**

To create a custom Captive Portal for Web authentication, you perform the following tasks:

- Defining Custom Captive Portal Pages
- Previewing the Wired Guest Portal Configured in Identity Manager
- <u>Configuring the Switch to Permit Traffic to Identity Manager</u>
- Copying the Custom Captive Portal Pages to the Switch
- <u>Registering Custom Captive Portal Pages</u>
- Verifying Authentication Using the Captive Portal Pages

## **Defining Custom Captive Portal Pages**

If you do not want to use the switch's default Captive Portal pages that are provided, you can transfer Identity Manager guest portal pages to use for the Captive Portal. In this use case, a set of default Identity Manager portal pages is used. You can customize guest portal pages using Identity Manager. For more information, see the *Meru Identity Manager User Guide*.

## Previewing the Wired Guest Portal Configured in Identity Manager

To preview the wired guest portal:

- 1. In the Identity Manager Administration Interface, select **Guest Portals > Portals**.
- 2. Click the Preview icon of the wired guest portal, as shown in Figure 57.

#### Figure 57: Preview Wired Guest Portal

MERU Identity Manager Administration Portals Home Showing 1-4 of 4 10 per page • Go Network Access Policy Description Name Policy Settings Q 💣 🖺 😫 access-denied Default portal that denies access Sponsor Portal Q 💣 🖺 🖳 🗑 login Default login portal **Guest Portals** Q 🔊 🗞 🖳 🕅 mobile Default portal for mobile device Portals Q 🛷 🖺 🔣 🔟 🔒 Login to the Portal Rules je 1 of 1 💌 Go 🕨 🕅 Themes Payment Providers Hotel PMS мекц Hosted Files ORKS Proxy Auto Discovery © 2011 Mere Networks, All Rights Revenued Smart Connect Devices

#### Configuring the Switch to Permit Traffic to Identity Manager

You need to configure an access list on the switch to permit traffic to Identity Manager. The following configuration configures access list rules to allow incoming TCP traffic to ports 80, 8080, 443, and 8443 of Identity Manager.

```
Switch(config-ext-nacl)#10 permit tcp any host 172.18.33.245 eq www
Switch(config-ext-nacl)#20 permit tcp any host 172.18.33.245 eq 8080
Switch(config-ext-nacl)#30 permit tcp any host 172.18.33.245 eq 443
Switch(config-ext-nacl)#40 permit tcp any host 172.18.33.245 eq 8443
```

#### Copying the Custom Captive Portal Pages to the Switch

Next, you copy the custom Captive Portal pages to the switch. Four custom pages (success.html, failed.html, expired.html, and login.html) located on Identity Manager (172.18.33.245) are extracted and copied to the portalpages directory on the flash drive of the switch (173.18.33.248).

```
Switch#archive tar /xtract http://admin:admin@172.18.33.245/switch/tme-
idm/172.18.33.248/ flash:/portalpages
Loading http://********@172.18.33.245/switch/tme-idm/172.18.33.248/
extracting success.html (572 bytes)!
extracting failed.html (291 bytes)!
extracting expired.html (291 bytes)!
extracting login.html (1116 bytes)!!!!
Switch#
```

#### **Registering Custom Captive Portal Pages**

After copying the Captive Portal pages, you need to register them on the switch:

```
Switch(config)#ip admission proxy http login page file
flash:/portalpages/login.html
Switch(config)#ip admission proxy http success page file
flash:/portalpages/success.html
Switch (config) #ip admission proxy http fail page file
flash:/portalpages/failed.html
Switch (config) #ip admission proxy http login expired page file
lash:/portalpages/expired.html
Switch#show ip admission configuration
Authentication Proxy Banner not configured
Authentication Proxy webpage
       Login page: flash:/portalpages/login.htmlSuccess page: flash:/portalpages/success.htmlFail page: flash:/portalpages/failed.html
        Login Expire page : flash:/portalpages/expired.html
HTTP Authentication success redirect to URL: http://www.merunetworks.com
Authentication global cache time is 60 minutes
Authentication global absolute time is 0 minutes
Authentication global init state time is 2 minutes
Authentication Proxy Watch-list is disabled
Authentication Proxy Max HTTP process is 7
Authentication Proxy Rule Configuration
Auth-proxy name CP
    http list not specified inactivity-time 60 minutes
Authentication Proxy Auditing is disabled
```

Max Login attempts per user is 5

#### Verifying Authentication Using the Captive Portal Pages

After configuring the switch, verify the configuration by connecting a system with a wired connection to the interface on which Captive Portal is enabled. Provide user credentials to test the authentication process. (See Figure 58.)

# Figure 58: Verifying Authentication

| C Login to the network - Windows Internet Explorer                                                                                                    |                                                                    |                                                                                                    |                         |                             |
|----------------------------------------------------------------------------------------------------|--------------------------------------------------------------------|----------------------------------------------------------------------------------------------------|-------------------------|-----------------------------|
| 🕞 🕞 🔻 💋 https://tme-idm:8443/portal/172.18.33.248/?redirect_url=http://cnr                                                                                                    | .com/                                                              |                                                                                                    | 🔽 😵 Certificate Error 😽 | 🗙 🦧 Live Search             |
| File Edit View Favorites Tools Help                                                                                                    |                                                                    |                                                                                                    |                         |                             |
| 🖕 Favorites 🛛 👍 🛄 httpimsports.rediff.com-sc 🔁 Suggested Sites 🔹 🔊 W                                                                                                    | eb Slice Gallery 🔻 🙋 Free Hotmail                                  | 💛 "tme-idm" the Identity Manage                                                                                                    | er host name            |                             |
| 🔠 🔹 🏠 Identity Manager Administrat 🚮 Identity Manager 🥖 Los                                                                                                    | in to the network X                                                |                                                                                                    |                         | 🟠 🔹 🔝 👘 🖃 🍓 🔹 Page 🖬 Safety |
| X Find: default Previous Next                                                                                                    | 🖉 Options 👻                                                        |                                                                                                    |                         |                             |
|                                                                                                    |                                                                    |                                                                                                    |                         |                             |
|                                                                                                    | Username<br>Passwort                                               | ETWORKS*<br>to the network                                                                                                    |                         |                             |
|                                                                                                    | © 2011 You Netw                                                    | Login                                                                                                    |                         |                             |
| 🖉 Authentication successful - Windows Internet Explorer                                                                                                    |                                                                    |                                                                                                    |                         |                             |
| C C F thtps://tme-idm/portal/login/172.18.33.248/success                                                                                                    |                                                                    |                                                                                                    | 💙 😵 Certificate Error   | 😽 🗙 🥂 Live Search           |
| File Edit View Favorites Tools Help                                                                                                    |                                                                    |                                                                                                    |                         |                             |
| Yevonites      Yevonites      Yevonites | ul uthentication successful X                                      |                                                                                                    |                         | 🏠 • 🔊 - 🗆 👼 • Page •        |
|                                                                                                    | Authentication successful, you<br>Your account will expire in:38 E | AT A CONNECTED OF A CONNECTED OF A C |                         |                             |
|                                                                                                    | © 2011. Meru Network                                               | s All Rights Reserved                                                                                                    |                         |                             |
|                                                                                                    |                                                                    |                                                                                                    |                         |                             |
|                                                                                                    |                                                                    |                                                                                                    |                         |                             |

# Use Case 4: Configuring Role-Based Access Control for Personal and Corporate Devices

Using Identity Manager Version, you can configure role-based access control for corporate and personal devices. For example, you can restrict access to your network for personal devices but allow corporate devices to access some or the entire network.

To configure role-based access control for personal and corporate devices, perform the following tasks:

- Perform controller configuration tasks. See <u>Controller Configuration Tasks</u>.
- Create authorization profiles for personal and corporate devices. See <u>Creating</u> <u>Authorization Profiles</u>.
- Create authorization policies for personal and corporate devices. See <u>Creating</u>
   <u>Authorization Policies</u>.
- Create device accounts for personal and corporate devices. See <u>Creating Device</u> <u>Accounts</u>.

## **Controller Configuration Tasks**

- <u>Creating QoS and Firewall Rules</u>
- Creating a Security Profile

## **Creating QoS and Firewall Rules**

Using Identity Manager, you create authorization profiles with filter ID strings for personal and corporate devices. The Filter-Id strings you use in authorization profiles must match the controller's firewall filter ID values in its QoS configuration, as shown in <u>Figure 59</u>. You can also create firewall policies for bandwidth throttling for users.

#### Figure 59: QoS and Firewall Rules Page

| WLAN Management MC              | 1550-\                              | /E 6.0 | -83    |                   |                        |                     |             |                 |                |                     |                       | admin@172.22.               | .34.6 level:15              | 6 4:45:04 P      | M <u>WebTerm</u> | Save Logout         | Help MCRU           |
|---------------------------------|-------------------------------------|--------|--------|-------------------|------------------------|---------------------|-------------|-----------------|----------------|---------------------|-----------------------|-----------------------------|-----------------------------|------------------|------------------|---------------------|---------------------|
| Monitor                         | QoS and Firewall Rules (10 entries) |        |        |                   |                        |                     |             |                 |                |                     |                       |                             |                             |                  |                  |                     |                     |
| Maintenance                     |                                     | Global | l Qual | itv-of-Service F  | Parameters             | QoS and Firewall F  | Rules Q     | oS Codec Rules  |                |                     |                       |                             |                             |                  |                  |                     |                     |
| ▶ Wizards                       |                                     |        |        |                   |                        |                     |             |                 |                |                     |                       |                             |                             |                  |                  |                     |                     |
| Mac Filtering A<br>Wapi Server  |                                     |        | ID     | Destination<br>IP | Destination<br>Netmask | Destination<br>Port | Source IP   | Source Netmask  | Source<br>Port | Network<br>Protocol | Firewall Filter<br>ID | Packet<br>minimum<br>length | Packet<br>maximum<br>length | Qo S<br>Protocol | Action           | Qos Rule<br>Logging | Qos Rule<br>Logging |
| VPN Client<br>VPN Server        | LC.                                 |        | 1      | 0.0.0.0           | 0.0.0.0                | 1720                | 0.0.0       | 0.0.0.0         | 0              | 6                   |                       | 0                           | 0                           | H.323            | CAPTURE          | Off                 | 60                  |
| Rogue APs<br>Wired              |                                     |        | 2      | 0.0.0.0           | 0.0.0.0                | 0                   | 0.0.0       | 0.0.0.0         | 1720           | 6                   |                       | 0                           | 0                           | H.323            | CAPTURE          | Off                 | 60                  |
| VLAN<br>GRE                     |                                     |        | 3      | 0.0.0.0           | 0.0.0.0                | 5060                | 0.0.0       | 0.0.0.0         | 0              | 17                  |                       | 0                           | 0                           | SIP              | CAPTURE          | Off                 | 60                  |
| Ethernet<br>Port                |                                     | 1      | 5      | 0.0.0.0           | 0.0.0.0                | 5060                | 0.0.0.0     | 0.0.0.0         | 0              | 6                   |                       | 0                           | 0                           | SIP              | CAPTURE          | Off                 | 60                  |
| Wireless<br>Radio               |                                     | -      | 7      | 0.0.0.0           | 0.0.0.0                | 5200                | 0.0.0       | 0.0.0.0         | 0              | 17                  |                       | 0                           | 0                           | other            | FORWARD          | Off                 | 60                  |
| Mesh                            |                                     | 1      | 8      | 0.0.0             | 0.0.0.0                | 0                   | 0.0.0       | 0.0.0.0         | 5200           | 17                  |                       | 0                           | 0                           | other            | FORWARD          | Off                 | 60                  |
| Hotspot                         | 1                                   | /      | 20     | 172.22.32.8       | 255.255.255.255        | 5 443               | 0.0.0       | 0.0.0.0         | 0              | 6                   | IDMPREAUTH            | 0                           | 0                           | other            | FORWARD          | Off                 | 60                  |
| QoS Settings<br>Devices         |                                     | 1      | 21     | 0.0.0.0           | 0.0.0.0                | 0                   | 172.22.32.8 | 255.255.255.255 | 443            | 6                   | IDMPREAUTH            | 0                           | 0                           | other            | FORWARD          | Off                 | 60                  |
| System Settings<br>Controller   |                                     | /      | 30     | 0.0.0.0           | 0.0.0                  | 0                   | 0.0.0       | 0.0.0.0         | 0              | 1                   | corp                  | 0                           | 0                           | none             | DROP             | Off                 | 60                  |
| APs<br>Antennas                 |                                     | /      | 31     | 0.0.0.0           | 0.0.0                  | 80                  | 0.0.0.0     | 0.0.0.0         | 0              | 0                   | pers                  | 0                           | 0                           | none             | DROP             | Off                 | 60                  |
| Redirect DHCP SNMP Certificates |                                     |        |        |                   |                        |                     |             |                 |                |                     |                       |                             |                             |                  |                  |                     |                     |

## Creating a Security Profile

You need to create a security profile that dynamically assigns filter IDs using RADIUS, as shown in <u>Figure 60</u>.

## Figure 60: Security Profile Page

| WLAN Management MC15 | 50-VE 6.0-83                              |                           |
|----------------------|-------------------------------------------|---------------------------|
| Monitor              | Static WEP Key Index                      | Valid range: [1-4]        |
| Maintenance          | Re-Key Period (seconds)                   | 0 Valid range: [0-85535]  |
| ▶ Wizards            | BKSA Caching Period (seconds)             | 0 Valid range: [0-85536]  |
| ▼ Configuration      | Captive Portal                            | Disabled 💌                |
| System Config        | Captive Portal Authentication Method      | internal 💌                |
| Quick Start Security | 802.1X Network Initiation                 | On 💌                      |
| Profile              | Tunnel Termination                        | PEAP TTLS                 |
| Captive Portal       | Shared Key Authentication                 | Off 🚽                     |
| Guest Users          | Pre-shared Key (Alphanumerio/Hexadecimal) |                           |
| Wapi Server E        | Group Keying Interval (seconds)           | 0 Valid range: [0-85535]  |
| VPN Client           | PMK Caching                               | On 💌                      |
| Rogue APs            | Key Rotation                              | Disabled 👻                |
| Wired<br>VLAN        | Backend Auth Server Timeout               | 30 Valid range: [1-85535] |
| GRE                  | Reauthentication                          | On 💌                      |
| Port                 | MAC Filtering                             | Off 💌                     |
| Wireless<br>Radio    | Firewall Capability                       | radius-configured         |
| ESS                  | Firewall Filter ID                        | Enter 0-16 chars.         |
| Hotspot              | Security Logging                          | Off 💌                     |

## **Creating Authorization Profiles**

For this use case, you need to create authorization profiles for personal devices and corporate devices: "Corp Devices" for corporate devices and "Personal devices" for personal devices.

When creating each authorization profile:

- Specify the RADIUS attribute as Filter-Id.
- Specify the value of the RADIUS attribute as corp for corporate devices and pers for personal devices.
- Make sure that the RADIUS attribute values are specified in QoS and firewall rules on the controller, as shown in <u>Figure 59</u>.

#### **Figure 61: Creating Authorization Profiles**

| MCRU Identity Manager Administration                                                                                                    |                                                                                                    |
|----------------------------------------------------------------------------------------------------|----------------------------------------------------------------------------------------------------|
| Authorization Profiles                                                                                                    |                                                                                                    |
| Home                                                                                                    |                                                                                                    |
| Network Access Policy         Showing 1-S of 5         10 per page         Go           Authentication Policy         Name ▲ ▼         Description ▲ ▼         Description ▲ ▼           Authorization Policy         Corp Devices         Rule for Corp devices         W           Authorization Profiles         Default         Default         Default authorization profile         W           Personal devices         Rule for Personal Devices         W         W         W |                                                                                                    |
| Authorization Profiles: Corp Devices                                                                                                    | Authorization Profiles: Personal devices                                                                |
| RADIUS Attributes Locations Authentication Settings Notification Settings NAC Roles                                                                                                    | RADIUS Attributes Locations Authentication Settings Notification Settings NAC Roles                     |
| Vendor: IETF Attribute: Access-Loop-Encapsulation Value: Add AV Pair Filter-Id = corp Remove Move down                                                                                                    | Vendor: IETF Attribute: Access-Loop-Encapsulation Value: Add AV Pair Filter-Id = pers Move up Move down |
| Save Cancel                                                                                                    | Save Cancel                                                                                             |

## **Creating Authorization Policies**

For this use case, you need to create authorization policies for personal devices and corporate devices: "Personal" for personal devices and "Corporate" for corporate devices.

Before creating the authorization policies, make sure that the mode for assigning authorization profiles to user is set to Advanced.

When creating the "Personal" policy, on the Rule Conditions page, set RADIUS as the attribute type. Also, as shown in Figure 62, specify the rule conditions for the authorization policy as **is a member of device role** and **Personal devices**. On the Policy page, specify the profile to assign to users to **Personal devices**.

#### Figure 62: Rule Conditions Page

| Meru I                       | dentity Manager | Administration                                                                  | admin user | Logout  | About |
|------------------------------|-----------------|---------------------------------------------------------------------------------|------------|---------|-------|
|                              | RADIUS Authoriz | ation Rule Wizard                                                               |            |         |       |
| Home<br>Network Acce         | ✓Welcome        | Rule Conditions                                                                 |            |         |       |
| Authentication Authorization | ✓Details        | All the conditions below must be met for this rule to match.                    |            |         |       |
| Authorization P              | 🚖 Conditions    | If <u>Calling-Station-Id</u> is a member of device role <b>Personal devices</b> |            |         |       |
|                              | Assign Policy   | Add Condition                                                                   |            |         |       |
|                              |                 |                                                                                 |            |         |       |
|                              |                 |                                                                                 |            |         |       |
|                              |                 |                                                                                 |            |         |       |
|                              |                 |                                                                                 |            |         |       |
|                              |                 |                                                                                 |            |         |       |
|                              |                 |                                                                                 |            |         |       |
| Policy Setting               |                 |                                                                                 |            |         |       |
| Sponsor Port                 |                 |                                                                                 |            |         |       |
| Smart Conne                  |                 | _                                                                               |            |         |       |
| Devices                      |                 |                                                                                 | : Back Ne  | xt > ]• | Exit  |

#### **Creating Device Accounts**

Now you need to create device accounts for the corporate and personal devices. Make sure that you have the MAC addresses of the devices when creating device accounts.

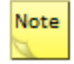

You need only maintain a list of MAC addresses of the corporate-owned devices and can create rules for the personal devices to make them part of a "personal" role with access restrictions.

To create a device account:

- 1. Log in to Identity Manager using a sponsor account.
- 2. Create a device accounts one at a time, or create multiple device accounts all at once, as shown in Figure 63.
- 3. Make sure to select Corp Devices from the Device Role list.

## Figure 63: Creating Device Accounts

|                                                   | Create Device Account     |          |                 |                   |         |        |          |         |
|---------------------------------------------------|---------------------------|----------|-----------------|-------------------|---------|--------|----------|---------|
| 😤 Home                                            |                           | _        |                 |                   |         |        |          |         |
| Getting Started<br>My Settings                    | MAC Address:              | Multiple | Device Accounts | 5                 |         |        |          |         |
| Lo Create Accounts                                | First Name:               |          |                 |                   | Browse  | Import | Download | Templat |
| Create Guest Account                              | Last Name:                |          | MAC Addross     | First Name        | Lact Na |        | Company  | Count   |
| Multiple Guest Accounts                           | Company:                  | -        | MAC Address     | First Name        | Last Na | ime    | company  | Count   |
| Create Device Account<br>Multiple Device Accounts | Email Address:            |          |                 |                   |         |        |          | +1      |
| 🔧 Account Management                              | Mobile Phone Number: +1 V | -        |                 |                   |         |        |          |         |
| Report & Manage Guests                            | Device Role: Default 👻    |          |                 |                   |         |        |          |         |
| Report & Manage Devices                           | Timezone: Default         |          |                 |                   |         |        |          |         |
| Manage Device Batches                             | Corp Devices              |          |                 |                   |         |        |          |         |
| Summary Reports                                   | Account Start:            |          |                 |                   |         |        |          |         |
| Sponsors Activity Report<br>Access Report         | 10 🗸 13 🗸                 |          |                 |                   |         |        |          |         |
| Connected Guests Report                           | 1 🗸 Mar 🖌 2012 🗸 🛅        |          |                 |                   |         |        |          |         |
|                                                   | Account End:              |          |                 |                   |         |        |          |         |
|                                                   |                           | Devic    | e Role: Default | ~                 |         |        |          |         |
|                                                   | Add Device Cancel         | Timor    | Default         |                   | ~       |        |          |         |
|                                                   |                           | rimez    | Corp De         | al devices        |         |        |          |         |
|                                                   |                           | Acces    | I V             | Mar 💙 2012 💙 觉    |         |        |          |         |
|                                                   |                           | Accor    | 10 🛩            | 13 🛩              |         |        |          |         |
|                                                   |                           |          |                 | Max 10 2012 10 PM |         |        |          |         |
|                                                   |                           | Accou    | Int End:        | mar Y 2012 Y 10   |         |        |          |         |
|                                                   |                           |          | 23 🗸            | 59 🗸              |         |        |          |         |

Note

If you need to change the Device Role value for a device account, suspend the account and create a new device account with the new Device Role value. You can also suspend device accounts if they are no longer necessary.

To review device accounts, select **Account Management > Report & Manage Devices**. To see device account details, click the MAC address link for the device. (See <u>Figure 64</u>.)

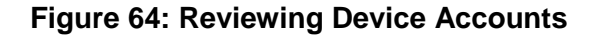

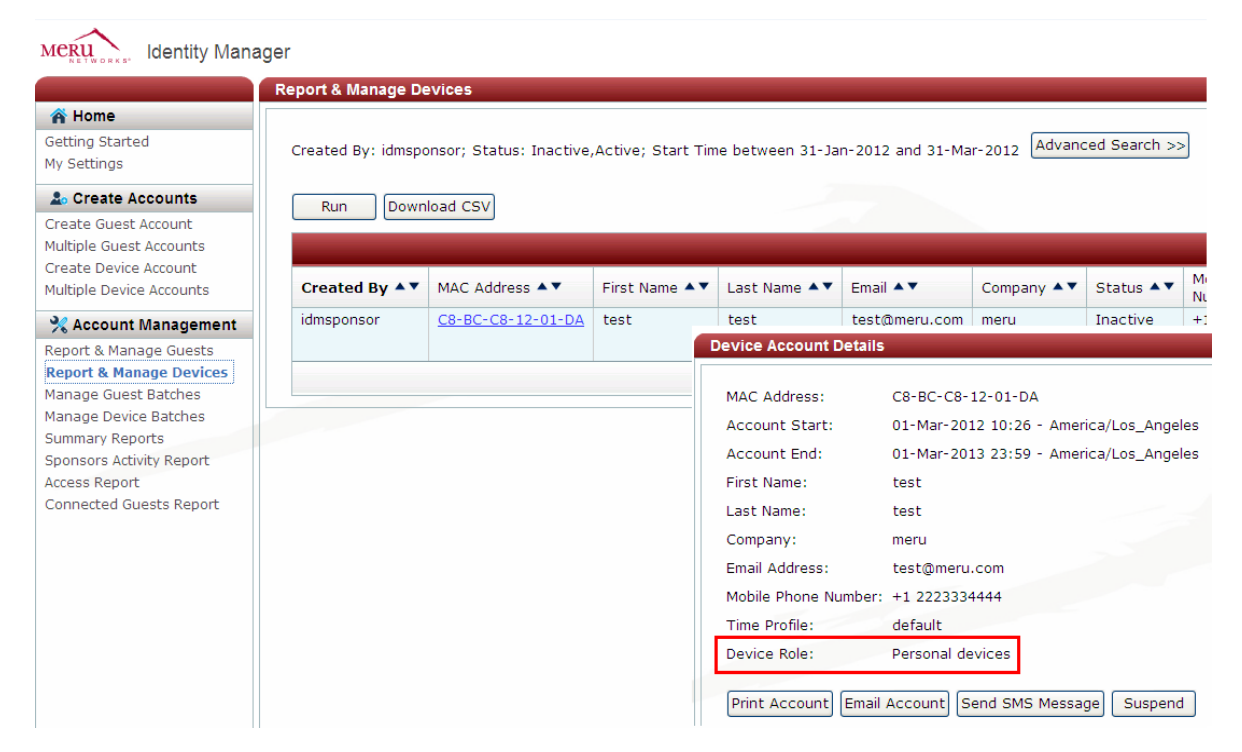

Use the personal device to connect to your network, and verify the firewall restriction on user traffic defined by the rule in the QoS policy that you created for personal devices. For personal devices, HTTP traffic is denied, and for corporate devices, ICMP traffic is denied.

# Use Case 5: Providing Guest Access Paid Subscription Systems for Wi-Fi Hotspots

Many public Wi-Fi hotspots in hotels, airports, casinos, and holiday resorts provide for guest on-boarding, such as provisioning self-service guest portals, PMS billing (hotels), and so on. A guest access system can also include paid subscriptions; usually, the sign-up process involves providing credit card information online to gain Internet access.

This use case shows how you can configure a Meru controller and Identity Manager so that users can self-register using a guest portal and choose access plans with different speeds. Allowing users to self-register and choose access plans allows for better subscription management. For example, the ability to provide different classes of service in the business lounge of an airport enhances the individual Wi-Fi experience while still using the same Wi-Fi infrastructure.

## **Guest Access Paid Subscription System Deployment**

In this deployment, after connecting to the Meru guest portal, users have the option to purchase one of the following access plans:

- Gold plan, which provides network access at a speed of 7 Mbps for \$15 (United States dollars) per hour
- Silver plan, which provides network access at a speed of 5 Mbps for \$10 per hour
- Bronze plan, which provides network access at a speed of 2 Mbps for \$5 for per hour

Figure 65 shows a network diagram of the deployment described in this document.

#### Figure 65: Network Infrastructure

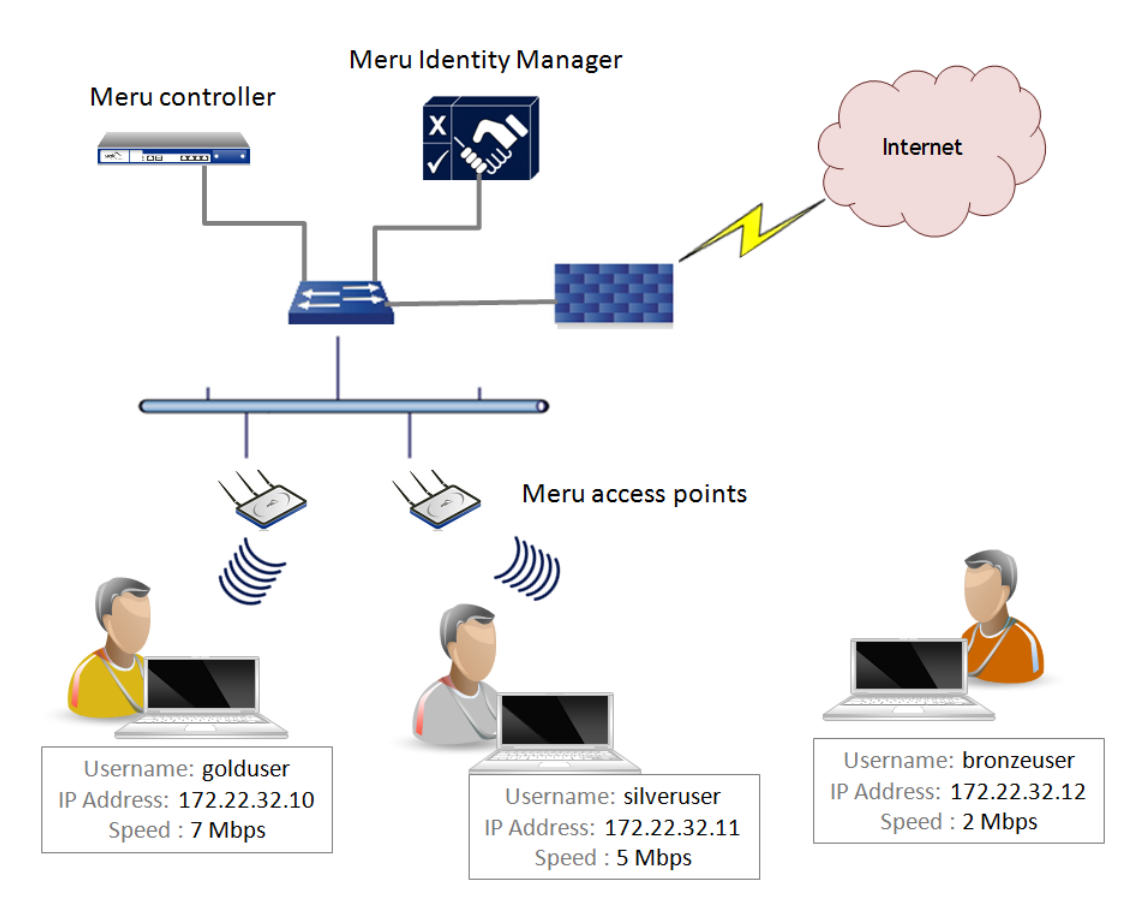

# **Configuring the Meru Controller and Identity Manager**

To deploy a guest access paid subscription system, you must perform configuration tasks on the Meru controller before configuring Identity Manager.

#### **Controller Configuration Tasks**

The following is a high-level list of configuration tasks that you must perform with System Director. For more information, see the *Meru Identity Manager User Guide* and the *Meru System Director Configuration Guide*.

- Create a RADIUS profile that references Identity Manager.
- Map the RADIUS profile to the Captive Portal configuration page.
- Create a security profile with WebAuth enabled, firewall capability defined as RADIUS-configured, and a pass-through Filter-Id specified for Identity Manager access.
- Configure an ESS profile, and map it to the security profile. (See Figure 66.)
- Create two QoS rules for the controller to permit pre-authentication traffic to and from Identity Manager. For configuration information, see the *Meru Identity Manager User Guide*.

- Create a QoS rule for each access plan (total of three) to match any source and destination subnet with Filter-IDs. (See <u>Figure 67</u> and <u>Figure 68</u>.)
- Make sure that QoS rules for rate limiting have the following configured:
  - Firewall Filter-ID with Match and Flow class enabled.
  - Token Bucket rate.
  - Action option value is set to Forward.
  - Flow Class is enabled for the source (any source). You must enable Flow Class to allow clients to be rate limited individually.
- Change the Captive Portal mode.
- Verify that the QoS rules work correctly.
- Verify authentication for Captive Portal.

#### Figure 66: Set Up an ESS Profile Mapped to the Security Profile

| WLAN Management MC1550-    | -VE 6.0-83                                |                             |
|----------------------------|-------------------------------------------|-----------------------------|
| Monitor                    | WEP Key (Alphanumerio/Hexadecimal)        |                             |
| Maintenance                | Static WEP Key Index                      | 1 Valid range: [1-4]        |
| ▶ Wizards                  | Re-Key Period (seconds)                   | 0 Valid range: [0-85535]    |
| System Config              | BKSA Caching Period (seconds)             | 0 Valid range: [0-65535]    |
|                            | Captive Portal                            | WebAuth 🗨                   |
| Profile                    | Captive Portal Authentication Method      | external 💌                  |
| Captive Portal             | 802.1X Network Initiation                 | Off                         |
| Guest Users                | Tunnel Termination                        |                             |
| Mac Filtering              | Charad Kay Authoritization                |                             |
| VPN Client                 | Shared Key Authentication                 |                             |
| VPN Server                 | Pre-shared Key (Alphanumeric/Hexadecimal) |                             |
| Rogue APs                  | Group Keying Interval (seconds)           | 0 Valid range: [0-65535]    |
| Wired 🗄                    |                                           |                             |
| VLAN                       | PMK Caching                               | Off                         |
| GRE                        | Key Rotation                              | Disabled 👻                  |
| Ethernet                   |                                           |                             |
| Wireless                   | Backend Auth Server Timeout               | 30 Valid range: [1-65535]   |
| Radio                      | Reauthentication                          | Off 🖃                       |
| ESS                        | MAC Eiltering                             | 0#                          |
| Mesh                       | WAG Pittering                             |                             |
| Hotspot                    | Firewall Capability                       | radius-configured 💌         |
| ServiceControl             | Eirewall Eilter ID                        | Enter 0-18 chars            |
| QoS Settings               | , new all this to                         | Enter 0-10 chars.           |
| Devices<br>System Settings | Security Logging                          | Off 💌                       |
| Controller                 | Passthrough Firewall Filter ID            | IDMPREAUTH Enter 0-16 chars |
| APs                        |                                           |                             |
| Antennas 👻                 |                                           |                             |
| ALARMS 🗛 🗛 🗛               | ROGUE 🔓 💼 ACCESS POIL                     | NTS 🟝 🔤 STATIONS 💻 🖥 🚱 ESS  |

# Figure 67: Configuring QoS Rules

| WLAN Management MC1           | 550-VE 6.0-83                       |                                   |          |
|-------------------------------|-------------------------------------|-----------------------------------|----------|
| Monitor                       | Destination Port                    | 0 Valid range: [0-65535]          |          |
| Maintenance                   |                                     |                                   |          |
| ▶ Wizards                     | Source IP                           | 0.0.0.0                           |          |
| System Config<br>Quick Start  | Source Netmask                      | 0.0.0.0                           | $\smile$ |
| Security<br>Profile           | Source Port                         | 0 Valid range: [0-65535]          |          |
| Captive Portal<br>Guest Users |                                     |                                   |          |
| Mac Filtering<br>Wapi Server  | Network Protocol                    | 0 Valid range: [0-255]            |          |
| VPN Client<br>VPN Server      | Firewall Filter ID                  | Bronzeplan2Mbps Enter 0-16 chars. |          |
| Rogue APs<br>Wired E          | Packet minimum length               | 0 Valid range: [0-1500]           |          |
| Ethernet<br>Port              | Packet maximum length               | 0 Valid range: [0-1500]           |          |
| Wireless<br>Radio<br>ESS      | QoS Protocol<br>Average Packet Rate | 0 Valid range: [0-200]            |          |
| Mesh<br>Hotspot               | Action                              | 2.000 Kbps Mbps Valid rank        | De:      |
| QoS Settings                  | Priority                            | [1-64]                            |          |
| System Settings<br>Controller | Traffic Control                     |                                   |          |
| Antennas -                    |                                     |                                   |          |
| ALARMS 🗛 🗛 👍                  | ROGUE Zo Zo                         | ACCESS POINTS 🚋 🚈 STATIONS 💻      | 10 20    |

# Figure 68: QoS Rules Specifying Different Token Bucket Rates

| WLAN Management MC:                        | 1550-\ | VE 6.0 | -83   |                   |                        |                     |             |                 |                |                     | a                  | admin@172.22                | .34.6 level:15              | 2:24:52 P        | M <u>WebTerm</u> | Save Logout         | Heb MCRU                         |
|--------------------------------------------|--------|--------|-------|-------------------|------------------------|---------------------|-------------|-----------------|----------------|---------------------|--------------------|-----------------------------|-----------------------------|------------------|------------------|---------------------|----------------------------------|
| Monitor                                    | Q      | oS an  | d Fir | ewall Rules       | ; (11 entries)         |                     |             |                 |                |                     |                    |                             |                             |                  |                  |                     |                                  |
| Maintenance                                |        | Globa  | Quali | ity-of-Service P  | arameters Qo           | S and Firewall R    | ules Qo     | S Codec Rules   |                |                     |                    |                             |                             |                  |                  |                     |                                  |
| Wizards                                    |        |        |       |                   |                        |                     |             |                 |                |                     |                    |                             |                             |                  |                  |                     |                                  |
| System Config<br>Quick Start               |        |        | ID    | Destination<br>IP | Destination<br>Netmask | Destination<br>Port | Source IP   | Source Netmask  | Source<br>Port | Network<br>Protocol | Firewall Filter ID | Packet<br>minimum<br>length | Packet<br>maximum<br>length | Qo S<br>Protocol | Action           | Qos Rule<br>Logging | Qos Rule<br>Logging<br>Frequency |
| Security<br>Profile                        |        |        | 1     | 0.0.0             | 0.0.0.0                | 1720                | 0.0.0       | 0.0.0.0         | 0              | 6                   |                    | 0                           | 0                           | H.323            | CAPTURE          | Off                 | 60                               |
| Radius<br>Captive Portal                   |        |        | 2     | 0.0.0.0           | 0.0.0.0                | 0                   | 0.0.0.0     | 0.0.0.0         | 1720           | 6                   |                    | 0                           | 0                           | H.323            | CAPTURE          | Off                 | 60                               |
| Guest Users<br>Mac Filtering               |        |        | 3     | 0.0.0.0           | 0.0.0.0                | 5060                | 0.0.0.0     | 0.0.0.0         | 0              | 17                  |                    | 0                           | 0                           | SIP              | CAPTURE          | Off                 | 60                               |
| Wapi Server<br>VPN Client                  |        |        | 5     | 0.0.0.0           | 0.0.0.0                | 5060                | 0.0.0.0     | 0.0.0.0         | 0              | 6                   |                    | 0                           | 0                           | SIP              | CAPTURE          | Off                 | 60                               |
| VPN Server                                 |        | -      | 7     | 0.0.0.0           | 0.0.0.0                | 5200                | 0.0.0       | 0.0.0.0         | 0              | 17                  |                    | 0                           | 0                           | other            | FORWARD          | Off                 | 60                               |
| Wired E                                    |        |        | 8     | 0.0.0.0           | 0.0.0.0                | 0                   | 0.0.0       | 0.0.0.0         | 5200           | 17                  |                    | 0                           | 0                           | other            | FORWARD          | Off                 | 60                               |
| GRE<br>Ethernet                            |        | /      | 20    | 172.22.32.8       | 255.255.255.255        | 443                 | 0.0.0       | 0.0.0.0         | 0              | 6                   | IDMPREAUTH         | 0                           | 0                           | other            | FORWARD          | Off                 | 60                               |
| Port                                       |        |        | 21    | 0.0.0             | 0.0.0                  | 0                   | 172.22.32.8 | 255.255.255.255 | 443            | 6                   | IDMPREAUTH         | 0                           | 0                           | other            | FORWARD          | Off                 | 60                               |
| Wireless<br>Radio                          | IΓ     |        | 100   | 0.0.0             | 0.0.0.0                | 0                   | 0.0.0.0     | 0.0.0           | 0              | 0                   | Bronzeplan2Mbps    | 0                           | 0                           | none             | FORWARD          | Off                 | 60                               |
| ESS<br>Mesh                                |        |        | 200   | 0.0.0.0           | 0.0.0.0                | 0                   | 0.0.0.0     | 0.0.0.0         | 0              | 0                   | Silverplan5Mbps    | 0                           | 0                           | none             | FORWARD          | Off                 | 60                               |
| Hotspot<br>ServiceControl                  |        | /      | 300   | 0.0.0             | 0.0.0.0                | 0                   | 0.0.0       | 0.0.0.0         | 0              | 0                   | Goldplan7Mbps      | 0                           | 0                           | none             | FORWARD          | Off                 | 60                               |
| QoS Settings<br>Devices<br>System Settings |        |        |       |                   |                        |                     |             |                 |                |                     |                    |                             |                             |                  |                  |                     |                                  |

## **Identity Manager Configuration Tasks**

After configuring the controller as described in Controller Configuration Tasks, you must add the controller as a RADIUS client in Identity Manager. (Also make sure to specify that the guest portal pages you configure in Identity Manager are automatically transferred to the controller.) For more information, see the <u>Identity Manager Deployment Guide</u>.

The following topics describe the additional configuration tasks that you need to perform in Identity Manager:

- Creating Authorization Profiles
- Adding Payment Provider Accounts
- <u>Creating a Portal for Login and Credit Card Billing</u>
- Previewing the Portal

## **Creating Authorization Profiles**

You use authorization profiles to define network access for users. For the network scenario in <u>Figure 65</u>, three authorization profiles must be created:

- bronzeplan: Access plan of 2 Mbps
- goldplan: Access plan of 5 Mbps
- silverplan: Access plan of 7 Mbps

The authorization profile is added to the list of authorization profiles on the Authorization Profiles main page, as shown in <u>Figure 69</u>.

## Figure 69: Authorization Profiles Main Page

| Meru Identity Manager                                                   | Administration                                                                                                    | admin user Logout About A A A C C |
|-------------------------------------------------------------------------|----------------------------------------------------------------------------------------------------|-----------------------------------|
|                                                                         | Authorization Profiles                                                                                                    |                                   |
| Home                                                                    |                                                                                                    |                                   |
| Network Access Policy                                                   | Showing 1-4 of 4 10 per page 🔽 Go                                                                                                    |                                   |
| Authentication Policy<br>Authorization Policy<br>Authorization Profiles | Name ▲▼       Description ▲▼         bronzeplan       bronzeplan         Default       Default authorization profile         goldplan       goldplan         silverplan       silverplan         Image: Arrow of the silverplan       Image: Arrow of the silverplan         Ardd Profile       Image: Arrow of the silverplan |                                   |
| Policy Settings                                                         |                                                                                                    |                                   |
| Guest Portais                                                           |                                                                                                    |                                   |

After an authorization profile has been added, edit the profile so that you specify the Filter-Id values that you previously configured with System Director as RADIUS attributes for the authorization profile. For example, the Filter-Id value for the bronzeplan profile is "Bronzeplan2Mbps," as shown in Figure 70.

|                                             | Authorization Profiles: Secure Guest Access                                                                    |
|---------------------------------------------|----------------------------------------------------------------------------------------------------|
| Home                                        | RADIUS Attributes Locations Authentication Settings Notification Settings Device Restrictions MAC Registration |
| Network Access Policy                       |                                                                                                    |
| Authentication Policy                       | Vendor: IETF                                                                                                   |
| Authorization Policy Authorization Profiles | Attribute: Filter-Id                                                                                           |
| 1                                           | Value:                                                                                                    |
|                                             | Add AV Pair                                                                                                    |
|                                             | Filter-Id = Bronzeplan2Mbps                                                                                    |
|                                             | Move up                                                                                                    |
|                                             | Remove                                                                                                    |
|                                             | Move down                                                                                                    |
|                                             |                                                                                                    |
| Policy Settings                             |                                                                                                    |
| Sponsor Portal                              | Save Cancel                                                                                                    |

#### Figure 70: Configuring Filter-Id as a RADIUS Attribute for Authorization Profile

#### **Adding Payment Provider Accounts**

After creating authorization profiles, as described in <u>Creating Authorization Profiles</u>, you need to add a payment provider.

The account created in this example is only for illustrative purposes. When adding a payment provider, use the appropriate information for your payment provider account. (See Figure 71.)

To test the connection to the payment provider, click **Test Connection**. A test transaction is sent, and a message appears with the results of the test.

The payment provider is added, as shown in Figure 72.

#### Figure 71: Configuring Payment Gateways

|                         | anager Administration admin user Logout About A A A C                                              |
|-------------------------|----------------------------------------------------------------------------------------------------|
|                         | Add New Payment Provider                                                                           |
| Home                    | Account Details                                                                                    |
| Network Access Policy   |                                                                                                    |
| Policy Settings         | Account Name: test account                                                                         |
| Sponsor Portal          | Account Description: test                                                                          |
| Guest Portals           | Payment Provider: Authorize.net                                                                    |
| Portals<br>Portal Rules | Operation Mode: Test Ihttps://test.authorize.net/gateway/transact.dll]                             |
| Themes                  | API Login: 6zz6m5N4Et                                                                              |
| Hotel PMS               | Transaction Key: 9V9wUv6Yd92t27t5                                                                  |
| Hosted Files            |                                                                                                    |
| Proxy Auto Discovery    | Available Cards Supported Cards                                                                    |
|                         | MasterCard<br>American Express<br>Diners Club<br>Discover Card<br>En Route<br>JCB<br>Carte Blanche |
|                         | Save Cancel Test Connection                                                                        |

#### Figure 72: Payment Provider List

|                                                        | Payment Provide | rs            |                 |
|--------------------------------------------------------|-----------------|---------------|-----------------|
| Home                                                   |                 |               |                 |
| Network Access Policy                                  | Shov            | wing 1-1 of 1 | 10 per page 💌 🛛 |
| Policy Settings                                        | Name 🔺 🔻        | Туре ▲▼       | Description 🔺 🔻 |
| Sponsor Portal                                         | Test account    | Authorize.net | test account    |
| Guest Portals                                          |                 | 🖌 🖣 Pag       | e 1 of 1 💌 Go 🕨 |
| Portals<br>Portal Rules<br>Themes<br>Payment Providers | Add             |               |                 |

# **Creating a Portal for Login and Credit Card Billing**

When creating a portal, Identity Manager provides many options for customization in the wizard. This document describes only the configuration for the wizard pages required to deploy the guest access paid subscription system, as shown in <u>Figure 65</u>. Depending on your organization's requirements, modify other wizard pages as appropriate.

Creating a portal for the guest access paid subscription system consists of the following tasks:

- Enabling Display of Pre-Authentication and Post-Authentication Pages
- <u>Configuring Guest Account Options</u>
- Mapping the Payment Provider to the Portal
- <u>Configuring Access Plans for Credit Card Billing</u>
- <u>Configuring Guest User and Password Policies</u>

You must create a portal that users access to purchase an access plan and log in to for Internet access.

#### **Enabling Display of Pre-Authentication and Post-Authentication Pages**

In this use case, the display of pre-authentication and post-authentication pages is enabled. On the Portal Pages page, select the Pre-Authentication check box for Login and Credit Card Billing, and Post-Authentication check box for Successful Authentication, as shown in <u>Figure</u> <u>73</u>. Also select the **Enable Logout Button** check box.

## Figure 73: Portal Pages Page

| Specify which pages your portal should have enabled and at what stage they should be available.                                                                                                    | rtal Pages                 |                        |                        |
|----------------------------------------------------------------------------------------------------|----------------------------|------------------------|------------------------|
| Display-Lin menu           Pre-Authentication         Post-Authentication           Login         V         Image: Post-Authentication           Password Change         Image: Post-Authentication         Image: Post-Authentication           Self Service         Image: Post-Authentication         Image: Post-Authentication           Self Service         Image: Post-Authentication         Image: Post-Authentication           Device Registration         Image: Post-Authentication         Image: Post-Authentication           Successful Authentication         Image: Post-Authentication         Image: Post-Authentication           Smart Connect         Image: Post-Authentication         Image: Post-Authentication           Help         Image: Post-Authentication         Image: Post-Authentication           Welcome         Image: Post-Authentication         Image: Post-Authentication                                                                                                    | ecify which pages your por | tal should have enable | ed and at what stage t |
| Displayed in menu           Pre-Authentication         Post-Authentication           Login         V         I           Password Change         I         I           Password Change         I         I           Self Service         I         I           Device Registration         I         I           Credit Card Billing         V         I           Successful Authentication         V         I           Smart Connect         I         I           PMS Billing         I         I           Welcome         I         I                                                                                                    |                            |                        |                        |
| Pre-Authentication     Post-Authentication       Login     V       Password Change     Image: Comparison of the comparison of the comparison                                                                                         | Page                       | Displaye               | d in menu              |
| Login       V         Password Change       Image: Comparison of the system of the system of th                                                                            | raye                       | Pre-Authentication     | Post-Authentication    |
| Password Change       Image: Comparison of the comparison of the comparison of t                                         | Login                      |                        |                        |
| Self Service                                                                                                    | Password Change            |                        |                        |
| Device Registration                                                                                                    | Self Service               |                        |                        |
| Credit Card Billing V O<br>Successful Authentication V<br>Smart Connect O<br>PMS Billing O<br>Help O<br>Welcome O<br>Longout Options                                                                                                    | Device Registration        |                        |                        |
| Successful Authentication                                                                                                    | Credit Card Billing        |                        |                        |
| Smart Connect                                                                                                    | Successful Authentication  |                        |                        |
| PMS Billing Company Company Co | Smart Connect              |                        |                        |
| Help  Welcome  Hogout Options                                                                                                    | PMS Billing                |                        |                        |
| Velcome                                                                                                    | Help                       |                        |                        |
| Logout Options                                                                                                    | Welcome                    |                        |                        |
|                                                                                                    | ogout Options              |                        |                        |
|                                                                                                    | nable Logout Button:       |                        |                        |
| Enable Logout Button:                                                                                                    | nable Logout Pop-up windo  | w:                     |                        |
| Enable Logout Button: 🛛 🐨 📄                                                                                                    |                            |                        |                        |
| Enable Logout Button: 🛛 😨                                                                                                    |                            |                        |                        |

#### **Configuring Guest Account Options**

To configure guest account options, make sure that the check boxes are selected for the following, as shown in Figure 74:

- Auto Login
- Display account details
- Send account details by SMS
- Send account details by e-mail

#### Figure 74: Account Options Page

| Portal Setup Wizard                                                              |                                                                                                    |  |  |
|----------------------------------------------------------------------------------|----------------------------------------------------------------------------------------------------|--|--|
| ✔ Welcome                                                                        | Account Options                                                                                                    |  |  |
| ✓ Portal Name                                                                    | The following options define what should happen after an account either guest or device is created.                                                                                                    |  |  |
| <ul> <li>Portal Theme</li> <li>Portal Settings</li> <li>Portal Policy</li> </ul> | <ul> <li>Auto login — If this option is selected the user will be presented with a login button that will allow them to authenticate without having to type in the new account credentials.</li> <li>Display account details - If this option is selected the new account credentials will be displayed on the screen.</li> <li>Send account details via SMS - If this options is selected the new account credentials will be sent to the user's mobile phone.</li> <li>Send account details via e-mail - If this options is selected the new account credentials will be sent to the user's e-mail address.</li> </ul>                                                                                                    |  |  |
|                                                                                  | Auto Login:Image: Compared to a compared to a c |  |  |
|                                                                                  | Send account details by e-mail:<br>Send account details by e-mail:    < Back Next >   Exit                                                                                                    |  |  |

#### Mapping the Payment Provider to the Portal

To map the payment provider, which you added in <u>Adding Payment Provider Accounts</u>, to the portal:

On the Select Payment Provider page, as shown in <u>Figure 75</u>, select your payment provider. In this example, select **Test account**.

To test the connectivity to the payment provider, click **Test connection**.

## Figure 75: Select Payment Provider Page

| Portal Setup Wizard |                                                                                                    |
|---------------------|----------------------------------------------------------------------------------------------------|
| ✔ Welcome           | Select Payment Provider                                                                                         |
| ✔ Portal Name       | The payment provider details are needed to allow your payment provider to perform credit card billing into your |
| ✓ Portal Theme      | Select an existing payment provider or enter the details for a new account.                                     |
| 🔺 Portal Settings   |                                                                                                    |
| Portal Policy       | Payment Provider: Test account Test connection                                                                  |
|                     |                                                                                                    |
|                     |                                                                                                    |
|                     |                                                                                                    |
|                     |                                                                                                    |
|                     |                                                                                                    |
|                     |                                                                                                    |
|                     |                                                                                                    |
|                     |                                                                                                    |
| L                   | <pre>&lt; Back Next &gt; Exit</pre>                                                                             |

#### **Configuring Access Plans for Credit Card Billing**

In Identity Manager, you need to create an access plan for each level of service (goldplan, silverplan, and bronzeplan). Figure 76 shows the Access Plans page after the access plans have been created.

| r                   |                                     |                                                                                                    |                             |                 |                          |                       |       |
|---------------------|-------------------------------------|----------------------------------------------------------------------------------------------------|-----------------------------|-----------------|--------------------------|-----------------------|-------|
| Portal Setup Wizard |                                     |                                                                                                    |                             |                 |                          |                       |       |
| Velcome             | Access Plans                        |                                                                                                    |                             |                 |                          |                       |       |
| ✓ Portal Name       | Manage the ac                       | Manage the access plans users accessing this portal will be able to select.                                  |                             |                 |                          |                       |       |
| ✓ Portal Theme      | Access plans a                      | Access plans allows you to define when and where the user will be allowed to access the network by selecting |                             |                 |                          |                       |       |
| 🔹 Portal Sottings   | a Time Profile a<br>this through Ci | and a Guest R<br>redit Card or F                                                                             | ole. You can<br>MS billing. | also specify t  | ne cost of purchasing a  | an account if your p  | ortal |
| Fortal Settings     | _                                   |                                                                                                    | _                           |                 |                          |                       |       |
| Portal Policy       | Access Plans                        |                                                                                                    |                             |                 |                          |                       |       |
|                     | Name                                | Description                                                                                                  | Price                       | Time Profile    | Authorization Profile    | Used for              |       |
|                     | goldplan                            | goldplan                                                                                                    | 15.00 USD                   | 1 Hour          | goldplan                 | Credit Card Billing   | Ŵ     |
|                     | silverplan                          | silverplan                                                                                                   | 10.00 USD                   | 1 Hour          | silverplan               | Credit Card Billing   | Ŵ     |
|                     | bronzeplan                          | bronzeplan                                                                                                   | 5.00 USD                    | 1 Hour          | bronzeplan               | Credit Card Billing   | Ŵ     |
|                     |                                     |                                                                                                    |                             |                 |                          |                       |       |
|                     |                                     |                                                                                                    |                             |                 |                          |                       |       |
|                     | Use Access I                        | Plan for: Cred                                                                                               | lit Card Billing            | , 💌             |                          |                       |       |
|                     | Name:                               |                                                                                                    |                             |                 |                          |                       |       |
|                     | Description:                        |                                                                                                    |                             |                 |                          |                       |       |
|                     | Time Profile:                       | Time Profile: To define Time Profiles go to Policy Settings -> Time Profiles                                 |                             |                 |                          |                       |       |
|                     | Authorizatior                       | Profile: Defa                                                                                                | ault 🔻 To                   | define Authoriz | ation Profiles go to Net | work Access Policy -> | Auth  |
|                     | Price:                              | 0.00                                                                                                    | USD                         |                 |                          |                       |       |
|                     |                                     |                                                                                                    |                             |                 |                          |                       |       |
|                     | Add                                 |                                                                                                    |                             |                 |                          |                       |       |
| h.                  |                                     |                                                                                                    |                             |                 |                          |                       |       |

#### Figure 76: Access Plans Page

#### **Configuring Guest User and Password Policies**

You need to define the guest username and password policies for the portal, as shown in the Guest Username Policy page, as shown in Figure 77, and the Guest Password Policy page, as shown in Figure 78.

| Portal Setup Wiza                                                                                     | rd                                                                                                    |
|----------------------------------------------------------------------------------------------------|----------------------------------------------------------------------------------------------------|
| ✓ Welcome                                                                                             | Guest Username Policy                                                                                                    |
| <ul> <li>Portal Name</li> <li>Portal Theme</li> <li>Portal Settings</li> <li>Portal Policy</li> </ul> | <ul> <li>The following options allow you to specify how the usernames for the guest accounts created through this portal should be generated.</li> <li>E-mail address as username — The guest e-mail address will be used as the username for the account.</li> <li>Create username based on first and last names — The guest's first and last names will be combined to generate the account username.</li> <li>Create random username — The username for the account will be randomly generated.</li> </ul> Email address as username Imail address as username |
|                                                                                                    | Create Username With Case: lowercase Create username based on first and last names Create username based on first and last names Minimum username length: 10  Create Username With Case: Case entered by sponsor  Create Username With Separator: None  Create random username                                                                                                    |

#### Figure 77: Guest Username Policy Page

## Figure 78: Guest Password Policy Page

| Portal Setup Wizard | d                                                                                                    |
|---------------------|----------------------------------------------------------------------------------------------------|
| Velcome             | Guest Password Policy                                                                                                    |
| ✔ Portal Name       | By modifying the following options you can define which characters will be used when generating<br>account passwords and how long the password should be. |
| ✓ Portal Theme      | Alphabetic Characters                                                                                                    |
| ✓ Portal Settings   | Characters to include: abcdefghijklmnopqrstuvwxyzABCDEFGHIJKLMNOPQRSTUVWX                                                                                 |
| 🔺 Portal Policy     | abcdefghijklmnopqrstuvwxyzABCDEFGHIJKLMNOPQRSTUVWXYZ                                                                                                    |
|                     | Password case: Mixed                                                                                                    |
|                     |                                                                                                    |
|                     | Numeric Characters                                                                                                    |
|                     | Characters to include: 0123456789                                                                                                    |
|                     | Number to include: 2 💌                                                                                                    |
|                     | Other Characters                                                                                                    |
|                     | Characters to include:<br>!\$^*()=+[]{};:@#~,.<>?                                                                                                    |
| L                   | Number to include:                                                                                                    |

# **Previewing the Portal**

After creating a portal, you can use the portal preview feature to verify that the portal works properly:

- 1. In the Identity Manager Administration interface, select **Guest Portals > Portals**.
- 2. Click the Portal Preview icon ( $\bigcirc$ ) for the portal.

Figure 79 shows an example of a portal.

## Figure 79: Previewing Portal Content

| https://172.22.32.5/portal/Wifi_Access_portal/preview/ | 0.000                              | <b>☆</b> # |
|--------------------------------------------------------|------------------------------------|------------|
| MCRU<br>NET<br>Purchase you                            | N O R K S <sup>®</sup><br>raccount |            |
| Login Purchase Account                                 |                                    |            |
|                                                        |                                    |            |
| Card Holder Name                                       |                                    |            |
| Mobile number: +1                                      |                                    |            |
| E-mail address:                                        |                                    |            |
| Billing Address:                                       |                                    |            |
|                                                        |                                    |            |
| Postal/ZIP code:                                       |                                    |            |
| Country: United State                                  | s <b>•</b>                         |            |
| Credit Card Number:                                    |                                    |            |
| Security Code:                                         |                                    |            |
| Issue Number:                                          |                                    |            |
| Expiration Date (month/year): 01 - / 20                | 13 •                               |            |
| Access Plan: Bronzeplan                                | \$5.00 -                           |            |
| Bronzeplan -<br>Goldpian - S                           | \$5.00 Generate Account            |            |
| Zinterheit - 2                                         | 10.00                              |            |
|                                                        |                                    |            |

# **Guest Portal Pages**

Figure 80 shows the page that users see when accessing the guest portal.

#### Figure 80: Guest Login Page

| Pad      | 4:28 PM                                      | Not Charging 📖 |
|----------|----------------------------------------------|----------------|
|          | Login to the network<br>https://172.22.32.5  |                |
|          | Log In                                       | Cancel         |
| Login Pu | MERU<br>NETWORKS<br>Login to the network     | •              |
|          | Username:                                    |                |
|          | Password:                                    | 3              |
|          | © 2011-2012 Meru Networks, All Rights Reserv | ved.           |

Users who want to purchase an access plan can click Purchase Account. Figure 81 shows the purchase page. After providing user and credit card information, the user clicks Generate Account to purchase the plan and receive guest account credentials to log in to the portal and access the Internet.

<u>Figure 82</u> shows an example of the page with account credentials that the user gets after the guest account is generated. <u>Figure 83</u> shows a successful authentication page a user sees after successfully logging in.

# Figure 81: Self-Registering and Purchasing an Access Plan

| iPad                          | 5:55 PM Not Charging 🔳                                                                                                    |
|-------------------------------|----------------------------------------------------------------------------------------------------|
|                               | Login to the network https://172.22.32.5                                                                                                    |
|                               | Log In Cancel                                                                                                    |
| M                             | <b>CRU</b><br>NETWORKS®<br>Purchase your account                                                                                                    |
| Login Purchase Account        |                                                                                                    |
|                               | Children and Children and Chi |
| Card Holder Name:             | Susan                                                                                                    |
| Mobile number:                | +1 4085550000                                                                                                    |
| E-mail address:               | susan@example.com                                                                                                    |
| Billing Address:              | 894 Ross Drive                                                                                                    |
| Postal/ZIP code:              | 94089                                                                                                    |
| Country:                      | United States                                                                                                    |
| Credit Card Number:           | 00000000000000                                                                                                    |
| Security Code:                |                                                                                                    |
| Issue Number:                 |                                                                                                    |
| Expiration Date (month/year): | 01 🗴 / 2015 🔨                                                                                                    |
| Access Plan:                  | Goldplan - \$15.00                                                                                                    |

© 2011-2013 Meru Networks. All Rights Reserved.

# Figure 82: Guest User Generated by the System

| PT 2                                   | 4:34 PM                                                                                                    | Not Charging                               |
|----------------------------------------|----------------------------------------------------------------------------------------------------|--------------------------------------------|
|                                        | Login to the network<br>https://172.22.32.5                                                                                                |                                            |
|                                        | Log In                                                                                                    | Cancel                                     |
|                                        | MERU<br>NETWORKS<br>Purchase your account                                                                                                  |                                            |
| Purchase Account                       | Successful Authentication                                                                                                    |                                            |
| The account crede<br>The account crede | entials were sent to your phone, please use them to<br>entials were sent to your e-mail, please use them to<br>Username: susan@example.com | access the network.<br>access the network. |
|                                        | Password: Le3dJ8Kn                                                                                                    |                                            |
|                                        | Password: Le3dJ8Kn                                                                                                    |                                            |

© 2011-2012 Meru Networks. All Rights Reserved.
#### Figure 83: Successful User Authentication

| iPad 穼 | 2:14 PM                                                      | Not Charging |
|--------|--------------------------------------------------------------|--------------|
|        | Authentication successful                                    | Done         |
|        |                                                              |              |
|        |                                                              |              |
|        | MERU                                                         |              |
|        | NETWORKS"                                                    |              |
|        | Purchase Account Successful Authentication                   |              |
|        |                                                              |              |
|        | Authentication successful, you are connected to the network. |              |
|        | Your account will expire in: 1 Hour(s) 0 Minute(s)           |              |
|        | Logout                                                       |              |
|        |                                                              |              |
|        | © 2011-2012 Meru Networks. All Rights Reserved.              |              |
|        |                                                              |              |

#### **Verifying Connectivity**

To test that the configuration is working correctly:

- Run a packet-capture on the controller or Identity Manager and filter the packets for the RADIUS protocol. Make sure the correct Filter-ID is returned for "Access-accept," as configured for the access plans. Figure 84 shows an example of packet-capture results.
- Run throughput tests using common tools, FTP file transfer, or a speed test to the Internet and verify that client traffic is rate limited, as defined by your configuration.

#### Figure 84: Verifying Connectivity Using Packet Capture

| Filter:               | radius                                                                                                    |                                                                                                    | Expression C                                                                                                    | ar Apply                                                                                                    |                                                                                                    |                                     |
|-----------------------|----------------------------------------------------------------------------------------------------|----------------------------------------------------------------------------------------------------|----------------------------------------------------------------------------------------------------|----------------------------------------------------------------------------------------------------|----------------------------------------------------------------------------------------------------|-------------------------------------|
| 802.11                | Channel:                                                                                                    | Channel Offset:                                                                                                    | FCS Filter: All Frames - Wire                                                                                                    | nark 💌 Wireless                                                                                                    | Settings Decryption Keys                                                                                                    |                                     |
| No.<br>99<br>99<br>99 | Time<br>61 13:13:30.712417<br>72 13:13:30.910878<br>74 13:13:30.911731<br>79 13:13:30.931610                                                                                                    | Source<br>172.22.35.<br>172.22.32.<br>172.22.32.<br>172.22.32.                                                                                                    | Destination           5         172.22.32.5           5         172.22.35.6           5         172.22.35.6           5         172.22.35.6                                                             | Protocol Len<br>RADIUS<br>RADIUS<br>RADIUS<br>RADIUS                                                                                                    | ngth Info<br>204 Access-Request(1) (id=59, l=162)<br>83 Access-Accept(2) (id=59, l=41)<br>255 Accounting-Request(4) (id=60, l=213)<br>62 Accounting-Response(5) (id=60, l=20)                                                                                                    |                                     |
| •                     |                                                                                                    |                                                                                                    |                                                                                                    |                                                                                                    | , III                                                                                                    |                                     |
|                       | ame 9901: 204 bytes<br>hernet II, Src: Lar<br>ternet Protocol Ver<br>er Datagram Protocol<br>Code: Access-Reques<br>Packet identifier:<br>Length: 162<br>Authenticator: 69fa<br>[The response to tl<br>Attribute Value Pai<br>B AVP: 1=6 t=Servi<br>B AVP: 1=6 t=Servi<br>B AVP: 1=10 t=User<br>B AVP: 1=10 t=User<br>B AVP: 1=10 t=User | s on wire (1632 bits<br>innerE1_14:06:80 (00):<br>rsion 4, src: 172.22<br>bl, Src Port: 47356<br>st (1)<br>0x3b (59)<br>mae3ac1c4f03e30c83ee<br><u>his request is in fr</u><br>irs<br>ice-Type(6): Login(1<br>ed-MTU(12): 1250<br>Name(1): susan@exa<br>PasSword(2): Encry<br>biog eta rice td(21) | <pre>, 204 bytes captured (1<br/>00:0b124:00:80), DST: He<br/>.35.6 (172.22.35.6), DST<br/>(47356), DST PORT: radiu<br/>7954e5886<br/>ame 99721<br/>)<br/>mple.com<br/>pred<br/>=0.65 pp.48 59.70</pre> | 32 DT5)<br>Hettp_60:34:1<br>172.22.32.5<br>(1812)<br>1 Erai<br>9972<br>1 Erai<br>9 Market<br>9 Market | 00 (e4:11:5b:69:34:00)<br>(172.22.32.5)<br>13:13:30.910878 172.22.32.5 172.22.35.6 RADIUS 83 Access-Accept(2) (id=59, I=41)<br>me 9972: 83 bytes on wire (664 bits), 83 bytes captured (664 bits)<br>ernet Protocol version 4, Src: 172.22.32.5 (172.22.32.5), Dst: 172.22.35.6<br>r Datagram Protocol, Src Port: radius (1812), Dst Port: 47356 (47356)<br>ius Protocol<br>ode: Access-Accept (2)<br>acket identifier: 0x3b (59)<br>ength: 41<br>uthenticator: abff613ddc8b9433ee2666c2100b1559a<br>This is a response to a request in frame 9961] | 00:90:0b:14:d0:80)<br>(172.22.35.6) |
|                       | AVP: 1=19 t=Call<br>∂ AVP: 1=19 t=Conr<br>∂ AVP: 1=6 t=NAS-F<br>∂ AVP: 1=6 t=NAS-F<br>∂ AVP: 1=6 t=NAS-F<br>∂ AVP: 1=18 t=Mess                                                                                                    | led-Station-Id(30):<br>nect-Info(77): CONNE<br>IP-Address(4): 172.2<br>Port-Type(61): Wirel<br>Port(5): 0<br>Sage-Authenticator(8                                                                                                    | 00-90-0B-14-D0-80<br>CT 802.11a/n<br>2.35.6<br>esss-802.11(19)<br>D): 48c2b4ef2478a2163f89                                                                                                    | [<br>□ A<br>₩<br>□                                                                                                    | Time from request: 0.198461000 seconds]<br>ttribute value pairs<br>AVP: <u>1=6 t=Session-Timeout(27): 3600</u><br>AVP: <u>1=15 t=Filter-Id(11): Goldplan7Mbps</u><br>Filter-Id: Goldplan7Mbps                                                                                                    |                                     |

### Use Case 6: Basic Customization of a Guest Portal Using Default Tools

In this use case, you create a basic portal using the default Meru Networks (white) theme. You upload a custom logo and a custom background to Identity Manager to customize the portal. You also configure the portal with only login and logout features enabled.

Figure 85 shows the default login page for the Meru Networks (white) theme. Figure 86 shows the login page after customization.

#### Figure 85: Default Login Page

| MERU<br>NETWORKS*<br>Login to the network       |  |
|-------------------------------------------------|--|
| Login                                           |  |
|                                                 |  |
| Username: Password:                             |  |
| Login                                           |  |
|                                                 |  |
| © 2011-2012 Meru Networks. All Rights Reserved. |  |

#### Figure 86: Customized Login Page

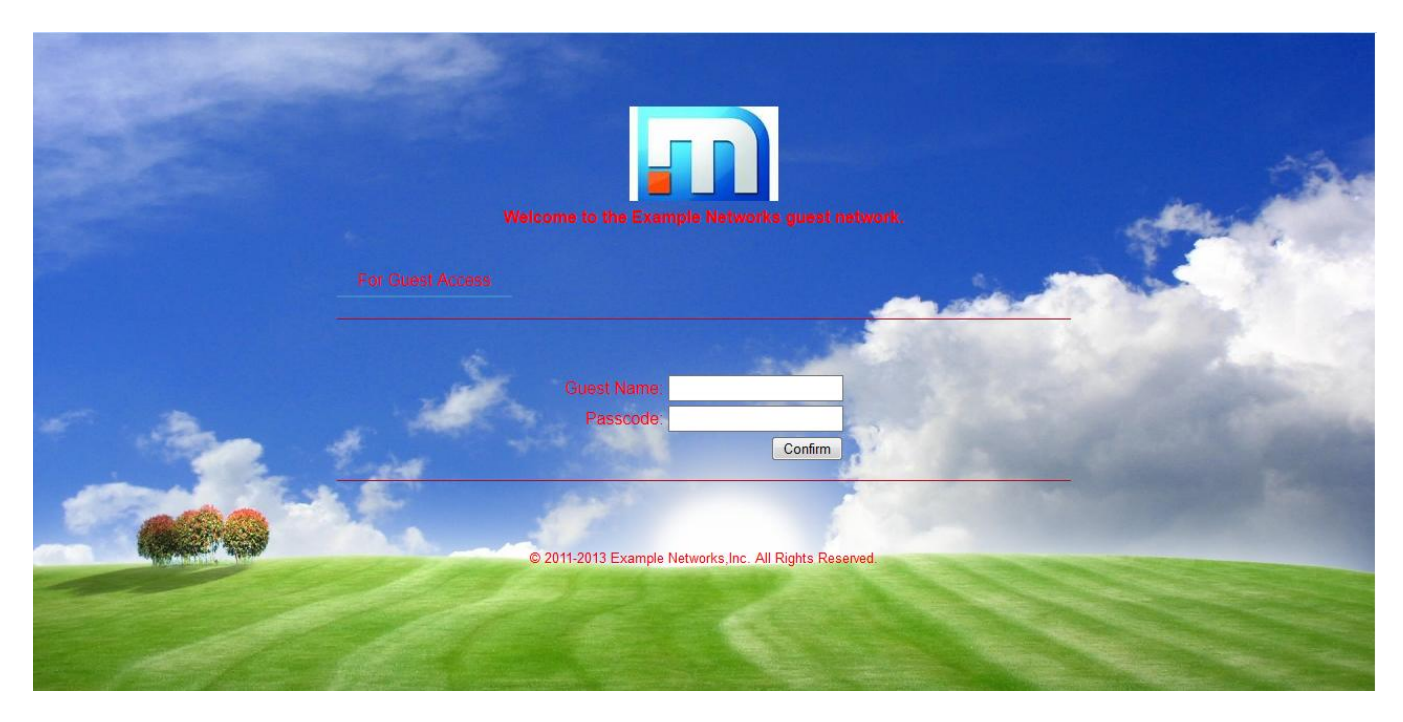

Create a customized portal:

1. On the Theme Images page, specify the logo and background for the portal by uploading the new logo and background images for the portal theme, as shown in <u>Figure 87</u>.

#### Figure 87: Theme Images Page

| Portal Setup Wizard              | đ                                                                                                    |
|----------------------------------|----------------------------------------------------------------------------------------------------|
| ✔ Welcome                        | Theme Images                                                                                                    |
| ✓ Portal Name                    | The images will be used on the Portal.                                                                                       |
| \star Portal Theme               | Supported file formats are JPG, GIF and PNG. Using larger images may result in the portal not looking as the theme intended. |
| Portal Settings<br>Portal Policy |                                                                                                    |
|                                  | Header image:                                                                                                    |
|                                  | Apple iOS icon:<br>It is recommended you use an image with 57x57 pixels.                                                     |
| I                                | Favicon:  Favicon:  It is recommended you use an image with 32x32 pixels:                                                    |
|                                  | Background:                                                                                                    |
|                                  | Browse           It is recommended you use an image with 1501x1125 pixels.           < Back                                  |

2. On the Theme Colors page, change the font colors to match the newly uploaded background image, as shown in Figure 88.

| Portal Setup Wizard | d                                                                                                    |   |
|---------------------|----------------------------------------------------------------------------------------------------|---|
| ✔ Welcome           | Theme Colors                                                                                                    |   |
| V Portal Name       | These are the main colors defined for the theme you selected, you can use the color picker controls to select alternative colors. |   |
| 🔺 Portal Theme      | _                                                                                                    |   |
| Portal Settings     | Body background color:                                                                                                    |   |
| Portal Policy       | Font color:                                                                                                    |   |
|                     | Form element label font color:                                                                                                    |   |
|                     | Form element border color:                                                                                                    | Ш |
|                     | Link font color:                                                                                                    |   |
|                     | Link font color on hover:                                                                                                    |   |
|                     | Menu item font color:                                                                                                    |   |
|                     | Menu item font color on hover:                                                                                                    |   |
|                     | Color of the horizontal separators:                                                                                               |   |
|                     | Status message font color:                                                                                                    |   |
|                     | Error message font color:                                                                                                    | + |

#### Figure 88: Theme Colors Page

- 3. On the Portal Pages page, enable the following changes, as shown in Figure 89:
  - Select the Login check box in the Pre-Authentication Column.
  - Select the **Successful Authentication** check box in the Post-Authentication column.
  - Make sure that the Session Management and Logout Options check boxes are clear.

#### Figure 89: Portal Pages Page

| Welcome       Portal Pages         Portal Name       Specify which pages your portal should have enabled and at what stage to portal Theme         Portal Settings       Portal Settings         Portal Policy       Page         Displayed in menu       Post-Authentication         Login       Image: Compare the set of the set of the set                                                                                                    |
|----------------------------------------------------------------------------------------------------|
| Portal Name Portal Theme Portal Settings Portal Policy Page Page Page Displayed in menu Pre-Authentication Login Password Change Self Service Device Registration Credit Card Billing Successful Authentication                                                                                                    |
| Portal Theme       Specify which pages your portal should have enabled and at what stage to specify which pages your portal should have enabled and at what stage to specify which pages your portal should have enabled and at what stage to specify which pages your portal should have enabled and at what stage to specify which pages your portal should have enabled and at what stage to specify which pages your portal should have enabled and at what stage to specify which pages your portal should have enabled and at what stage to specify which pages your portal should have enabled and at what stage to specify the specify the specify and the specify the specify the specif                 |
| Portal Settings       Displayed in menu         Page       Displayed in menu         Pre-Authentication       Post-Authentication         Login       Image         Password Change       Image         Self Service       Image         Device Registration       Image         Credit Card Billing       Image         Successful Authentication       Image                                                                                                    |
| Portal Policy     Displayed in menu       Page     Pre-Authentication     Post-Authentication       Login     Image: Comparison of the second second s                                                                         |
| Page     Pre-Authentication     Post-Authentication       Login     Image: Comparison of the comparison of the comparison of t                                          |
| LoginImage: Comparison of the sector of the sector of the sec |
| Password ChangeImage: ChangeSelf ServiceImage: ChangeDevice RegistrationImage: ChangeCredit Card BillingImage: ChangeSuccessful AuthenticationImage: Change                                                                                                    |
| Self ServiceImage: ComparisonDevice RegistrationImage: ComparisonCredit Card BillingImage: ComparisonSuccessful AuthenticationImage: Comparison                                                                                                    |
| Device Registration   Image: Credit Card Billing     Successful Authentication   Image: Credit Card Billing                                                                                                    |
| Credit Card Billing  Successful Authentication                                                                                                    |
| Successful Authentication                                                                                                    |
|                                                                                                    |
| Smart Connect                                                                                                    |
| PMS Billing                                                                                                    |

- 4. Complete the wizard pages to save the portal.
- 5. Edit the portal settings, and make the following changes on the Login Page, as shown in Figure 90.
  - Page label: For Guest Access
  - Footer: © 2011-2013 Example Networks Inc. All Rights Reserved.
  - Header: Welcome Example Networks guest network

#### Figure 90: Changing the Login Page

|                         | For Guest Access Page            |                          |                                                        |   |
|-------------------------|----------------------------------|--------------------------|--------------------------------------------------------|---|
| Home                    | Close this window Page           |                          |                                                        | ľ |
| Network Access Policy   | Authenticating waiting page Page | Customise the content of | of the For Guest Access page                           |   |
| Policy Settings         | Session management page Page     |                          |                                                        |   |
| Sponsor Portal          | For Guest Access Page            | Page label:              | For Guest Access                                       | E |
| Guest Portals           | Logged Out Page                  | Footer:                  | © 2011-2013 Example Networks,Inc. All Rights Reserved. |   |
| Portals<br>Portal Rules | Successful Authentication Page   |                          |                                                        |   |
| Themes                  | Acceptable Usage Policy Page     | Hender                   |                                                        | ŀ |
| Payment Providers       | Logout Page                      | Header:                  | Welcome to the Example Networks guest network.         |   |
| Hosted Files            | iOS auto login Page              |                          |                                                        |   |
| Proxy Auto Discovery    | Cookies instructions Page        | Main:                    |                                                        |   |
|                         | Widget Labels                    |                          |                                                        |   |
|                         | Status Messages                  | Title:                   | Login to the network                                   |   |
|                         | Realm Labels                     |                          |                                                        |   |
|                         | Windows Smart Connect            |                          |                                                        |   |
| Smart Connect           | iOS Smart Connect                |                          |                                                        |   |
| Devices                 | iOS Auto Login Smart Connect     | Save                     |                                                        |   |

- 6. Make the following changes to the widget labels, as shown in Figure 91.
  - Login: Guest Name
  - Password: Passcode
  - Time left text: Please wait while we check your account details:
  - Time left calculating: Computing...
  - Time left unlimited account text: Congratulations..! You have an unlimited account.

#### Figure 91: Widget Labels Page

|                                      | Widget Labels                    |                                    |                                                  |
|--------------------------------------|----------------------------------|------------------------------------|--------------------------------------------------|
| Home                                 | Close this window Page           |                                    |                                                  |
| Network Access Policy                | Authenticating waiting page Page | Default Phone Code:                | +1 •                                             |
| Policy Settings                      | Session management hage Page     | Username:                          | Guest Name                                       |
| Sponsor Portal                       |                                  | Password:                          | Passonde                                         |
| Guest Portals                        | For Guest Access Page            | 1 dobitordi                        | Passoue                                          |
| Portals                              | Logged Out Page                  | Remember me on this device:        | Remember me on this device                       |
| Portal Rules                         | Successful Authentication Page   | Realm:                             | Realm                                            |
| Payment Providers                    | Acceptable Usage Policy Page     | Login button:                      | Confirm                                          |
| Hotel PMS                            | Logout Page                      | Days:                              | Days(s)                                          |
| Hosted Files<br>Proxy Auto Discovery | Widget Labels                    | Hours:                             | Hour(s)                                          |
|                                      | Status Messages                  | Minutes:                           | Minute(s)                                        |
|                                      | Realm Labels                     | Time left text:                    | Please wait while we check your account details: |
|                                      | Windows Smart Connect            | Time left calculating:             | Computing                                        |
|                                      | iOS Smart Connect                | Time left Unlimited account texts  |                                                  |
|                                      | iOS Auto Login Smart Connect     | Time left offinitied account text. | Congratulations! You have an unlimited account.  |
| Smart Connect                        | Mac Smart Connect                | Try again:                         | Try again                                        |
| Devices                              | Android Smart Connect            | New password:                      | New Password                                     |
| Reports & Logs                       | Linux Smart Connect              | Old Password:                      | Password                                         |

7. Save the changes for the portal.

<u>Figure 86</u> shows the customized login page. <u>Figure 92</u> shows the customized initial successful authentication page, with the modified text that appears while the system checks the guest user account information. <u>Figure 93</u> shows the customized authentication success page.

Figure 92: Customized Initial Successful Authentication Page

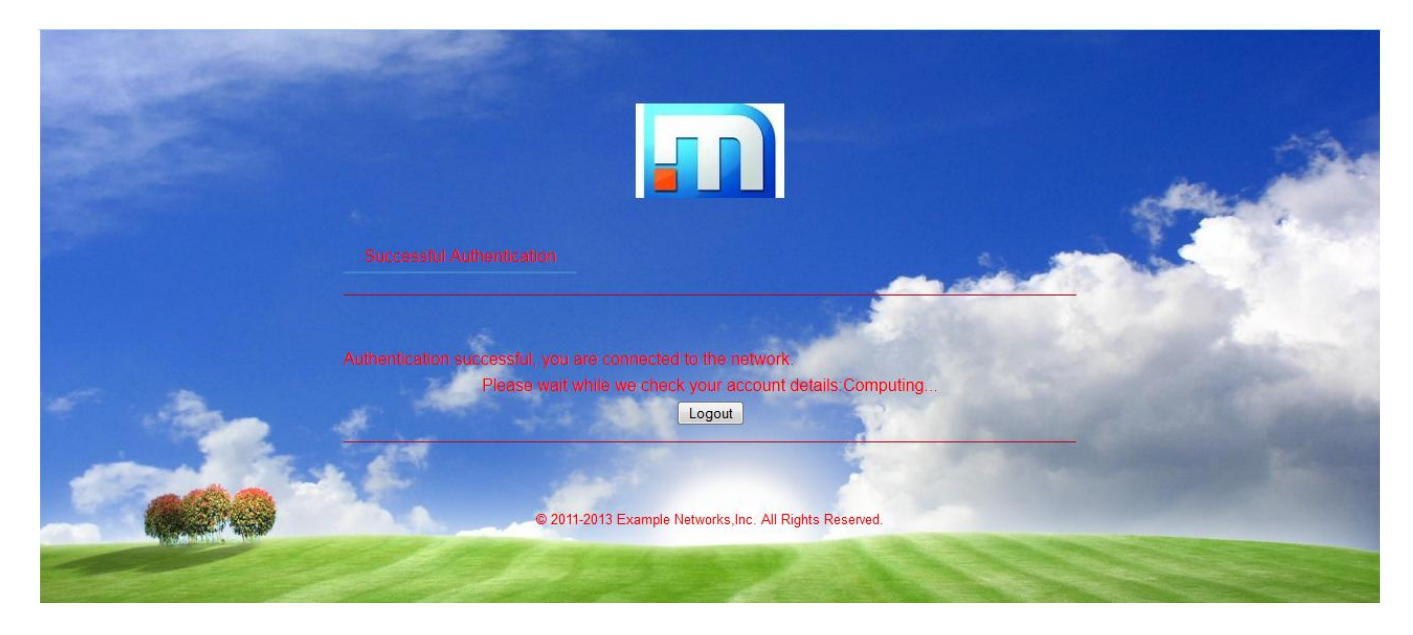

Figure 93: Successful Authentication Page After Customization

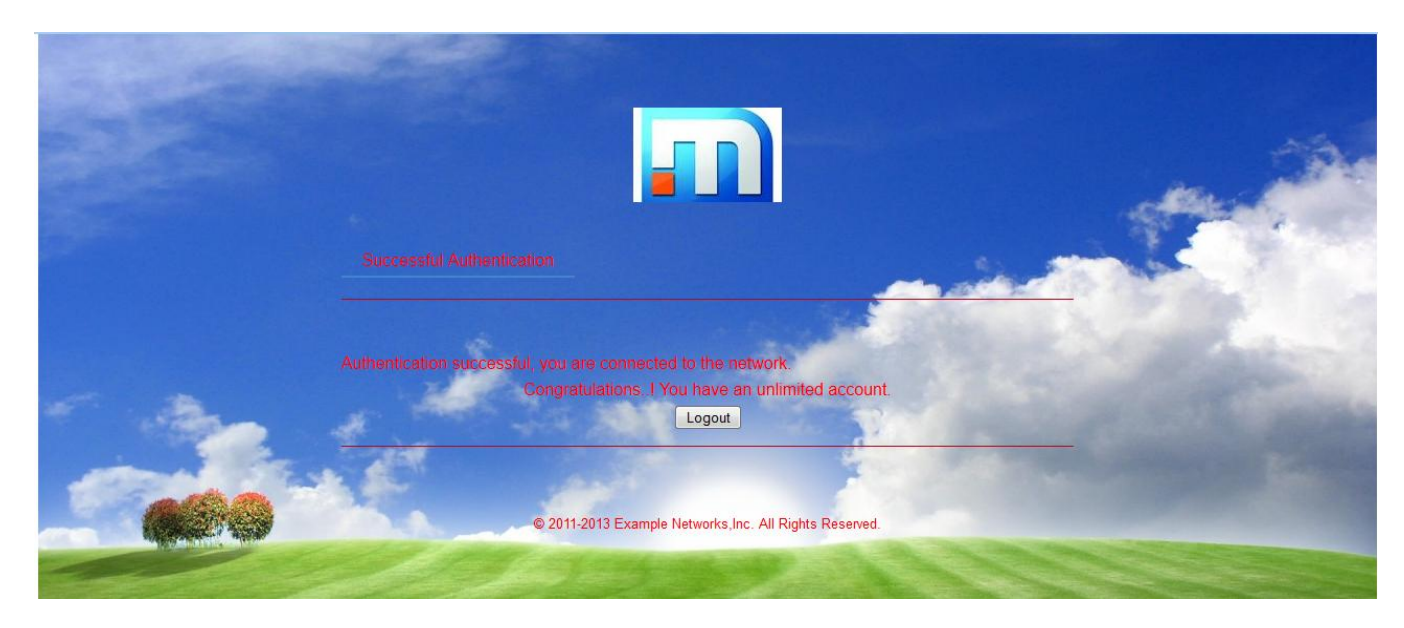

# Use Case 7: Advanced Customization of Guest Portals by Importing a New Theme

You can completely change the look and layout of portal pages by importing custom HTML files that contain images and scripts. Depending on the complexity of pages, you need to be experienced in HTML coding, CSS, and JavaScript. This use case illustrates how you can use your images and JavaScript to customize the look of a portal.

In this use case, you create a customized portal that consists of the following elements, as shown in Figure 94:

- New logo.
- New background image.
- Addition of "I agree to the Terms and Conditions" link and check box on login page.
- Enabling of login button only after user clicks "I agree to the Terms and Conditions" check box.
- Clicking the "Terms and Conditions" link opens a new window that provides the usage policy.

#### Figure 94: Customized Portal

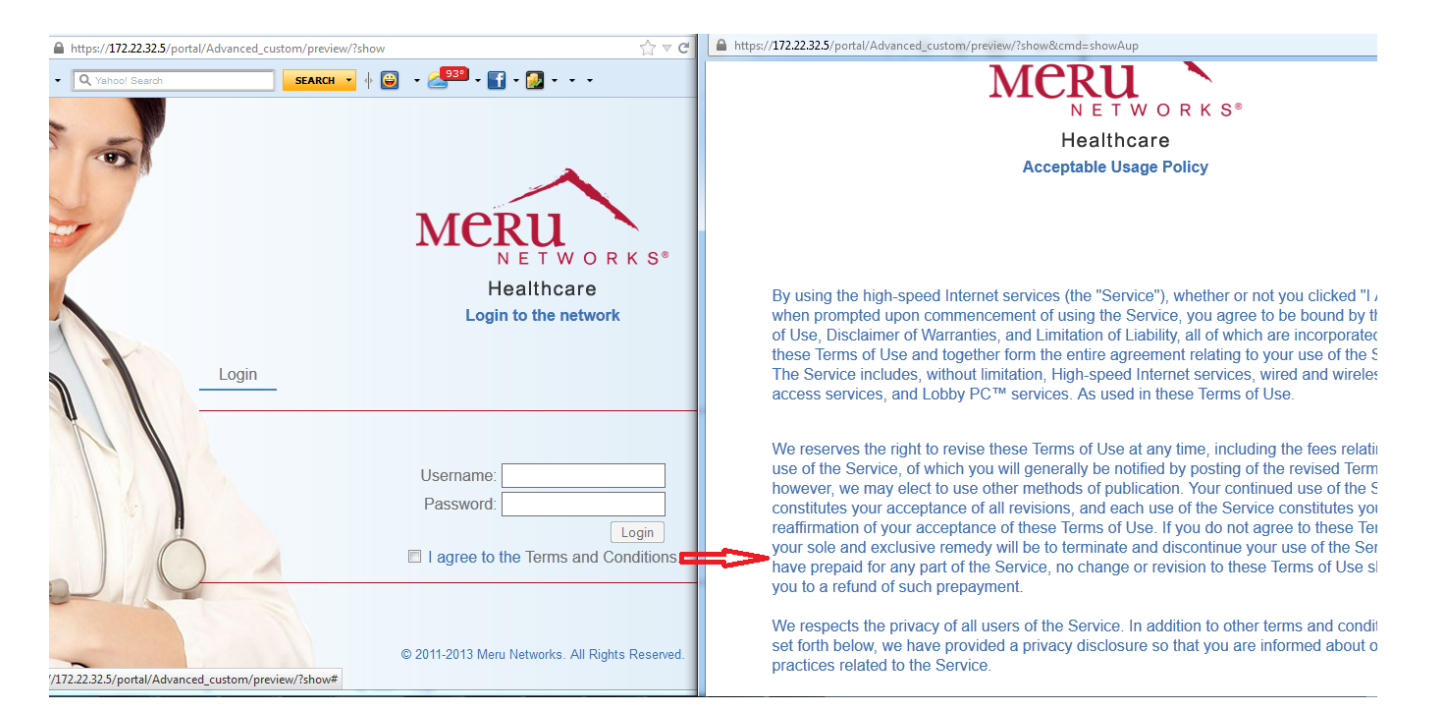

In this use case, you create a portal named Advanced\_custom that initially uses the default Meru\_Networks (white) theme with only login and logout features enabled.

To customize the portal design, you edit the following theme files:

- theme.xml
- aup.html

You also need to provide new logo and background images, as shown in <u>Figure 95</u>. You then create a new zip file with the modified theme files, which you upload to Identity Manager. After uploading, you can select the new theme for the portal customization.

#### Figure 95: New Logo and Background

| Usin to the network - Mozilla Firefox                    | and the second second s |             |       |
|----------------------------------------------------------|----------------------------------------------------------------------------------------------------|-------------|-------|
| https://172.22.32.5/portal/Advanced_custom/preview/?show |                                                                                                    | <br>☆ * ▽   |       |
| Login_                                                   | MERUNETWORKS*<br>Healthcare<br>Login to the network                                                                                                    | —— New logo |       |
|                                                          | Username:<br>Password:<br>Login<br>I agree to the Terms and Conditions.                                                                                                    |             |       |
|                                                          | © 2011-2013 Meru Networks. All Rights Reserved.                                                                                                    |             |       |
|                                                          |                                                                                                    |             | image |

#### **Customizing the Portal Theme**

To customize the portal theme:

1. Download the default theme named "Meru Networks (white)" and save it to a local folder.

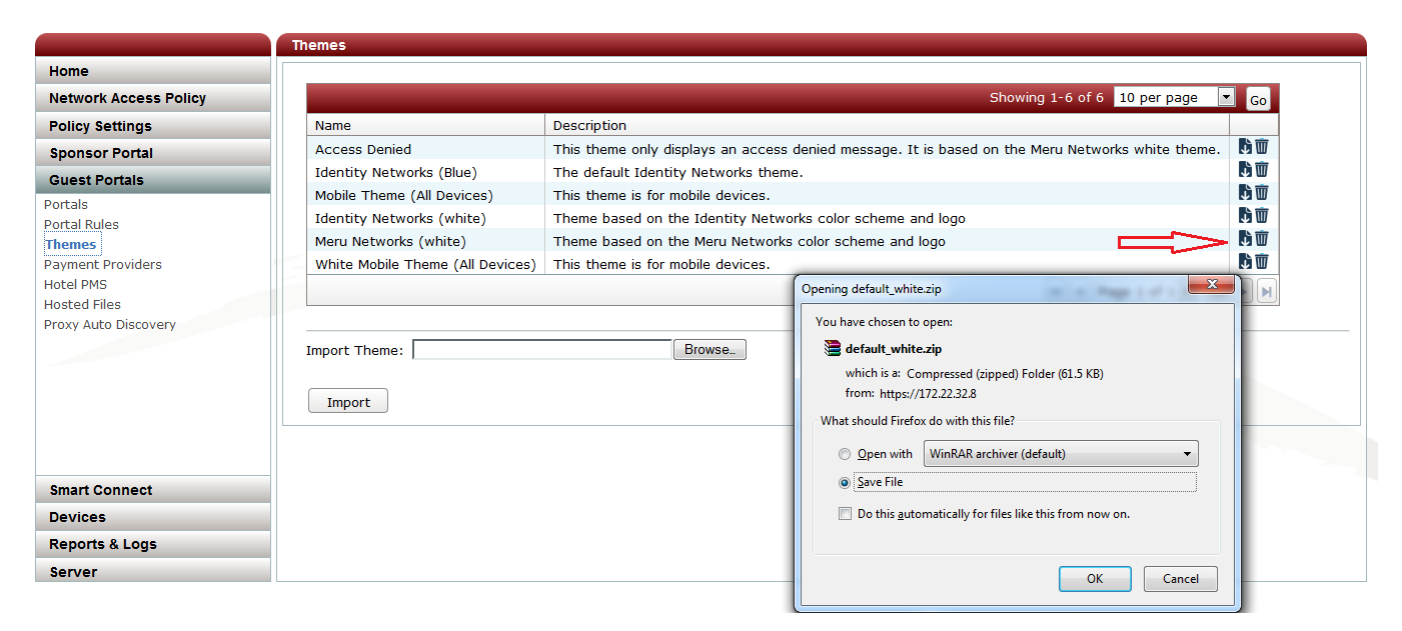

2. Extract the contents of the zip file.

- 3. Edit the theme.xml file to make the following changes:
  - Replace the <name> value of meru\_white with meru\_healthcare.
  - Replace the <publicName> value of Meru Networks (white) with meru healthcare(white).

```
<hotspotTheme>
<name>meru_healthcare</name>
<publicName>meru_healthcare(white)</publicName>
<description>Theme based on the Meru Networks color scheme and
logo</description>
```

These changes rename the theme, which you will see after you upload the theme to Identity Manager.

- 4. Copy the new logo and background files to the images directory.
- 5. Edit the aup.html, which contains the acceptance usage policy (in the html directory), by adding the following code to the end of the file:

```
<script type="text/javascript">
    window.onload = function() {
        document.body.style.backgroundImage = "none";
    }
</script>
<script>
$(".widgetContainer").hide();
</script>
```

Editing the AUP page as previously described creates a blank background and also hides the widget labels for accepting or rejecting the terms and conditions. Figure 97 shows the new AUP page.

#### Figure 97: New AUP Page

| Home                        |                              | ,                                 | 0032(2)                      |
|-----------------------------|------------------------------|-----------------------------------|------------------------------|
| Network Access Policy       | Logout Page                  | Hours:                            | Hour(s)                      |
| Policy Settings             | Widget Labels                | Minutes:                          | Minute(s)                    |
| Sponsor Portal              | Status Messages              | Time left text:                   | Your account will expire in: |
| Guest Portals               | Realm Labels                 | Time left calculating:            | Calculating                  |
| Portals                     | Windows Smart Connect        | Time left Unlimited account text: | Your account is unlimited    |
| Portal Rules                | iOS Smart Connect            |                                   |                              |
| Themes<br>Payment Providers | iOS Auto Login Smart Connect | iry again:                        | I ry again                   |
| Hotel PMS                   | Mac Smart Connect            | New password:                     | New Password                 |
| Hosted Files                | Android Smart Connect        | Old Password:                     | Password                     |
| Proxy Auto Discovery        | Linux Smart Connect          | Change password button:           | Change Password              |
|                             | Generic Smart Connect        | Confirm new password:             | Confirm New Password         |
|                             | Approval Notification Email  | Accept AUP button:                | Accept                       |
|                             | Account Rejection Email      | Reject AUP button:                | Reject                       |
|                             | Account Rejection SMS        | Access plan:                      | Access Plan                  |
| Smart Connect               | "From Creation" Email        | First name:                       | First name                   |
| Devices                     | "From Creation" SMS          | Last name:                        | Last name                    |
| Reports & Logs              | "From First Login" Email     | Company:                          | Company                      |

6. In the login.html file, find the following lines (labeled "a" and "b" in this document but not in the file itself):

#### Add the following JavaScript code between lines "a" and "b":

```
<script language="javascript">
window.onload = function() {
     document.getElementById("form").cmd doLogin.disabled = true;
     if(!document.forms['form'].chkboc tnc.checked) {
     document.getElementById("form").cmd doLogin.disabled = true;
     }
}
function btn display() {
     if(!document.forms['form'].chkboc tnc.checked){
     document.getElementById("form").cmd doLogin.disabled = true;
     }
     else
     document.getElementById("form").cmd doLogin.disabled = false;
$(document).ready(function() {
$("#testAup").click(function (event){
   var pathArray = window.location.pathname.split( '/' );
   var newURL = window.location.protocol + "//" + window.location.host + "/"
+ pathArray[1] + "/" + pathArray[2] + "/" + pathArray[3] +
"/?show&cmd=showAup";
    var w = window.open(newURL,
                              "AUP",
"menubar=no,location=no,status=no,scrollbars=yes,resizable=yes,height=650px,w
idth=900px");
   w.focus();
   event.preventDefault();
});
});
```

```
</script>
```

#### Add the following code after line "b":

```
<div class="frm_blk tnc"><input name="" id="chkboc_tnc" type="checkbox"
value="" onclick="btn_display()" /> I agree to the
<a id="testAup" href="#">Terms and Conditions</a>.
<a href="#tclink" onclick="submitForm('showAup'); return false;"
accesskey="0" title="Terms and Conditions" pagetype="aup" command="showAup"
style="display:none">Terms and Conditions</a>
</div>
```

The previous script specifies that the login button remains disabled unless the check box for the "I agree to the Terms and Conditions" link is enabled. The script also calls the function to open the "acceptance usage policy" in a new window (AUP) by clicking the Term and Conditions.

- 7. Save the login.html file.
- 8. Edit the Advanced\_custom portal settings, and add contents to the Main section on the Acceptable Usage Policy page. The content added is dependent on the requirements of your organization or the service provider who hosts the guest network.

| MCRU Identity Mana             | ger Administration               |                          | admin user Logout About A A A C                                                                                                    | : |
|--------------------------------|----------------------------------|--------------------------|----------------------------------------------------------------------------------------------------|---|
|                                | Acceptable Usage Policy Page     |                          |                                                                                                    |   |
| Home                           | Login Page                       |                          |                                                                                                    |   |
| Network Access Policy          | Logged Out Page                  | Customise the content of | of the Acceptable Usage Policy page                                                                                                    |   |
| Policy Settings                | Successful Authentication Page   |                          |                                                                                                    |   |
| Sponsor Portal                 | Acceptable Usage Policy Page     | Page label:              | Acceptable Usage Policy                                                                                                    | = |
| Guest Portals                  | Logout Page                      | Footer:                  | © 2011-2013 Meru Networks. All Rights Reserved.                                                                                                    |   |
| Portals<br>Portal Rules        | iOS auto login Page              |                          |                                                                                                    |   |
| Themes                         | Cookies instructions Page        | Header:                  | Accentable Lisage Policy                                                                                                    |   |
| Payment Providers<br>Hotel PMS | Close this window Page           |                          |                                                                                                    |   |
| Hosted Files                   | Authenticating waiting page Page |                          |                                                                                                    |   |
| Proxy Auto Discovery           | Session management page Page     | Main:                    | A service of the service of the s |   |
|                                | Widget Labels                    |                          | agree to be bound by these Terms of Use, Disclaimer of Warranties, and Limitation of                                                                                                    |   |
|                                | Status Messages                  | Title:                   | Login to the network                                                                                                    |   |
|                                | Realm Labels                     |                          |                                                                                                    |   |
|                                | Windows Smart Connect            |                          |                                                                                                    |   |
| Smart Connect                  | iOS Smart Connect                | Save                     |                                                                                                    |   |
| Devices                        | iOS Auto Login Smart Connect     | 0010                     |                                                                                                    |   |

9. Create a new zip file containing the files, and upload the zip file to Identity Manager. In this example, the file is changed to meru\_healthcare.zip, as shown in Figure 98.

#### Figure 98: New Theme Uploaded to Identity Manager

|               | Themes                              |                                                                                                  |            |
|---------------|-------------------------------------|--------------------------------------------------------------------------------------------------|------------|
|               |                                     |                                                                                                  |            |
| Access Policy |                                     | Showing 1-7 of 7 10 per page                                                                     | Go         |
| ettings       | Name                                | Description                                                                                      |            |
| Portal        | Access Denied                       | This theme only displays an access denied message. It is based on the Meru Networks white theme. | <b>b</b> 🗑 |
| ortale        | Identity Networks (Blue)            | The default Identity Networks theme.                                                             | ۵ 🛈        |
| UTTAIS        | Mobile Theme (All Devices)          | This theme is for mobile devices.                                                                | L T        |
| 0.5           | Identity Networks (white)           | Theme based on the Identity Networks color scheme and logo                                       | L T        |
|               | meru_healthcare(white)              | Theme based on the Meru Networks color scheme and logo                                           | L II       |
| Providers     | Meru Networks (white)               | Theme based on the Meru Networks color scheme and logo                                           | μÌŴ        |
|               | White Mobile Theme (All Devices)    | This theme is for mobile devices.                                                                | L T        |
| es            |                                     |                                                                                                  |            |
| o Discovery   |                                     |                                                                                                  |            |
|               | Import Theme: E:\Arun\Service assur | rance collateral\IDM u Browse_                                                                   |            |

10. Edit the Advanced\_custom portal, and select the newly uploaded theme, as shown in Figure 99.

Figure 99: Selecting New Portal Theme

| Portal Setup Wizard |   |                                                                                                    |                                                                                                    |   |
|---------------------|---|----------------------------------------------------------------------------------------------------|----------------------------------------------------------------------------------------------------|---|
|                     | ٢ |                                                                                                    | Description: The default Identity Networks theme.                                                                                          | ^ |
|                     | 0 | Hot S     Hot No       Hot No     Antice Antice An | Name: <b>Mobile Theme (All Devices)</b><br>Author: <i>Meru Networks</i><br>Description: This theme is for mobile devices.                  |   |
|                     | ۲ |                                                                                                    | Name: <b>meru_healthcare(white)</b><br>Author: <i>Meru Networks</i><br>Description: Theme based on the Meru Networks color scheme and logo | m |
|                     |   |                                                                                                    | < Back Next > Exit                                                                                                    | • |

11. Before closing the wizard, preview the portal to make sure everything works correctly, as shown in Figure 100.

Figure 100: Portal Setup Complete Page

| Portal Setup Wizard |                                                                                                    |  |  |  |
|---------------------|----------------------------------------------------------------------------------------------------|--|--|--|
| ✔ Welcome           | Portal Setup Complete                                                                                                    |  |  |  |
| ✓ Portal Name       | The wizard has finished building your portal.                                                                                                    |  |  |  |
| ✓ Portal Theme      | You can preview the portal at https://172.22.32.5/portal/Advanced_custom/preview/?show                                                                                                    |  |  |  |
| ✓ Portal Settings   | You should configure your network devices to redirect to the following URL:                                                                                                    |  |  |  |
| ✓ Portal Policy     | https://{IDENTITY_MANAGER}/portal/Advanced_custom/{DEVICE_IP}                                                                                                    |  |  |  |
|                     | Please replace <b>{IDENTITY_MANAGER}</b> with the fully qualified domain name of the Identity Manager and <b>{DEVICE_IP}</b> with the IP address of the network device (wireless controller, switch, firewall etc) you have added as a RADIUS client. |  |  |  |
|                     | You must also ensure the following conditions are met:                                                                                                    |  |  |  |
|                     | 1. The fully qualified domain name of the Identity Manager should be in DNS and resolvable by guest clients so they can reach the Identity Manager.                                                                                                   |  |  |  |
|                     | 2. The SSL certificate CN should contain the fully qualified domain name of the Identity Manager and be signed by a trusted CA authority to ensure clients do not receive SSL warnings.                                                               |  |  |  |
|                     |                                                                                                    |  |  |  |
|                     |                                                                                                    |  |  |  |
|                     | < Back Close                                                                                                    |  |  |  |
|                     |                                                                                                    |  |  |  |

## Where to Find More Information

Refer to the following documents for additional information:

- Meru Identity Manager User Guide
- *Meru System Director Configuration Guide* (On the Software Downloads & Documentation page, click the link for the release of System Director that you are using.)

Meru Networks | Copyright © 2013 Meru Networks, Inc. All rights reserved worldwide. Meru Networks is a registered trademark of Meru Networks. Inc. All other trademarks. trade names. or service marks mentioned in this document are the property of their respective owners.